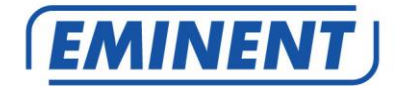

# EM6250 Easy Pro View IP-Kamera

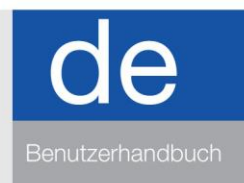

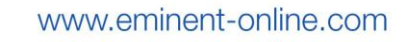

# EM6250 – Easy Pro View IP-Kamera

# Inhalt

| 1.0 Einleitung                                                            | 4    |
|---------------------------------------------------------------------------|------|
| 1.1 Update-Informationen                                                  | 4    |
| 1.2 Lieferumfang                                                          | 4    |
| 1.3 Zugriff auf die Kamera.                                               | 5    |
| 1.4 Wichtige Hardware-Komponenten.                                        | 5    |
| 2.0 Kamera installieren                                                   | 6    |
| 2.1 Halterung an der Kamera befestigen                                    | 6    |
| 2.2 Kamera über ein Netzwerkkabel mit dem Netzwerk verbinden              | 7    |
| 2.3 Welche App sollte installiert werden?                                 | 8    |
| 2.4 Easy Pro View App auf einem Android-Gerät installieren                | 8    |
| 2.5 Easy Pro View App auf einem Apple-Gerät installieren                  | 9    |
| 2.6 Software und Kamera auf einem PC oder Notebook (Windows) installieren | .11  |
| 2.7 Installation der Software und Kamera auf einem MAC.                   | .12  |
| 2.8 Kamera in ein WLAN-Netzwerk einbinden                                 | .16  |
| 2.8.1 Mit der WiFi QR Code Scanner in ein WLAN verbinden                  | . 16 |
| 2.8.2 Mit der WPS-Taste in ein WLAN verbinden                             | . 17 |
| 2.8.3 Mit der App in ein WLAN verbinden.                                  | . 17 |
| 2.8.4 Mit dem PC (Windows) in ein WLAN verbinden.                         | . 17 |
| 2.8.5 Wi-Fi-Verbindung mit dem MAC.                                       | . 18 |
| 2.9 Kamera an der Wand oder Decke installieren                            | .19  |
| 3.0 Bilder anzeigen                                                       | .20  |
| 3.1 Auf dem Smartphone/Tablet (Android, iPhone, iPad)                     | .20  |
| 3.2 Auf dem PC (Windows) an einem anderen Ort.                            | .20  |
| 3.3 Aufzeichnung von Alarmbenachrichtigungen (Mikro-SD-Karte)             | .20  |
| 3.4 Über das Internet und das Webportal                                   | .20  |
| 4.0 Easy Pro View für iPhone/iPad/Android                                 | .21  |
| 4.1 Layout von Easy Pro View                                              | .21  |
| 4.2 Live-Video anzeigen                                                   | .22  |
| 4.3 Kamera löschen                                                        | .24  |
| 4.4 Kameraeinstellung                                                     | .25  |
| 4.5 Alarmbenachrichtigung                                                 | .26  |
| 4.6 Stream-Einstellungen                                                  | .28  |
| 4.7 Videoeinstellungen                                                    | .30  |
| 4.7.1 Video                                                               | . 30 |
| 4.7.2 Steuerung                                                           | . 32 |
| 4.7.3 Nachtmodus-Steuerung                                                | . 33 |
| 4.7.4 Kamerainfo                                                          | . 35 |
| 4.8 Kameraeinstellungen                                                   | .36  |
| 4.8.1 Information                                                         | . 37 |
| 4.8.2 Netzwerk                                                            | . 38 |
| 4.8.3 Zeitplan                                                            | . 42 |

| 4.9 Admin                                                              | .51  |
|------------------------------------------------------------------------|------|
| 4.9.1 Datum/Uhrzeit                                                    | . 52 |
| 4.9.2 Aktualisieren                                                    | . 53 |
| 4.9.3 Neu starten                                                      | . 53 |
| 4.10 SD-Karte wiedergeben                                              | .54  |
| 4.11 Lokale Suche                                                      | .56  |
| 4.12 Information                                                       | .58  |
| 5.0 Die Website der Kamera                                             | .59  |
| 5.1 An der Webseite anmelden                                           | .59  |
| 5.2 Information                                                        | .60  |
| 5.3 Netzwerk                                                           | .60  |
| 5.3.1 Verkabeltes Netzwerk                                             | . 61 |
| 5.3.2 WLAN-Sicherheit                                                  | . 62 |
| 5.3.3 Erweitert                                                        | . 64 |
| 5.4 Video                                                              | .65  |
| 5.4.1 Videoanzeige                                                     | . 65 |
| 5.4.2 Videoeinstellungen                                               | . 66 |
| 5.4.3 Videoeinstellungen für Mobiltelefon                              | . 68 |
| 5.4.4 Nachtmodus-Steuerung                                             | . 69 |
| 5.5 Zeitplanung                                                        | .69  |
| 5.5.1 E-Mail/FTP-Alarm                                                 | . 70 |
| 5.5.2 Lautsprecheralarm                                                | . 72 |
| 5.5.3 NAS-Einstellungen                                                | . 73 |
| 5.5.4 Einstellungen der SD-Karte                                       | . 76 |
| 5.5.5 Zeitplanung                                                      | . 77 |
| 5.6 Admin                                                              | .79  |
| 5.6.1 Anmeldung für den Admin                                          | . 79 |
| 5.6.2 LED-Anzeigesteuerung                                             | . 79 |
| 5.6.3 Datum/Uhrzeit                                                    | . 80 |
| 5.6.4 Firmware aktualisierung                                          | . 81 |
| 5.6.5 Neustart                                                         | . 84 |
| 5.6.6 Rücksetzung auf Werkseinstellungen                               | . 84 |
| 6.0 Dropbox                                                            | .85  |
| 6.1 Konfigurierung der Kamera zum aufnehemen auf Ihrem Dropbox-Konto   | .85  |
| 6.1.1 Android                                                          | . 85 |
| 6.1.2 iPod/iPhone                                                      | . 86 |
| 6.1.3 iPad                                                             | . 86 |
| 6.2 Konfigurierung der Anwendung um Zugang zu den Dropbox Aufnahmen zu |      |
| erhalten.                                                              | .87  |
| 6.2.1 Android                                                          | . 87 |
| 6.2.2 iPod/iPhone/iPad                                                 | . 87 |
| 6.3 Wiedergabe der Dropbox Aufnahmen                                   | .88  |
| 6.3.1 Android                                                          | . 88 |
| 6.3.2 iPod/iPhone                                                      | . 88 |
| 6.4 Änderung der Aufnahme-Einstellungen                                | .89  |
| 6.4.1 Anmeldung auf der Webseite                                       | . 89 |
| -                                                                      |      |

#### 4 | DEUTSCH

| 6.4.2 Video-Einstellungen                                      | 90 |
|----------------------------------------------------------------|----|
| 7.0 Häufig gestellte Fragen und weitere wichtige Informationen | 92 |
| 8.0 Kundendienst und Unterstützung                             | 92 |
| 9.0 Warnungen und wichtige Hinweise                            | 92 |
| 10.0 Garantiebedingungen                                       | 93 |
|                                                                |    |

# 1.0 Einleitung

Wir gratulieren Ihnen zum Kauf dieses hochwertigen Eminent-Produktes! Dieses Produkt wurde durch Eminents technische Experten eingehend geprüft. Sollte es dennoch einmal zu Problemen mit diesem Produkt kommen, genießen Sie eine fünfjährige Eminent-Garantie. Bitte bewahren Sie diese Anleitung und Ihren Kaufbeleg an einem sicheren Ort auf.

Registrieren Sie Ihr Produkt nun bei www.eminent-online.com, genießen Sie Aktualisierungen und weitere Vorteile!

#### 1.1 Update-Informationen

Kürzlich gab es eine wesentliche Änderung unserer Easy Pro View Kameras. Wir haben der App drei neue Funktionen hinzugefügt, diese drei Funktionen sind: Aufnahme und Wiedergabe unter Anwendung von Dropbox, Einrichtung Ihrer WiFi unter Anwendung voom WiFi QR Code und wir haben einen Temperatur-Diagramm für die EM6250HD und EM6270 hinzugefügt.

Um diese Funktionen benutzen zu können, muss die Firmware auf die letzte auf unsere Website für Ihre Easy Pro View Kamera verfügbare Version aktualisiert werden. Außerdem müssen Sie die Easy Pro View App auf ihrem Smartphone/Tablet-PC installieren/aktualisieren.

#### 1.2 Lieferumfang

Die folgenden Artikel sollten im Lieferumfang enthalten sein:

- EM6250
- Netzteil
- Kurzinstallationsanleitung
- Netzwerkkabel
- Montagehalterung mit Schrauben und Dübeln
- Schraubendreher
- CD mit Assistent und Software
- ID/Kennwort-Karte

#### 1.3 Zugriff auf die Kamera.

Die Videobilder der EM6250 können ganz einfach auf dem Smartphone, Tablet oder PC abgerufen werden. Sie benötigen lediglich die ID und das Kennwort (beides finden Sie auf Ihrer ID/Kennwort-Karte) und die als Download erhältliche Anwendung für Ihr Gerät. Für den Zugriff auf die Kamera ist keine besondere Konfiguration Ihres Modems/Routers erforderlich.

#### 1.4 Wichtige Hardware-Komponenten.

Die wichtigsten Bestandteile an der Vorderseite der EM6250 sind das integrierte Mikrofon, das Objektiv und die LEDs:

- 1. Mikrofon Empfangen von Audio/Stimmen. Die Reichweite beträgt etwa 5 Meter.
- Objektiv Das Objektiv mit fester Brennweite befindet sich im Inneren des Kameragehäuses, die Brennweite reicht von 30cm bis Unendlich, eine Einstellung ist nicht erforderlich. Es gibt zwei Objektive, für Aufnahmen bei Tag und Nacht.
- Statusanzeige-LED (rot) Diese LED zeigt den Status der Internetverbindung an. Ist eine Verbindung zum Internet vorhanden, leuchtet die LED dauerhaft rot. Bei Verbindungsproblemen blinkt die LED rot.
- Ethernetanzeige-LED (blau) Diese LED zeigt den Status der Ethernetverbindung und der Paketübermittlung an. Ist das Ethernetkabel angeschlossen, leuchtet die LED. Werden Pakete gesendet/empfangen, blinkt die LED blau.
- SD-Karten-LED (gelb) Diese LED zeigt den Aufzeichnungsstatus der Mikro-SD-Karte an; wenn die Mikro-SD-Karte eingesetzt ist, leuchtet die LED, und während der Aufzeichnung blinkt die LED.
- Steckplatz f
  ür Mikro-SD-Karte Steckplatz zum Einstecken der Mikro-SD-Karte. (Unterst
  ützung bis max. 32 GB)
- 7. WPS-Taste Taste für die automatische Synchronisierung der Wi-Fi-Einstellungen mit einem WPS-fähigen Wi-Fi-Router.
- Lautsprecherbuchse Anschluss eines externen Lautsprechers f
  ür Zweiwege-Audio und Lautsprecheralarm.
- 9. PIR-Sensor Für die Bewegungserkennung.
- 10. IR LED Für die Infrarotbeleuchtung für den Nachtmodus.

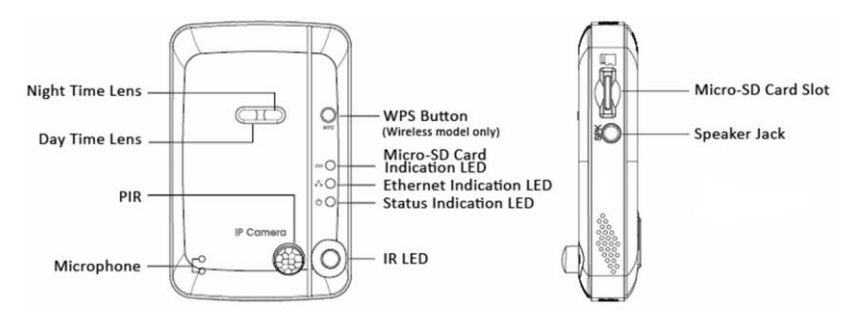

Die wichtigen Komponenten an der **Rückseite** der EM6250 sind die Schraubenlöcher für die Kamerahalterung, der Netzanschluss, die Ethernetbuchse und die Reset-Taste:

- Schraubenlöcher für die Kamerahalterung An dieser Position wird die Halterung der EM6250 eingeschraubt. Mit der Halterung kann die EM6250 auf den Tisch gestellt oder an der Wand oder an der Decke aufgehängt werden.
- Netzanschluss Hier wird der Netzadapter angesteckt. Die EM6250 arbeitet mit einer Spannung von 12 V/1,0 A oder 5 V/1 A, bitte achten Sie darauf, den richtigen Adapter zu verwenden.
- Ethernetbuchse Hier wird das RJ45 Ethernetkabel angesteckt. Wenn die Ethernetverbindung in Ordnung ist, leuchtet die Ethernet-LED an der Vorderseite blau.
- 4. Reset-Taste Mit dieser Taste wird die EM6250 auf die Werkseinstellungen zurückgesetzt. Die Taste muss mit einem spitzen Gegenstand (Bleistift oder Zahnstocher) mindestens 3 Sekunden lang gedrückt werden, um die Reset-Funktion zu aktivieren. In der Regel müssen Sie ein Reset durchführen, wenn Sie die Daten für das Administrator-Konto vergessen haben, um die Werkseinstellungen wiederherzustellen. Weitere Einzelheiten siehe Abschnitt 5.6.6.

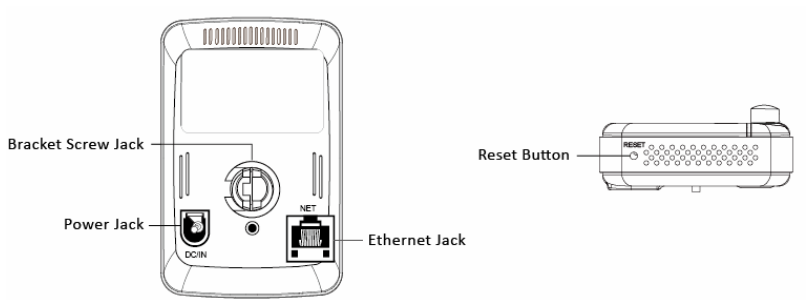

# 2.0 Kamera installieren

Zum Anschließen und Zuweisen der Kamera braucht es nur wenige, einfache Schritte. Mit den folgenden Schritten schließen Sie die Kamera an.

### 2.1 Halterung an der Kamera befestigen

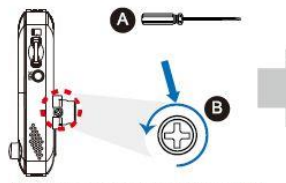

Use "Cross-head Screw Driver" A counterclockwise to loosen the screw B a little.

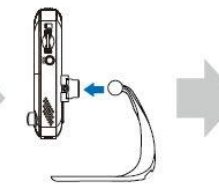

Embed the bracket in the mounting hole, and adjust it to the appropriate angle.

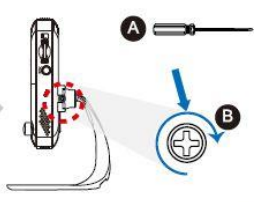

Use "Cross-head Screw Driver" A clockwise to tighten the screw.B

# 2.2 Kamera über ein Netzwerkkabel mit dem Netzwerk verbinden

Wir empfehlen, die Kamera zunächst über ein Netzwerkkabel anzuschließen. Sobald die Kamera einwandfrei funktioniert, können Sie zur kabellosen WLAN-Verbindung wechseln.

- 1. Schließen Sie die Kamera über das mitgelieferte Netzteil an eine Steckdose an.
- 2. Verbinden Sie die Kamera über das mitgelieferte Netzwerkkabel mit einem Router oder Switch.

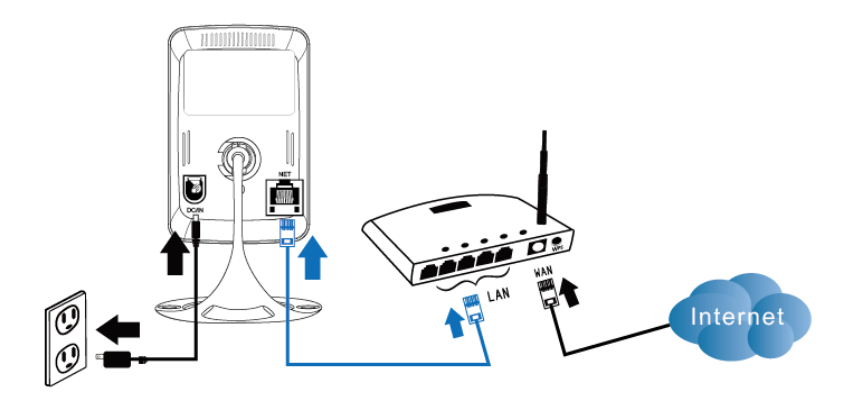

### 2.3 Welche App sollte installiert werden?

|--|

| Merkmal                              | Beschreibung                                            | Easy Pro<br>View | Easy Pro View<br>HD | Easy Pro<br>View |
|--------------------------------------|---------------------------------------------------------|------------------|---------------------|------------------|
| Plattform                            | Unterstütztes Gerät                                     | iPhone/iPod      | nur iPad            | Android          |
| KAMID/Kennwort                       | ID/Kennwort-Zugang                                      | JA               | JA                  | JA               |
| Remote Live-Bildabruf                | Remote Live-Videoabruf                                  | JA               | JA                  | JA               |
| Videoaufzeichnung<br>und -wiedergabe | Videoaufzeichnung und -<br>wiedergabe auf Gerät         | JA               | JA                  | JA               |
| Pushbenachrichtigung                 | Bewegungs-/Audioalarm direkt auf<br>das Smartphone      | JA               | JA                  | JA               |
| Remote SD-Karte-<br>Videoabruf       | Abruf von Videodaten von der SD-<br>Karte von extern    | JA               | JA                  | JA               |
| Erweiterte<br>Videoeinstellung       | Wi-Fi-Scan, Test und andere<br>erweiterte Einstellungen | JA               | JA                  | JA               |
| Lokales Gerät<br>Automatische Suche  | Lokales Gerät Scan und<br>automatische Suche            | JA               | JA                  | JA               |
| Bewegungserkennung,<br>Pushalarm     | Pushbenachrichtigung bei<br>Bewegungserkennung          | JA               | JA                  | JA               |
| Audioerkennung,<br>Pushalarm         | Audiobenachrichtigung bei<br>Bewegungserkennung         | JA               | JA                  | JA               |
| Kosten                               | Einzelhandelspreis im App Store                         | KOSTENLOS        | KOSTENLOS           | KOSTENLOS        |

Für dieses Handbuch wird Easy Pro View auf einem iPod/iPhone verwendet.

# 2.4 Easy Pro View App auf einem Android-Gerät installieren

Bevor Sie Video von der Kamera abrufen können, müssen Sie die Anwendung "Easy Pro View" aus dem "Play Store" herunterladen und installieren.

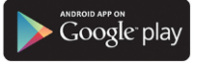

Falls Sie bereits die Anwendung installiert haben. Vergewissern Sie sich, dass Sie die letzte Version der Anwendung haben.

- 1. Laden Sie die Anwendung "Easy Pro View" aus dem "Play Store" herunter und installieren Sie sie.
- 2. Öffnen Sie Easy Pro View.
- 3. Wählen Sie die "+"-Taste, um die Kamera zur Anwendung hinzuzufügen.
- 4. Es öffnet sich ein neues Fenster für die Eingabe der Kameradaten.
- 5. Machen Sie folgende Angaben:

Kameraname: Geben Sie eine Beschreibung für die Kamera ein (Beispiel: Haustür) KamID: Geben Sie die auf der ID/Kennwort-Karte angegebene ID ein. Kennwort: Geben Sie das auf der ID/Kennwort-Karte angegebene vierstellige Kennwort ein.

Optional: Aktivieren Sie Dynamische Symbolaktivierung, um das Kamerasymbol jedes Mal zu aktualisieren, wenn die Kamera angeschlossen wird.

Aktivieren Sie die Option "Admin-Kennwort speichern", um das Admin-Kennwort zu speichern.

6. Wählen Sie "OK", um die Kamera hinzuzufügen.

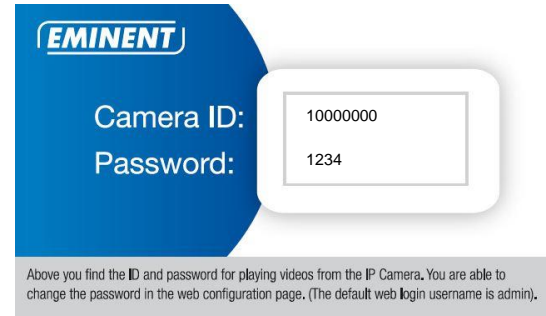

## 2.5 Easy Pro View App auf einem Apple-Gerät installieren

Bevor Sie Video von der Kamera abrufen können, müssen Sie die Anwendung "Easy Pro View" aus dem "App Store" herunterladen und installieren.

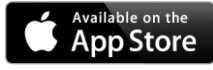

Falls Sie bereits die Anwendung installiert haben. Vergewissern Sie sich, dass Sie die letzte Version der Anwendung haben.

- 1. Laden Sie die Anwendung "Easy Pro View"\* aus dem "App Store" herunter und installieren Sie sie.
- 2. Öffnen Sie Easy Pro View.
- 3. Wählen Sie die "+"-Taste, um die Kamera zur Anwendung hinzuzufügen.
- 4. Es öffnet sich ein neues Fenster für die Eingabe der Kameradaten.
- 5. Machen Sie folgende Angaben:

Kameraname: Geben Sie eine Beschreibung für die Kamera ein (Beispiel: Haustür)

KamID: Geben Sie die auf der ID/Kennwort-Karte angegebene ID ein. Kennwort: Geben Sie das auf der ID/Kennwort-Karte angegebene vierstellige Kennwort ein.

Optional: Aktivieren Sie Dynamische Symbolaktivierung, um das Kamerasymbol jedes Mal zu aktualisieren, wenn die Kamera angeschlossen wird.

Aktivieren Sie die Option "Admin-Kennwort speichern", um das Admin-Kennwort zu speichern.

6. Wählen Sie "FERTIG", um die Kamera hinzuzufügen.

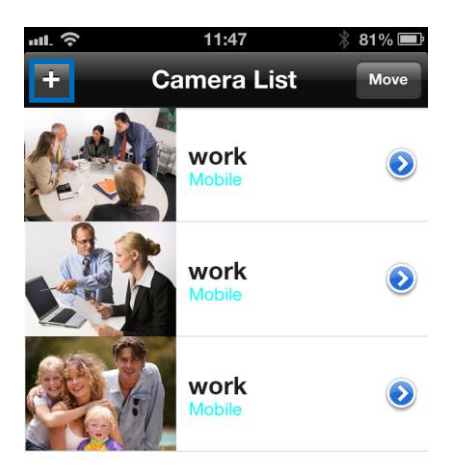

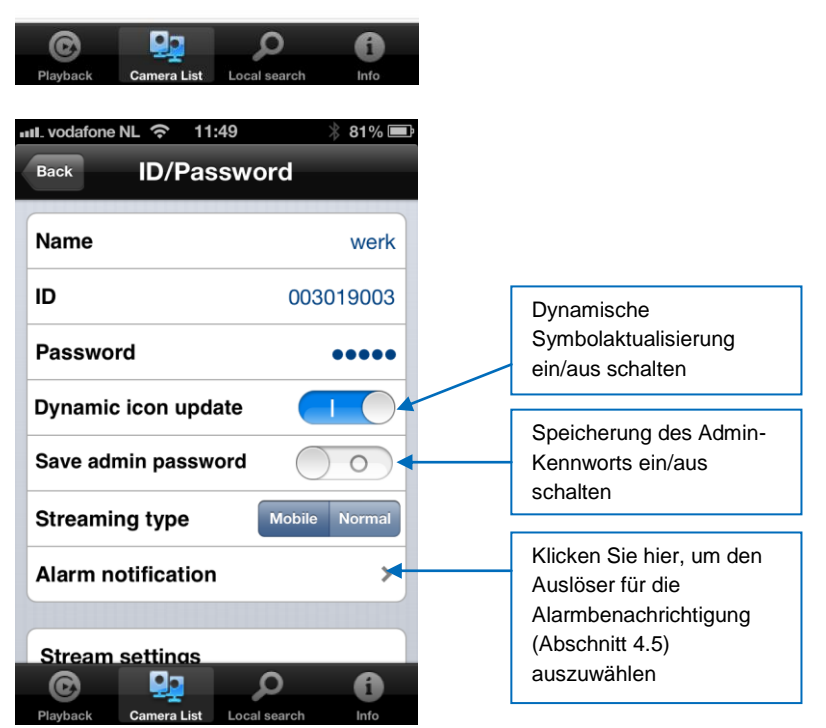

\*Für iPad kann Easy Pro View HD heruntergeladen und installiert werden; dies ermöglicht die Ansicht mehrerer IP-Kameras gleichzeitig und der Bildschirm ist für Verwendung im Querformat eingestellt.

# 2.6 Software und Kamera auf einem PC oder Notebook (Windows) installieren.

Bevor Sie Video von der Kamera abrufen können, müssen Sie die Anwendung "Easy Pro View" von der CD-ROM installieren.

- 1. Legen Sie die CD in das CD-ROM-Laufwerk ein.
- 2. Sofern die Auto-Run-Funktion aktiviert ist, öffnet sich der Assistent automatisch.
- 3. Installieren Sie die Anwendung Easy Pro View/Play mithilfe des Assistenten.
- Auf dem PC werden zwei Anwendungen installiert: Easy Pro View und Easy Pro Play Open Easy Pro View. (Bestätigen Sie ggf. den Bildschirm mit Hinweisen zur Firewall immer mit Gestatten).
- 5. Wenn der Computer und die EM6250 im gleichen Netzwerk verbunden sind, erscheint die KAM ID in der "Automatischen" Suchliste. Mit einem Doppelklick auf die "Automatische" Suchliste können Sie jederzeit alle angeschlossenen IP-Kameras suchen lassen. Für die Anzeige von Video müssen Sie nun lediglich noch in der "Automatischen" Suchliste auf die Kam ID doppelklicken. Es öffnet sich ein Fenster für die Eingabe des Passworts. Geben Sie dort das auf der ID/Kennwort-Karte angegebene Kennwort ein und klicken Sie auf "OK". Daraufhin wird das Video im Fenster wiedergegeben.
- Ist die EM6250 nicht im gleichen Netzwerk verbunden wie der Computer, können Sie die EM6250 mit einem rechten Mausklick auf "Kameraliste" und Auswahl von "Neue Kamera" hinzufügen.

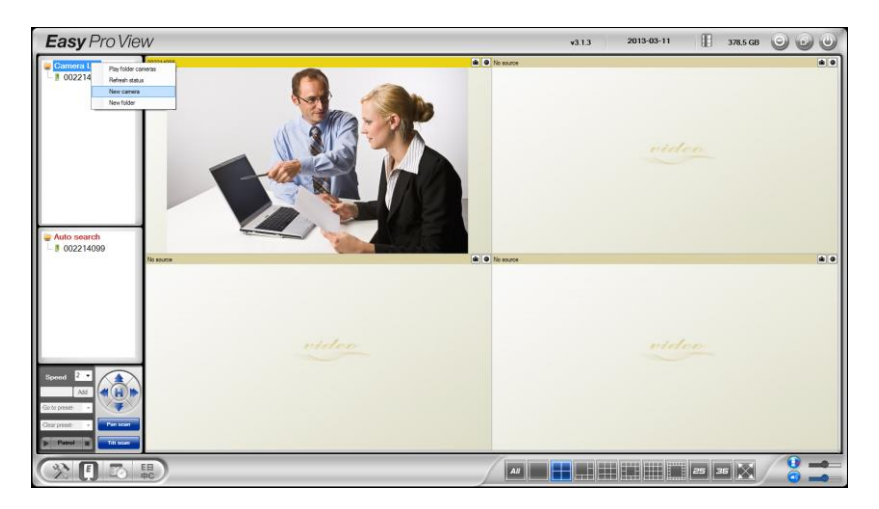

| New camera | X      |
|------------|--------|
| Name:      |        |
| CamID:     |        |
| Password:  |        |
| ОК         | Cancel |

- 7. Kameraname: Geben Sie eine Beschreibung für die Kamera ein (Beispiel: Haustür)
- 8. KamID: Geben Sie die auf der ID/Kennwort-Karte angegebene ID ein.
- 9. Kennwort: Geben Sie das auf der ID/Kennwort-Karte angegebene vierstellige Kennwort ein.

| EMINENT    |         |  |
|------------|---------|--|
| Camera ID: | 1000000 |  |
| Password:  | 1234    |  |
|            |         |  |
|            |         |  |

10. Wählen Sie "OK", um die Kamera hinzuzufügen.

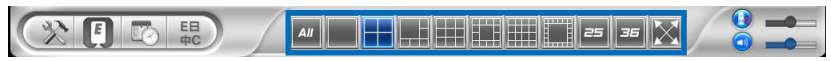

In der Symbolleiste können Sie angeben, auf welche Weise und wie viele Videofeeds Sie auf 1 bis 36 Bildschirmen anzeigen wollen.

#### 2.7 Installation der Software und Kamera auf einem MAC.

Bevor Sie Videos von der Kamera betrachten können, müssen Sie die Software "Easy Pro View" von der CD-ROM installieren.

- 1. Legen Sie die Installations-CD-ROM in das CD- oder DVD-ROM-Laufwerk oder laden Sie den Treiber von unserer Website herunter.
- 2. Öffnen Sie "Finder".
- 3. Rufen Sie die CD-ROM auf.
- 4. Öffnen Sie den Ordner "Software/MAC".
- 5. Führen Sie die ".dmg"-Datei aus.
- Die folgende virtuelle Disk "DISK IMAGE" wird jetzt auf dem Desktop Ihres Mac OSX-Systems angezeigt. (Diese virtuelle Disk "DISK IMAGE" wird nach dem Neustart des Mac OSX-Systems automatisch entfernt.)

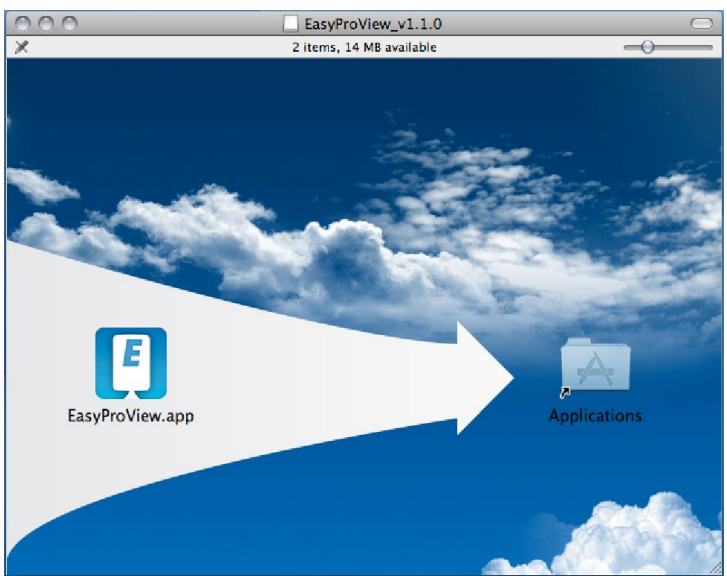

- 7. Ziehen Sie das Symbol "EasyProView.app" heraus und legen Sie es in den Ordner "Anwendungen".
- 8. Die Anwendung ist jetzt erfolgreich auf Ihrem MAC installiert.
- 9. Öffen Sie "Easy Pro View".

| 000                 | EasyProView    |                   |
|---------------------|----------------|-------------------|
| 🔻 🖲 Camera List 👎 🖃 | EM6250 🛛 🖗 🖲 🛞 | 002214099 🕡 🖻 🕲 🕞 |
|                     | Video          | Video Video       |
|                     | 0000           | ® ⊖ ⊜ € ⊝         |
|                     | Video          | video             |
| Easy Pro View       | © 😨 🕐 🐧 (      | ) 🜐 🗄 🕲 🖲 🚥       |

10. Sind Computer und EM6250 mit demselben Netzwerk verbunden, klicken Sie auf die Suchen-Schaltfläche 2, um die Kamera in Ihrem lokalen Netzwerk zu finden.

Die CAM-ID wird jetzt in der Liste angezeigt.

| 000                  | EasyProView |
|----------------------|-------------|
| 🔻 回 Auto Search List |             |
| a) 002214099 ()      |             |
| J 003217058 🕥        |             |
| 003217064 🕥          |             |
| J 003218038 📀        |             |
| 004072199 🕥          |             |
| g 004216088 🕥        |             |
| 004235081 (2)        |             |
|                      |             |
|                      |             |
|                      |             |
|                      |             |
|                      |             |
|                      |             |
|                      |             |
|                      |             |
|                      |             |
|                      |             |
|                      |             |
|                      |             |
|                      |             |
| Easy Pro View        |             |

11. Klicken Sie die CAM-ID an, die Sie hinzufügen möchten. Das Einzige, was Sie noch zur Betrachtung des Videos tun müssen, ist, das auf Ihrer ID/Kennwortkarte ausgewiesene Kennwort in das Kennwortfeld einzugeben und "OK" anzuklicken.

| 000                  |          | EasyPro  | View |         |           |    |
|----------------------|----------|----------|------|---------|-----------|----|
| • O Auto Search List |          |          |      |         |           |    |
| a 002214099 D        |          |          |      |         |           |    |
| 003217058 🕥          |          |          |      |         |           | ОК |
| 003217064 🕥          |          |          |      |         |           |    |
| J 003218038 🕥        |          |          |      |         |           |    |
| 004072199 🕥          |          | Name     |      |         | 002217058 |    |
| 004216088 🕥          |          | Name     |      |         | 003217058 |    |
| 004235081 ()         |          | ID       |      |         | 003217058 |    |
|                      |          | <b>0</b> |      |         |           |    |
|                      |          | Password |      |         |           |    |
|                      |          |          |      |         |           |    |
|                      |          |          |      |         |           |    |
|                      |          |          |      |         |           |    |
|                      |          |          |      |         |           |    |
|                      |          |          |      |         |           |    |
|                      |          |          |      |         |           |    |
|                      |          |          |      |         |           |    |
|                      |          |          |      |         |           |    |
|                      |          |          |      |         |           |    |
|                      |          |          |      |         |           |    |
|                      |          |          |      |         |           |    |
| Easy Pro View        | - 🕑 😟    | 2        |      | - 🕀 - 🕻 | 1 🛛 🕥     | •  |
|                      | <u> </u> |          |      |         |           |    |

12. Wenn Sie jetzt die Schaltfläche 😰 anklicken, können Sie die gewünschte CAM-

ID herausziehen und in ein leeres Fenster legen, um den Videodatenstrom an Ihrem MAC zu betrachten.

| 0.0.0           |           | EasyProView |           |               |
|-----------------|-----------|-------------|-----------|---------------|
| Camera List + - | 003217058 | 000         | 002214099 | () © () () () |
| C03217058 O     |           |             |           | Video         |
|                 | 40        |             |           | () © () () () |
|                 | G         | ideo        |           | Video         |
| Easy Pro View   | © 😨 🕗     |             |           |               |

13. Befindet sich das Gerät EM6250 nicht im selben Netzwerk wie der Computer,

können Sie das EM6250 durch Anklicken der Schaltfläche **H** neben dem Text "Kameraliste" hinzufügen.

| 000                   |            | EasyProView |           |
|-----------------------|------------|-------------|-----------|
| 🔻 💿 Camera List \pm 💻 | New Folder | New Camera  |           |
| 003217058 🕥           |            |             |           |
|                       | Cancel     | New Camera  | OK        |
|                       |            |             |           |
|                       |            | News        |           |
|                       |            |             |           |
|                       |            | ID          |           |
|                       |            | Password    |           |
|                       |            |             |           |
|                       |            |             |           |
|                       |            |             |           |
|                       |            |             |           |
|                       |            |             |           |
|                       |            |             |           |
|                       |            |             |           |
|                       |            |             |           |
|                       |            |             |           |
|                       |            |             |           |
| Easy Pro View         | •          |             | • • • • • |

14. Klicken Sie jetzt auf "Neue Kamera".

15. Name: Geben Sie eine Beschreibung der Kamera ein. (Beispiel: Vordere Tür)

- 16. Kennung: Geben Sie die Kennung ein, die auf der ID/Kennwortkarte ausgewiesen ist.
- 17. Kennwort: Geben Sie das 4-stellige Kennwort ein, das auf der ID/Kennwortkarte ausgewiesen ist.

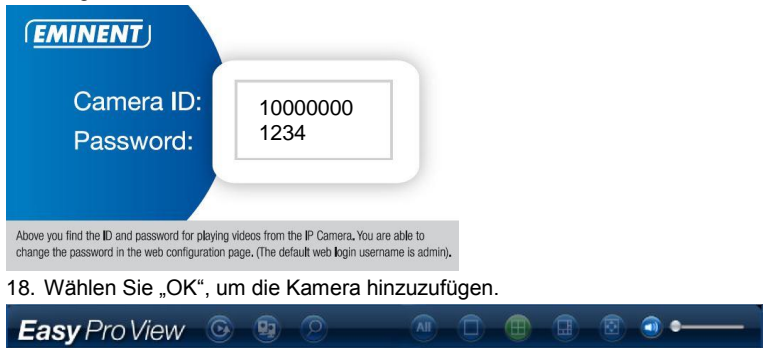

Mit der Symbolleiste können Sie festlegen, wie und wie viele Video-Feeds Sie auf Ihrem Monitor in 1 bis 6 Bildschirmen anzeigen möchten.

#### 2.8 Kamera in ein WLAN-Netzwerk einbinden

Es gibt drei Möglichkeiten, die EM6250 mit Ihrem WLAN zu verbinden. Die erste Möglichkeit ist die WPS-Taste (Voraussetzung: der Modem/Router unterstützt die WPS-Funktion). Die zweite Möglichkeit ist die Verwendung der Software, die auf Ihrem PC (Windows) installiert ist. Die dritte Möglichkeit ist die Konfiguration der Einstellungen über die App.

#### 2.8.1 Mit der WiFi QR Code Scanner in ein WLAN verbinden.

Mit diese neue Funktion können Sie jetzt Ihre WiFi schneller und einfacher auf Ihre Easy Pro View Kameras einrichten.

Hinweis: Falls Sie einem Dual-band Modem/Router haben, bitte vergewissern Sie sich, dass Ihr Smartphone/Tablet-PC nicht zu der 5 GHz WiFi Verbindung verbunden ist. Die Easy Pro View Kameras unterstützen nicht 5 GHz WiFi Verbindungen.

- Zuerst vergewissern Sie sich, dass Ihr Android oder Apple Smartphone/Tablet-PC zum gleichen Netzwerk verbunden ist, an dem Sie Ihre Easy Pro View Kamera verbinden möchten.
- Öffnen Sie die Anwendung.
- Wählen Sie unten die Taste "WiFi setup" (WiFi Einrichtung).
- Zuerst werden Sie auf Ihren Bildschirm eine Erklärung, wie dieser Funktion funktioniert, und welche Schritte unternommen werden müssen, bekommen.
- Wenn Sie diese Erklärung gesehen haben, und das Netzwerk-Kabel von der Kamera entfernt haben, drücken Sie auf der Taste "Next" (Nächstes).
- Sie werden aufgefordert, das Passwort für Ihr WiFi Netzwerk einzugeben, geben Sie das korrekte Passwort für dieses Netzwerk ein.

- Drücken Sie "OK".
- Ein QR Code wird auf dem Bildschirm Ihres Smartphone/Tablet-PC erscheinen.
- Jetzt drücken Sie die WPS-Taste auf Ihre Easy Pro View Kamera und überprüfen Sie, dass alle Status-LED blinken.
- Jetzt richten Sie das auf dem Bildschirm Ihres Smartphone/Tablet-PC angezeigten QR Code zur Kamera aus, auf eine Entfernung von 10-20 cm.
- Sobald das QR Code akzeptiert ist, werden die Status-LED aufleuchten (Die EM6250HD und die EM6270 bestätigen auch mit einem Signalton).
- Die Kamera ist nun mit Ihrem WiFi Netzwerk verbunden.
- Falls das ID der Kamera noch nicht in der Liste der Kameras der APP hinzugefügt wurde, werden Sie aufgefordert, die Kamera in der Kamera-Liste hinzuzufügen (falls Sie es vorziehen, können Sie den Namen der Kamera im Pop-up Fenster).

#### 2.8.2 Mit der WPS-Taste in ein WLAN verbinden.

- 1. Trennen Sie das Ethernetkabel von der Kamera.
- 2. Drücken Sie auf die WPS-Taste an der Kamera (1 Sekunde).
- 3. Drücken Sie auf die WPS-Taste an Ihrem Modem/Router (Hinweise zur WPS-Synchronisierung entnehmen Sie bitte dem Handbuch zu Ihrem Modem/Router).
- Die blaue LED beginnt zu blinken (die Kamera synchronisiert die WLAN-Verschlüsselung mit Ihrem Modem/Router). Die Synchronisierung ist abgeschlossen, sobald die blaue Status-LED dauerhaft leuchtet.

#### 2.8.3 Mit der App in ein WLAN verbinden.

- 1. Vergewissern Sie sich, dass die Kamera über ein Ethernetkabel mit dem Netzwerk verbunden ist.
- 2. Öffnen Sie die Anwendung "Easy Pro View".
- 3. Wählen Sie das Menü "Kameraeinstellungen", indem Sie den Pfeil neben der Kamera, die Sie konfigurieren wollen, anklicken.
- 4. Sofern Sie zur Anmeldung mit dem Benutzernamen aufgefordert werden: (Standard "admin")
  - Kennwort: (Standard "leer lassen")
- 5. Wählen Sie "Netzwerk"
- 6. "WLAN"
- 7. Aktivieren Sie WLAN
- 8. Eine Liste mit sämtlichen WLAN-Netzwerken in Reichweite wird angezeigt.
- Wählen Sie das WLAN, mit dem Sie sich verbinden möchten (ggf. auf "Aktualisieren" drücken)
- 10. Geben Sie den Verschlüsselungscode ein und drücken Sie auf "OK".
- 11. Trennen Sie das Ethernetkabel, um die Verbindung ins WLAN herzustellen.

#### 2.8.4 Mit dem PC (Windows) in ein WLAN verbinden.

- 1. Vergewissern Sie sich, dass die Kamera über ein Ethernetkabel mit dem Netzwerk verbunden ist.
- 2. Installieren Sie die Software von der CD-ROM
- 3. Öffnen Sie "Easy Pro View"

- 4. Klicken Sie mit der rechten Maustaste auf "Kamera ID" in der automatischen Suchliste und wählen Sie dann "Web konfigurieren"
- 5. Melden Sie sich mit Ihrem Benutzernamen an: (Standard "admin") Kennwort: (Standard "leer lassen")
- 6. Klicken Sie auf Netzwerk
- 7. WLAN-Sicherheit
- 8. Eine Steuerung für Ihre WLAN-Einstellungen erscheint
- 9. Wählen Sie WLAN-Funktion aktivieren (um das WLAN-Modul zu aktivieren)
- Nun gibt es zwei verschiedene Möglichkeiten, die Kamera für die Verbindung ins WLAN zu konfigurieren; entweder manuell oder Sie lassen das WLAN von der Software automatisch erkennen.
- 11. Klicken Sie auf "WLAN-Scan", um alle WLAN-Netzwerke in Reichweite zu suchen.
- 12. Wählen Sie das WLAN, mit dem Sie sich verbinden möchten.
- Geben Sie die Verschlüsselungseinstellungen und den WPA-PSK-Code des WLAN ein und klicken Sie auf "Speichern und Anwenden".
- 14. Trennen Sie das Ethernetkabel, um die Verbindung ins WLAN herzustellen.

#### 2.8.5 Wi-Fi-Verbindung mit dem MAC.

- 1. Vergewissern Sie sich, dass die Kamera über ein Ethernet-Kabel mit dem Netzwerk verbunden ist.
- 2. Installieren Sie die Software von der CD-ROM
- 3. Starten Sie "Easy Pro View".
- 4. Klicken Sie auf die Schaltfläche 2 neben der "Kamera-ID".
- 5. Klicken Sie auf "Kameraeinstellungen".
- Melden Sie sich mit dem Benutzernamen an: (Standardeingabe "admin") Kennwort: (Standardeingabe "nichts eintragen")
- 7. Klicken Sie auf "Netzwerk".
- 8. Klicken Sie auf "Wi-Fi-Netzwerk".

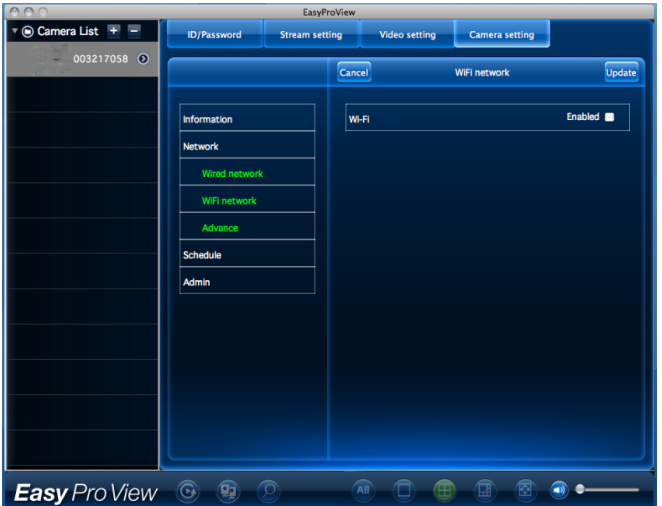

- 9. Es blendet sich jetzt ein Bedienfeld für Ihre Wi-Fi-Einstellungen ein.
- 10. Setzen Sie das Wi-Fi-Kontrollkästchen auf "Aktiviert", (um das Wi-Fi-Modul zu aktivieren).

| 000                                                                                                    |                   | EasyProView                                     |               |                |                     |
|----------------------------------------------------------------------------------------------------|-------------------|-------------------------------------------------|---------------|----------------|---------------------|
| 🔻 🖲 Camera List + 😑                                                                                                    | ID/Password Stre  | am setting                                      | Video setting | Camera setting |                     |
| ♥ Camera List         ♥           ● Camera List         ♥           ● 003217058         ●           ● 003217064         ● | ID/Password Stree | am setting<br>Cancel<br>WHFI<br>Emini-<br>Other | Video setting | Camera setting | Update<br>Enabled © |
|                                                                                                    |                   |                                                 |               |                |                     |
| Easy Pro View                                                                                                    | 0 9 2             | All                                             |               |                | • • • • •           |

- Es gibt jetzt zwei 2 unterschiedliche Methoden, die Kamera f
  ür eine Verbindung mit dem Wi-Fi-Netzwerk zu konfigurieren: Manuell oder 
  über die Software f
  ür eine automatische Erkennung Ihres Wi-Fi-Netzwerks.
- Wählen Sie in der Liste das Drahtlosnetzwerk, mit dem Sie sich verbinden möchten, oder wählen Sie "Anderes", um die Wi-Fi-Verbindung manuell zu konfigurieren.
- 13. Geben Sie die Einstellungen für Verschlüsselung und den WPA-PSK-Schlüssel des Drahtlosnetzwerks ein und klicken Sie auf "Aktualisieren".
- 14. Trennen Sie das Ethernet-Kabel, um sich mit dem Drahtlosnetzwerk zu verbinden.

#### 2.9 Kamera an der Wand oder Decke installieren

- 1. Nachdem die Kamera mit Ihrem Computer verbunden wurde, können Sie die Kamera an der Wand oder Decke anbringen.
- 2. Zeichnen Sie mit Hilfe der Halterung Bohrungen an der Stelle an, an der Sie die Kamera anbringen möchten.
- 3. Bohren Sie die Löcher, schieben Sie jeweils einen Dübel in die Bohrlöcher.
- 4. Fixieren Sie die Halterung mit den mitgelieferten Schrauben an der Wand oder Decke. Sofern die Halterung noch an der Kamera angebracht ist, können Sie die Halterung abschrauben – so lassen sich die Schrauben leichter eindrehen.
- 5. Bringen Sie die Kamera (wieder) an der Halterung an.
- Schließen Sie das Netzteil an eine Steckdose an, verbinden Sie den Netzteilstecker mit der Kamera.

# 3.0 Bilder anzeigen

Sie können Kamerabilder sowohl am Computer als auch auf dem Bildschirm Ihres Smartphone betrachten; wie das funktioniert, erfahren Sie in den folgenden Abschnitten.

Alternativ können Sie auch die mitgelieferte Software installieren, die Kamera auf diese Weise direkt mit Ihrem Computer verbinden und das Kamerabild mit dem Computer aufzeichnen.

#### 3.1 Auf dem Smartphone/Tablet (Android, iPhone, iPad)

Öffnen Sie die Anwendung Easy Pro View (HD)\* und drücken Sie auf das Symbol der Kamera, die Sie abrufen möchten. Das Gerät verbindet sich mit der Kamera und ruft Live-Bilder von der Kamera ab.

\*Easy Pro View HD ist nur für iPad; diese Anwendung ermöglicht die Ansicht mehrerer IP-Kameras gleichzeitig und der Bildschirm ist für Verwendung im Querformat eingestellt.

#### 3.2 Auf dem PC (Windows) an einem anderen Ort.

Nach Installation der Easy Pro View-Software können Sie im Ordner "Kameraliste" der Easy Pro View-Software mühelos ein Kameraelement hinzufügen und die ID und das Passwort der Kamera eintippen (von der ID-/Passwortkarte). Danach doppelklicken Sie auf dieses Kameraelement. Daraufhin wird sofort das Video der Kamera angezeigt, ohne weitere NAT/Router-Einstellungen. Die Kamera kann auch aus der Ferne angesteuert werden.

### 3.3 Aufzeichnung von Alarmbenachrichtigungen (Mikro-SD-Karte)

Die EM6250 bietet die Möglichkeit, Videobilder aufzuzeichnen und auf der Mikro-SD-Karte zu speichern, wenn ein Sicherheitssensor (PIR, Bewegung oder Ton) ausgelöst wird. Diese Funktion muss in den Kameraeinstellungen aktiviert werden. Zur Wiedergabe dieser Aufzeichnungen müssen Sie die Anwendung Easy Pro View öffnen. Halten Sie das Kamerasymbol der Kamera, deren Aufzeichnungen Sie wiedergeben möchten, gedrückt, bis ein Menü erscheint. Wählen Sie die Option "Wiedergabe SD-Karte". Jetzt können Sie das Datum und die Uhrzeit der Aufzeichnung auswählen, die Sie wiedergeben möchten.

### 3.4 Über das Internet und das Webportal

Sie können Live-Kamerabilder auch über das Online-Portal <u>http://easyproview.eminent-online.com/</u> abrufen. Melden Sie sich beim Portal mit der KAM ID und dem Kennwort an, um direkt auf die Kamera zuzugreifen (am Router muss kein Port geöffnet werden). Diese Funktion wird nur vom Internet Explorer unterstützt.

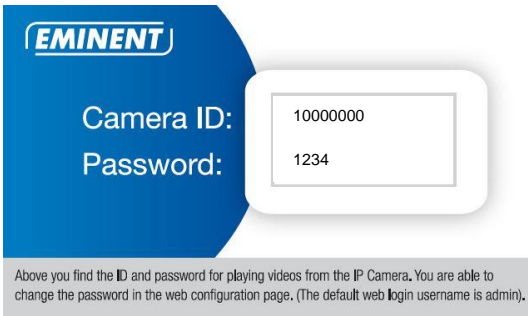

# 4.0 Easy Pro View für iPhone/iPad/Android

#### 4.1 Layout von Easy Pro View

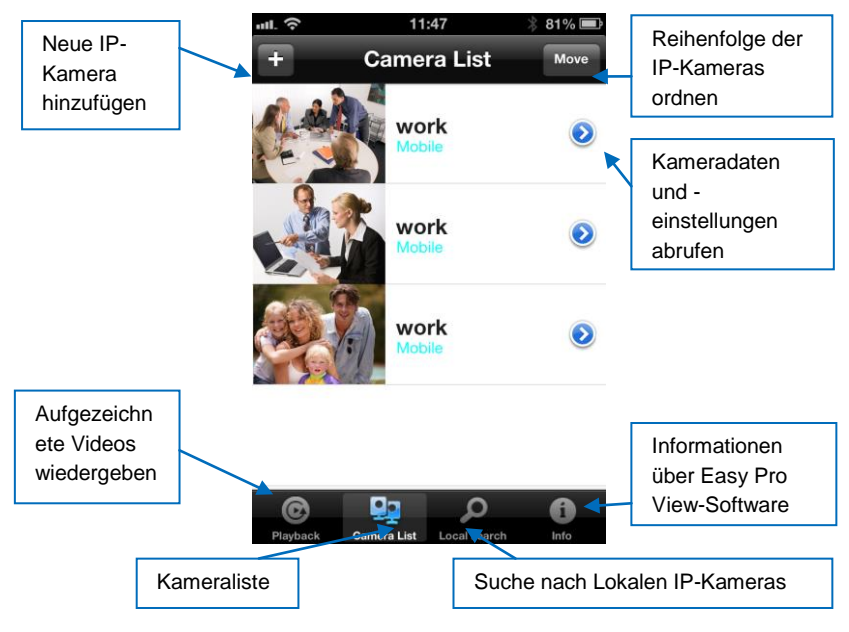

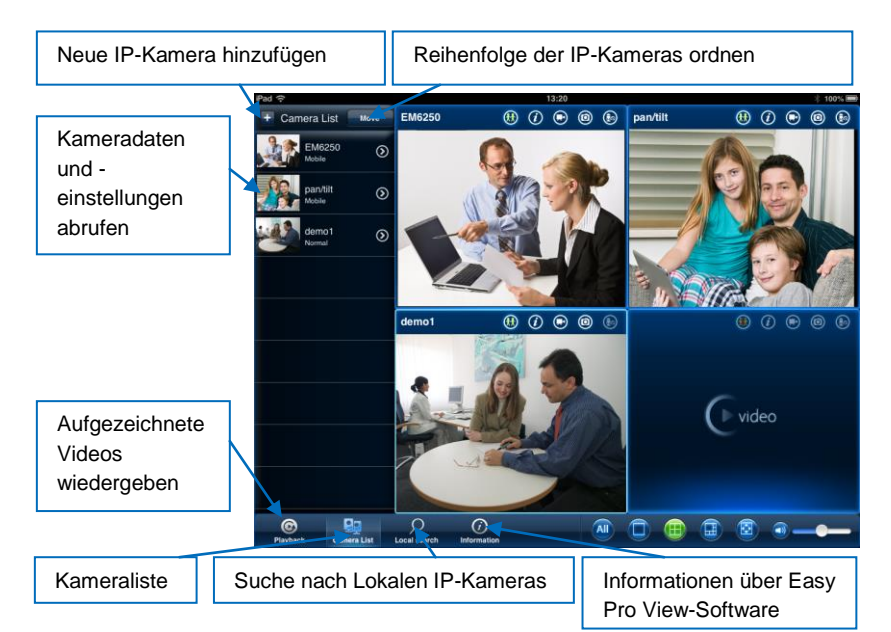

#### 4.2 Live-Video anzeigen

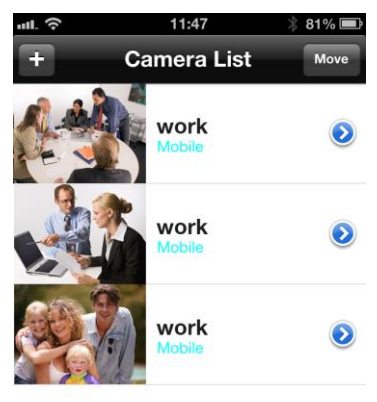

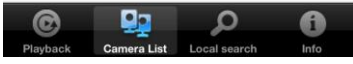

- 1. Wählen Sie "Kameraliste"
- 2. Wählen Sie die Kamera, die Sie anzeigen möchten.

#### 23 | DEUTSCH

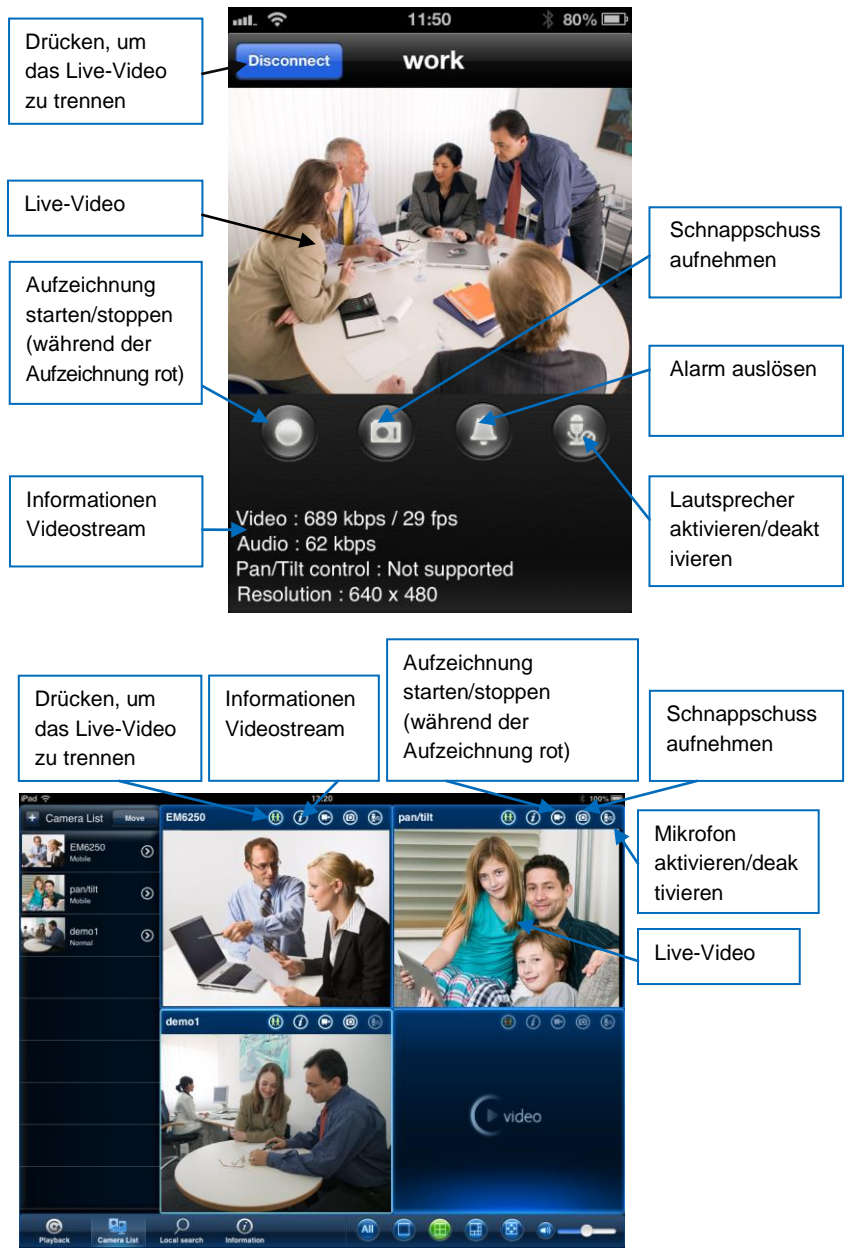

#### 4.3 Kamera löschen

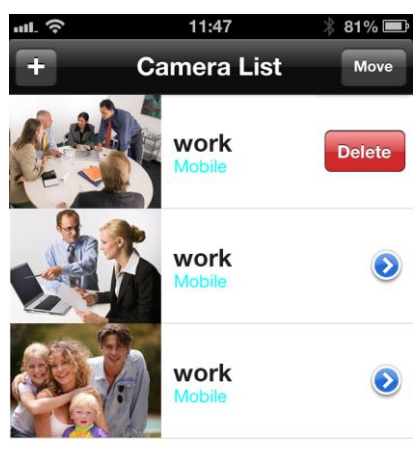

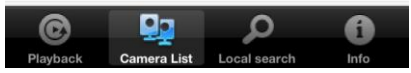

Schieben Sie die Kamera, die Sie löschen möchten, von rechts nach links, um die Löschen-Taste auf den Bildschirm zu bringen.

Drücken Sie auf die Taste, um die Kamera aus der Liste zu löschen.

#### 4.4 Kameraeinstellung

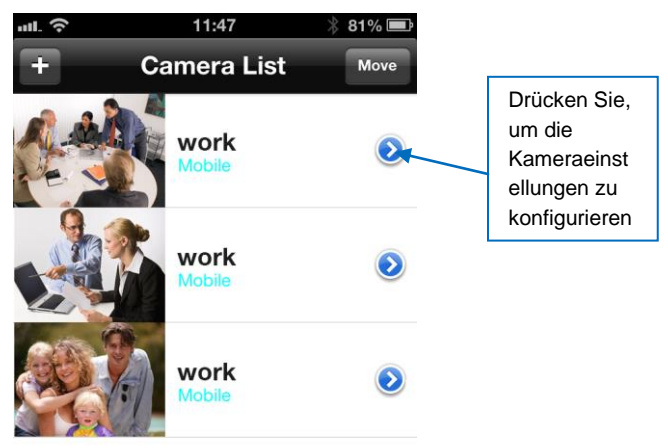

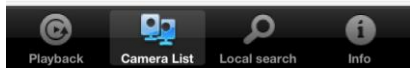

Drücken Sie auf das blaue Symbol, wie oben gezeigt. Das unten abgebildete Menü erscheint.

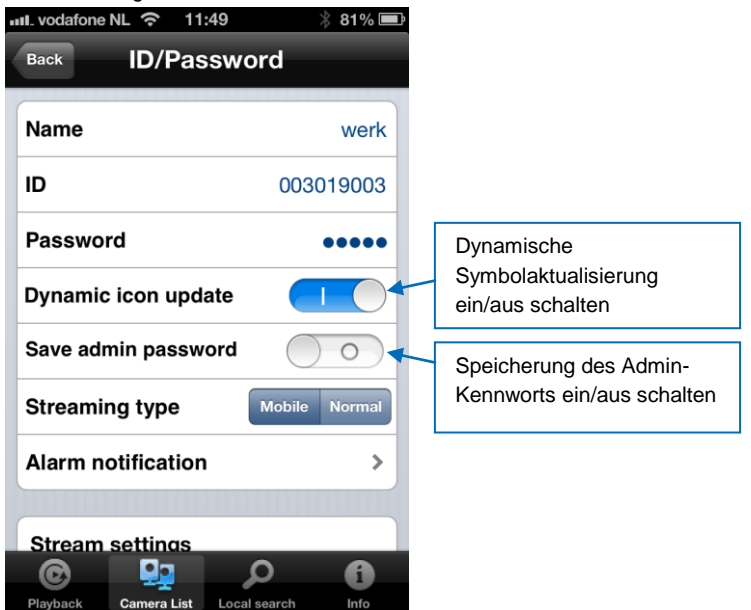

#### 4.5 Alarmbenachrichtigung

Wählen Sie "Alarmbenachrichtigung"

Geben Sie den Benutzernamen und das Kennwort ein, wenn Sie dazu aufgefordert werden (Standard: Benutzername "admin", Kennwort leer).

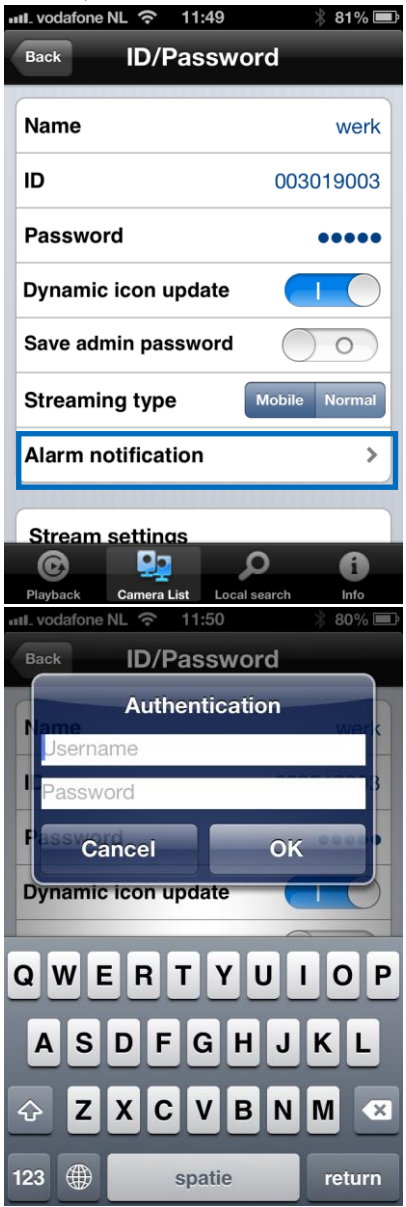

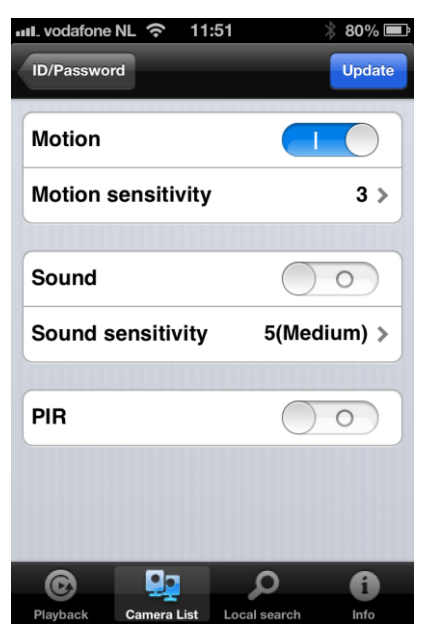

Wählen Sie, was bei Auslösung geschieht und klicken Sie auf Aktualisieren. Wenn der Alarm ausgelöst wird, erhalten Sie eine Alarmbenachrichtigung. Drücken Sie wie in der Abbildung unten gezeigt auf Ansicht, um den Live-Stream inklusive Voraufzeichnungspuffer anzuzeigen (sofern eine SD-Karte eingesetzt ist).

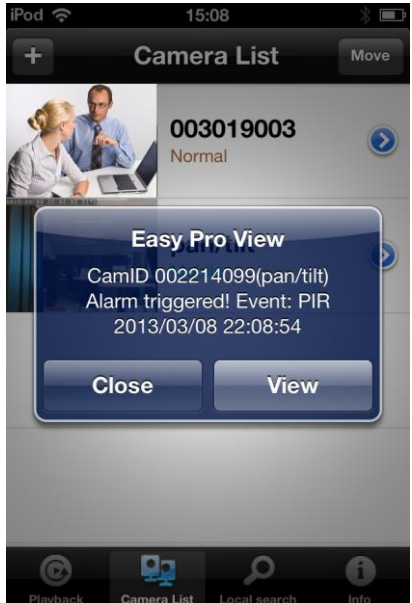

#### 4.6 Stream-Einstellungen

Diese Option ermöglicht Ihnen die Einstellung der Bandbreite und der Qualität des Live-Streams für die Verbindung von Ihrem Mobiltelefon. In den meisten Fällen ist die Bandbreite Ihres Mobiltelefons niedriger als die Ihrer Internetverbindung zuhause. In bestimmten Fällen empfehlen wir eine Änderung dieser Werte, beispielsweise wenn Ihr Telekomanbieter nach übertragenen MB auf Ihr Mobiltelefon abrechnet (Roaming). Bei Auswahl einer geringeren Auflösung und/oder Bildrate verringern sich die Bandbreite und die übertragenen MB.

| iPod 奈   | 12          | :56          | * 🗖     |
|----------|-------------|--------------|---------|
| Update   | Mobile      | settings     | Cancel  |
| Bandw    | vidth       | 768          | 3 Kbps≯ |
| Auto     |             |              |         |
| Microp   | ohone       |              |         |
|          |             |              |         |
| Video    | settings    |              |         |
|          |             |              |         |
| Came     | ra settings |              |         |
|          |             |              |         |
| SD ca    | rd playbacl | ĸ            |         |
|          |             |              |         |
| 0        |             | <u>0</u>     | 6       |
| Playback | Camera List | Local search | Info    |

| 📶. vodafone NL 奈 11:54   | * 79% 📼                      |
|--------------------------|------------------------------|
| Back Mobile set          | tings                        |
| Streaming type           | Mobile Normal                |
| Alarm notification       | >                            |
|                          |                              |
| Bandwidth                | 768 Kbps≯                    |
| Auto                     | $\bigcirc \bigcirc \bigcirc$ |
| Resolution               | 640x480>                     |
| Frame rate               | 30 fps <b>&gt;</b>           |
| Microphone               |                              |
|                          |                              |
| Video settings           | <u> </u>                     |
|                          |                              |
| Playback Camera List Loc | al search Info               |

- 1. Die Bandbreite kann auf Werte zwischen 32 kBit/s und 1,5 MBit/s eingestellt werden.
- 2. Auflösung und Bildrate können manuell oder automatisch (empfohlen) eingestellt werden.
- 3. Auflösung ändern (manuell)
- 4. Bildrate ändern (manuell)
- 5. Mikrofon aktivieren/deaktivieren.

#### 4.7 Videoeinstellungen

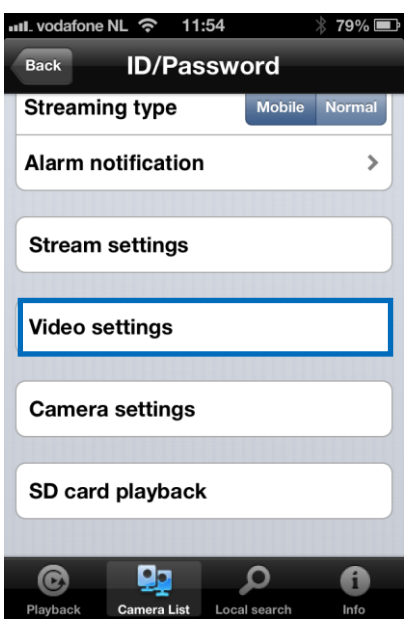

#### 4.7.1 Video

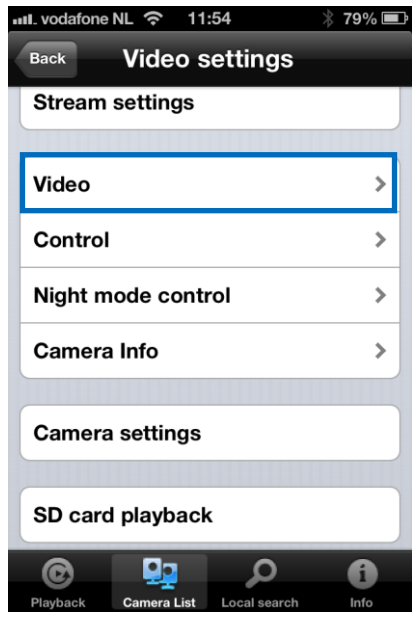

| ull. vodafone NL 奈 11: | 54 🕴 79% 💷        |
|------------------------|-------------------|
| Video settings Vid     | eo                |
| Video color            | Colored>          |
| Brightness             | 5(Medium) >       |
| Sharpness              | 3>                |
| Low light sensitiv     | ity High >        |
| Place                  | Outdoor >         |
| Preference             | Image quality >   |
| Time display on v      | ideo              |
| Video flip             | 0                 |
|                        | 0 A               |
| Playback Camera List   | Local search Info |

Videofarbe: Auswahl der Videofarbe: Farbe oder schwarzweiß.

Helligkeit: Kontrolle der Helligkeit des Kameravideos von 1 (dunkel) ~ 10 (hell).

Schärfe: Kontrolle des Schärfegrads und der Klarheit.

Empfindlichkeit bei geringer Lichtstärke: Einstellung der Empfindlichkeit bei geringer Lichtstärke.

**Ort:** Auswahl der Installationsumgebung der Kamera, um die Kamera automatisch für die beste Bildqualität anzupassen.

Präferenz: Auswahl der Bildqualität, Videobewegung, gute oder optimale Qualität als Präferenz für Ihre Videoqualität.

Zeitangabe auf dem Video: Mit dieser Funktion können Sie Zeitangaben im Bild einbetten.

**Mikrofon:** Deaktivieren oder aktivieren. Bei aktiviertem Mikrofon werden mit dem Bild auch Tonsignale übertragen.

Video umdrehen: Mit dieser Funktion wird das Videobild auf den Kopf gestellt, für die Montage der Kamera in umgekehrter Position.

#### 4.7.2 Steuerung

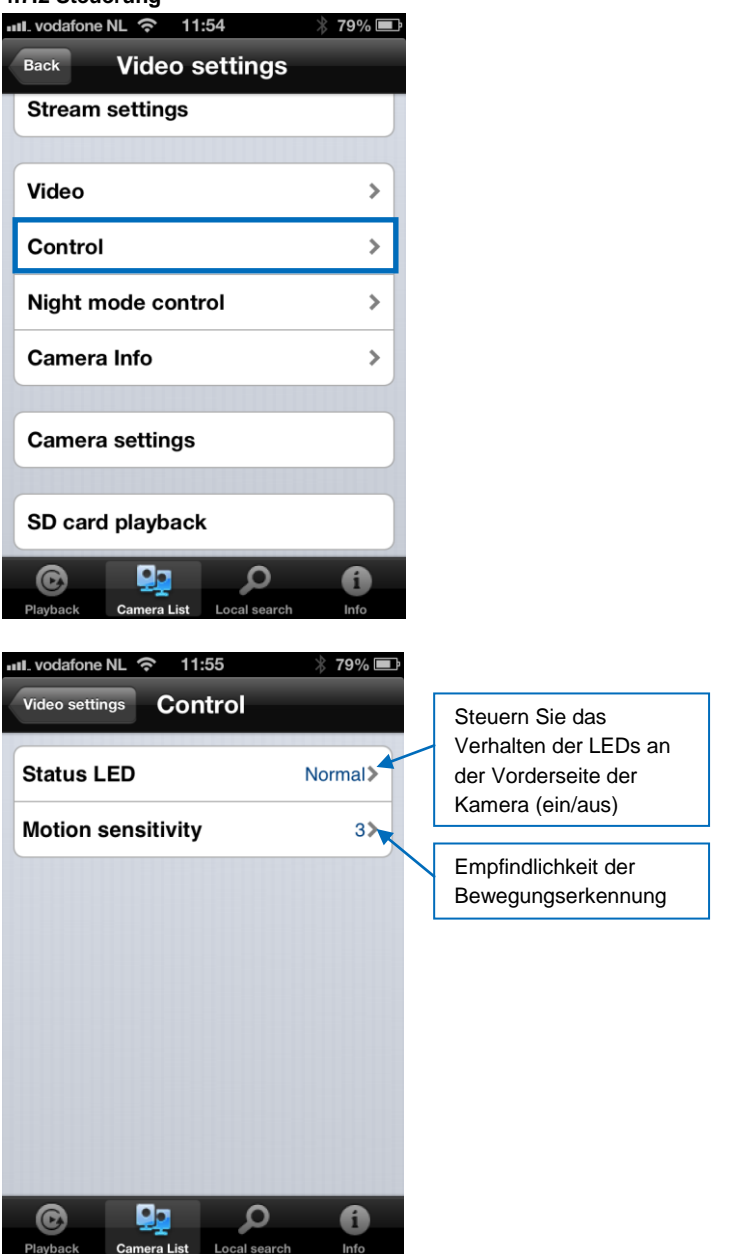

**4.7.3 Nachtmodus-Steuerung** Konfigurieren Sie, wie der Nachtmodus gesteuert wird.

| Back Video settings                                                            |                                                                                                    |
|--------------------------------------------------------------------------------|----------------------------------------------------------------------------------------------------|
| Stream settings                                                                |                                                                                                    |
|                                                                                |                                                                                                    |
| Video                                                                          | >                                                                                                    |
| Control                                                                        | >                                                                                                    |
| Night mode control                                                             | >                                                                                                    |
| Camera Info                                                                    | >                                                                                                    |
|                                                                                |                                                                                                    |
| Camera settings                                                                |                                                                                                    |
|                                                                                |                                                                                                    |
| SD card playback                                                               |                                                                                                    |
| © 🖳 🔎                                                                          | 1                                                                                                    |
| Playback Camera List Local search                                              | n info                                                                                                    |
| 💵 vodafone NL ᅙ 11:55                                                          |                                                                                                    |
|                                                                                | ↑ <b>18% ■</b>                                                                                                    |
| Video settings Night mode                                                      | control                                                                                                    |
| Video settings Night mode                                                      | control                                                                                                    |
| Video settings Night mode<br>Current status: Day<br>Auto                       | control                                                                                                    |
| Video settings Night mode<br>Current status: Day<br>Auto<br>Schedule           | control                                                                                                    |
| Video settings Night mode<br>Current status: Day<br>Auto<br>Schedule           |                                                                                                    |
| Video settings Night mode<br>Current status: Day<br>Auto<br>Schedule<br>Manual | √ 13%     Control     ✓                                                                                                    |
| Video settings Night mode<br>Current status: Day<br>Auto<br>Schedule<br>Manual | order     order     order |
| Video settings Night mode<br>Current status: Day<br>Auto<br>Schedule<br>Manual | Control     ✓                                                                                                    |
| Video settings Night mode<br>Current status: Day<br>Auto<br>Schedule<br>Manual |                                                                                                    |
| Video settings Night mode<br>Current status: Day<br>Auto<br>Schedule<br>Manual | Control                                                                                                    |
| Video settings Night mode<br>Current status: Day<br>Auto<br>Schedule<br>Manual | Control                                                                                                    |

Nachtmodus nach Zeitplan.

| III. vodafone NL                                                                        | ·? 11:55                  | 7          | 1070            |
|-----------------------------------------------------------------------------------------|---------------------------|------------|-----------------|
| Video settin                                                                            | Night m                   | ode        | Update          |
| Current sta                                                                             | atus: Day                 |            |                 |
| Auto                                                                                    |                           |            |                 |
| Schedule                                                                                |                           |            | ~               |
| Manual                                                                                  |                           |            |                 |
| Schedule t                                                                              | ime of nig                | ht mode    |                 |
| 00:00 ~ 00:                                                                             | :00                       |            | >               |
|                                                                                         |                           |            |                 |
| ©                                                                                       | <b>9</b> 2                | Q          | 6               |
| lachtmodus r                                                                            | mera List Loc<br>nanuell. | cal search | Info            |
| vodafone NI                                                                             | 11:55                     |            |                 |
|                                                                                         |                           | *          | 78% 🗖           |
| Video settin                                                                            | Night m                   | ode        | 78% 🗖           |
| Video settin<br>Current sta                                                             | Night m<br>atus: Day      | ode        | 78% L           |
| Video settin<br>Current sta<br>Auto                                                     | Night m<br>atus: Day      | ode        | 78% L           |
| Video settin<br>Current sta<br>Auto<br>Schedule                                         | Night m<br>atus: Day      | ode        | 78% L           |
| Video settin<br>Current sta<br>Auto<br>Schedule<br>Manual                               | Night m<br>atus: Day      | ode        | 78% L<br>Update |
| Video settin<br>Current sta<br>Auto<br>Schedule<br>Manual<br>Manual nig                 | Night m<br>atus: Day      | ode        | 78% ■<br>Update |
| Video settin<br>Current sta<br>Auto<br>Schedule<br>Manual<br>Manual nig<br>Day          | Night m<br>atus: Day      | ode        | 78% L<br>Update |
| Video settin<br>Current sta<br>Auto<br>Schedule<br>Manual<br>Manual nig<br>Day<br>Night | Night m<br>atus: Day      | ode        | 78% L■          |
| Video settin<br>Current sta<br>Auto<br>Schedule<br>Manual<br>Manual nig<br>Day<br>Night | Night m<br>atus: Day      | ode        | 78% L■          |
| Video settin<br>Current sta<br>Auto<br>Schedule<br>Manual<br>Manual nig<br>Day<br>Night | Night m<br>atus: Day      | control    | 78% ■<br>Update |

#### 4.7.4 Kamerainfo

Zeigen Sie Informationen über Ihre Kamera an.

| ull_vodafone NL 奈 11:54                                                                  | * 79% 🖃                                                         |
|------------------------------------------------------------------------------------------|-----------------------------------------------------------------|
| Back Video set                                                                           | ttings                                                          |
| Stream settings                                                                          |                                                                 |
|                                                                                          |                                                                 |
| Video                                                                                    | >                                                               |
| Control                                                                                  | >                                                               |
| Night mode control                                                                       | >                                                               |
| Camera Info                                                                              | >                                                               |
|                                                                                          |                                                                 |
| Camera settings                                                                          |                                                                 |
| SD card playback                                                                         |                                                                 |
| C Playback Camera List                                                                   | <b>ه</b> م                                                      |
| Flayback Camera List                                                                     | ocal search Into                                                |
| INIL vodafone NL 🗢 11:55                                                                 | 5 * 78%                                                         |
| Video settings Camera List                                                               | acai search into<br>78% ■<br>ra Info                            |
| video settings Camera<br>Model index                                                     | ra Info<br>23                                                   |
| Model index<br>Connected users                                                           | ca Info<br>23<br>0                                              |
| Model index<br>Connected users<br>NAS recording                                          | ra Info 23 0 Not recording                                      |
| Model index<br>Connected users<br>NAS recording<br>SD card recording                     | ra Info 23 0 Not recording Not recording                        |
| Model index<br>Connected users<br>NAS recording<br>SD card recording<br>Firmware version | ra Info<br>23<br>0<br>Not recording<br>Not recording<br>v030314 |
| Model index<br>Connected users<br>NAS recording<br>SD card recording<br>Firmware version | ra Info 23 0 Not recording Not recording v030314                |

#### 4.8 Kameraeinstellungen

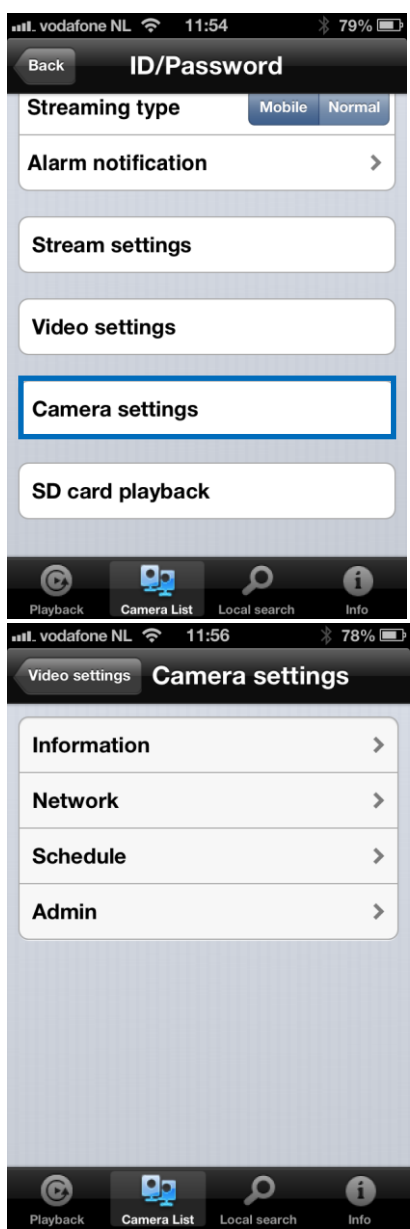
## 4.8.1 Information

Zeigen Sie Informationen über Ihre Kamera an (andere Information als in Abschnitt 4.7.4 beschrieben)

| III. vodatone NL 🔝 1 | 1:56 🛛 🛞 78% 📼           |
|----------------------|--------------------------|
| Video settings Cam   | nera settings            |
| Information          | >                        |
| Network              | >                        |
| Schedule             | >                        |
| Admin                | >                        |
| Playback Camera List | Local search Info        |
| Camera settings      | 1:56 🔅 78% 🔳<br>ormation |
| Registration         | Registered               |
| Network type         | Wired(DHCP)              |
| IP address           | 192.168.100.139          |
| MAC address          | 00:1B:C7:02:12:02        |
|                      |                          |
| WiFi MAC address     | 00:00:00:00:00:00        |

### 4.8.2 Netzwerk

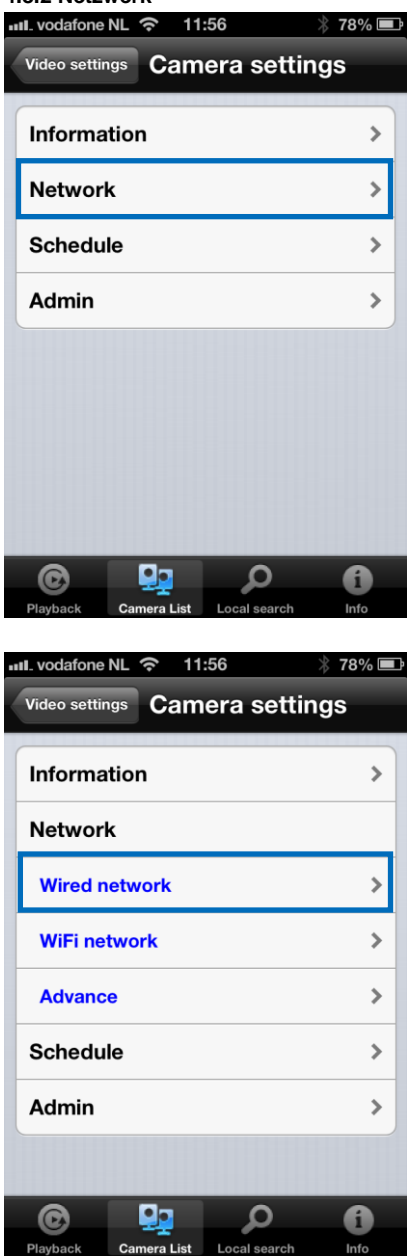

| III. vodafone NL | <b>?</b> 11:      | 56           | * 78% 🖃  |
|------------------|-------------------|--------------|----------|
| Camera setting   | <sup>as</sup> Wir | ed netwo     | ork      |
| IP address       | 6                 |              |          |
| DHC              | P                 | Sta          | tic      |
|                  |                   |              |          |
| IP addres        | S                 | 192.16       | 68.1.123 |
| Subnet m         | lask              | 255.25       | 55.255.0 |
| Default g        | ateway            | 192          | .168.1.1 |
| DNS 1            |                   | 16           | 8.95.1.1 |
| DNS 2            |                   | 168.9        | 95.192.1 |
|                  |                   |              |          |
| ©                | <b>D</b> o        | Q            | 6        |
| Playback C       | amera List        | Local search | Info     |

Sie können auswählen, ob die Kamera eine dynamische (DHCP) IP-Adresse oder eine statische IP-Adresse verwendet (Standardeinstellung ist DHCP).

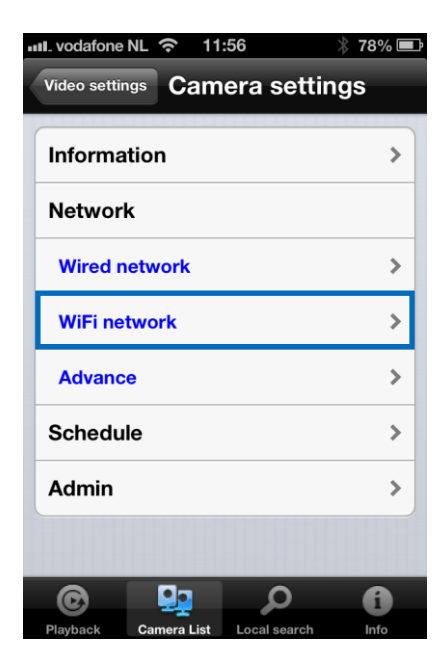

### 40 | DEUTSCH

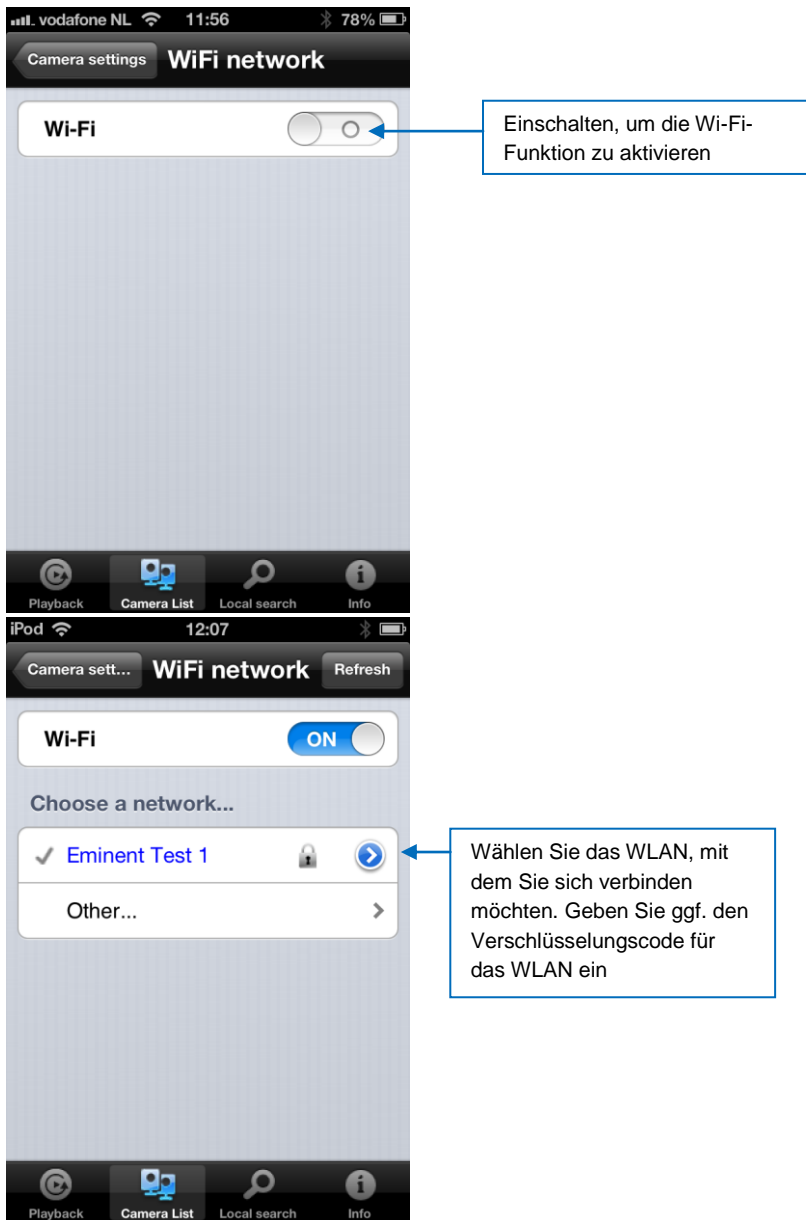

### 41 | DEUTSCH

| iPod 奈     | 15          | :57    | * 🖻 |
|------------|-------------|--------|-----|
| WiFi netwo | rk          |        | Add |
| SSID       |             |        |     |
|            |             |        |     |
| Securit    | y           |        |     |
| None       |             |        | ~   |
| WEP        |             |        |     |
| WPA-PS     | sk / WPA2-F | PSK    |     |
|            |             |        |     |
|            |             |        |     |
|            |             |        |     |
|            | Da          | ~      | •   |
| C          | <b>2</b> 2  | ر<br>ر |     |

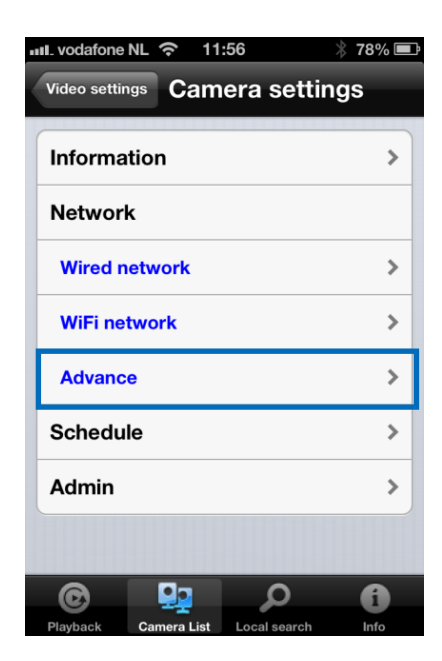

| iPod 奈     | 10          | :39               | * 🖻    |
|------------|-------------|-------------------|--------|
| Camera set | Adva        | nce ne            | Update |
| PPPoE      |             |                   |        |
| PPPoE      |             | ON                |        |
|            |             |                   |        |
| Userna     | me          |                   |        |
| Passwo     | ord         |                   |        |
| Confirm    | n passwoi   | ď                 |        |
|            |             |                   |        |
|            |             |                   |        |
|            |             |                   |        |
| C          |             | Q                 | 0      |
| Playback   | Camera List | -<br>Local search | Info   |

In bestimmten Situationen stellt Ihre Netzwerkumgebung nur eine PPPoE-Verbindung (ADSL-Dienst) zur Verfügung, es ist dann kein NAT/Router vorhanden. In diesem Fall müssen Sie die PPPoE-Einstellungen angeben. Weitere Informationen siehe Abschnitt 5.3.3

## 4.8.3 Zeitplan

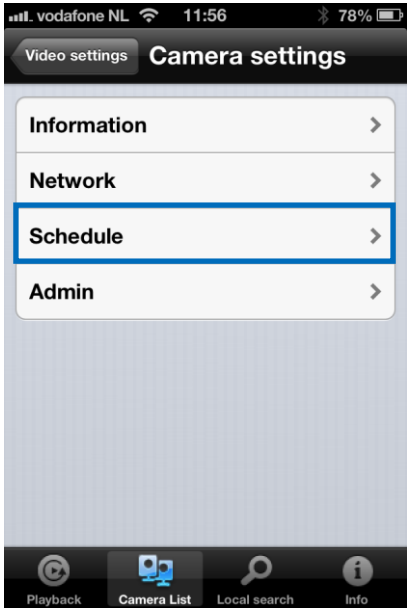

### E-Mail-Alarm

| ull. vodafone NL 奈 11 | :57          | * 77% 💻 |
|-----------------------|--------------|---------|
| Video settings Cam    | era setti    | ngs     |
| Information           |              | >       |
| Network               |              | >       |
| Schedule              |              |         |
| Email alarm           |              | >       |
| Speaker alarm         |              | >       |
| SD card               |              | >       |
| Scheduling            |              | >       |
| Admin                 |              | >       |
| © 👥                   | Q            | 0       |
| Playback Camera List  | Local search | Info    |
|                       |              |         |

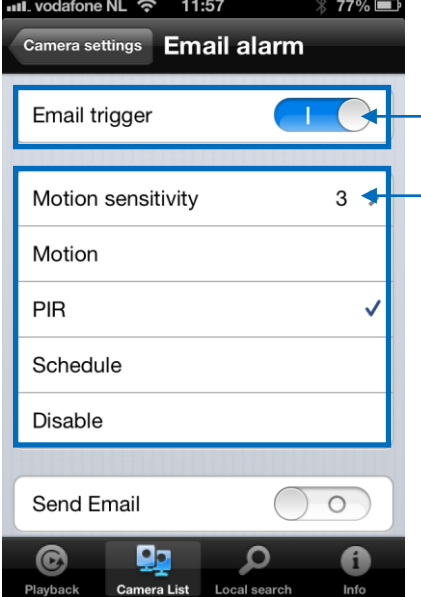

Einschalten, um die E-Mail-Alarmfunktion zu aktivieren

Wählen Sie die Bewegungsempfindlichkeit und die Quelle für die Auslösung der E-Mail

| Pod 🗢 12:13 👋 🖿                        |                                                         |
|----------------------------------------|---------------------------------------------------------|
| Camera settings Email alarm Update     |                                                         |
| Disable                                |                                                         |
|                                        |                                                         |
| Send Email ON                          | Einschalten, um den Versand<br>von E-Mail zu aktivieren |
|                                        |                                                         |
| Recipient1 test@eminent-online.com     | Empfänger an                                            |
| Recipient2                             |                                                         |
| Recipient3                             |                                                         |
| Песірієню                              |                                                         |
| SMTP settings                          |                                                         |
|                                        |                                                         |
| 🕲 🔛 D 🚯                                |                                                         |
| Playback Camera List Local search Info |                                                         |
| L vodafone NL 奈 11:59 👋 76% 📼          |                                                         |
| Cancel OK                              |                                                         |
|                                        |                                                         |
| Use default SMTP server                |                                                         |
|                                        |                                                         |
|                                        |                                                         |
|                                        |                                                         |
|                                        |                                                         |
|                                        |                                                         |
|                                        |                                                         |
|                                        |                                                         |
|                                        |                                                         |
|                                        |                                                         |
|                                        |                                                         |
|                                        |                                                         |
| Plavback Camera List Local search Info |                                                         |

Ausschalten, um einen SMTP-Server manuell einzugeben.

### 45 | DEUTSCH

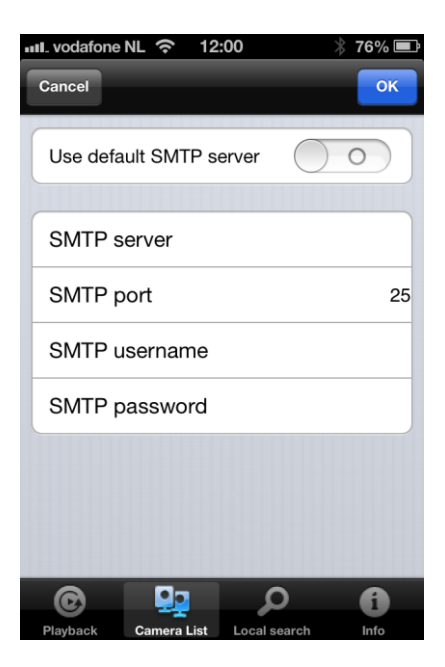

### Lautsprecheralarm

| will vodafone NL 🗢 11:57 🕺                                                                                                    | 77% 🔳      |
|----------------------------------------------------------------------------------------------------|------------|
| Video settings Camera setting                                                                                                    | S          |
| Information                                                                                                    | >          |
| Network                                                                                                    | >          |
| Schedule                                                                                                    |            |
| Email alarm                                                                                                    | >          |
| Speaker alarm                                                                                                    | >          |
| SD card                                                                                                    | >          |
| Scheduling                                                                                                    | >          |
| Admin                                                                                                    | >          |
| Plauback Camara List Local search                                                                                                | <b>f</b>   |
| Playback Callera List Ecoal scarch                                                                                               | into       |
| ull_vodafone NL 奈 11:58 👋                                                                                                    | 77% 🔳      |
| Camera settings Speaker alarm                                                                                                    | 77% 🔳<br>า |
| Camera settings Speaker alarm                                                                                                    | 77% 💻<br>1 |
| Camera settings Speaker alarm<br>Speaker alarm trigger<br>Motion                                                                 | 77% 📼<br>1 |
| Camera settings Speaker alarm Speaker alarm trigger Motion PIR                                                                   | 77% 📼      |
| Camera settings Speaker alarm Speaker alarm trigger Motion PIR Schedule                                                          | 77% 📼<br>1 |
| Camera settings Speaker alarm Speaker alarm trigger Motion PIR Schedule Disable                                                  | 77% ■<br>1 |
| Camera settings Speaker alarm<br>Speaker alarm trigger<br>Motion<br>PIR<br>Schedule<br>Disable<br>Alarm loop times               | 77% 	■     |
| Camera settings Speaker alarm<br>Speaker alarm trigger<br>Motion<br>PIR<br>Schedule<br>Disable<br>Alarm loop times               | 77% =      |
| Camera settings Speaker alarm<br>Speaker alarm trigger<br>Motion<br>PIR<br>Schedule<br>Disable<br>Alarm loop times<br>Alarm test | 77% =      |

Wählen Sie den Auslöser für den Lautsprecheralarm und die Schleifendauer für den Alarm. Drücken Sie zur Kontrolle auf Alarmtest (an der Lautsprecherbuchse muss ein Lautsprecher angeschlossen sein).

### SD-Karte

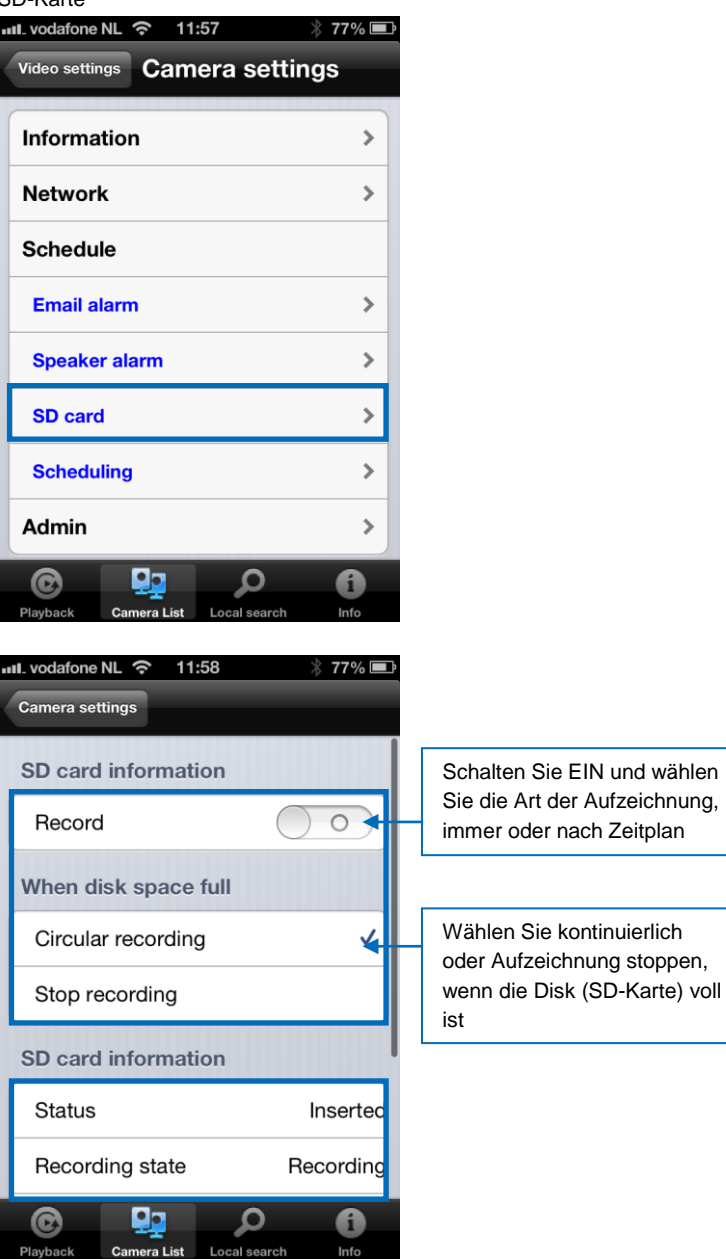

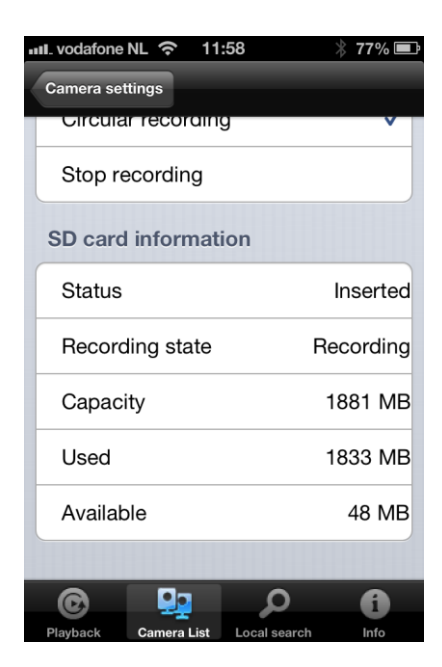

### Zeitplanung

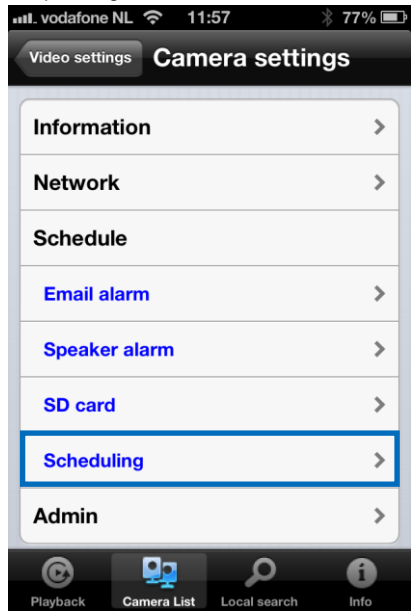

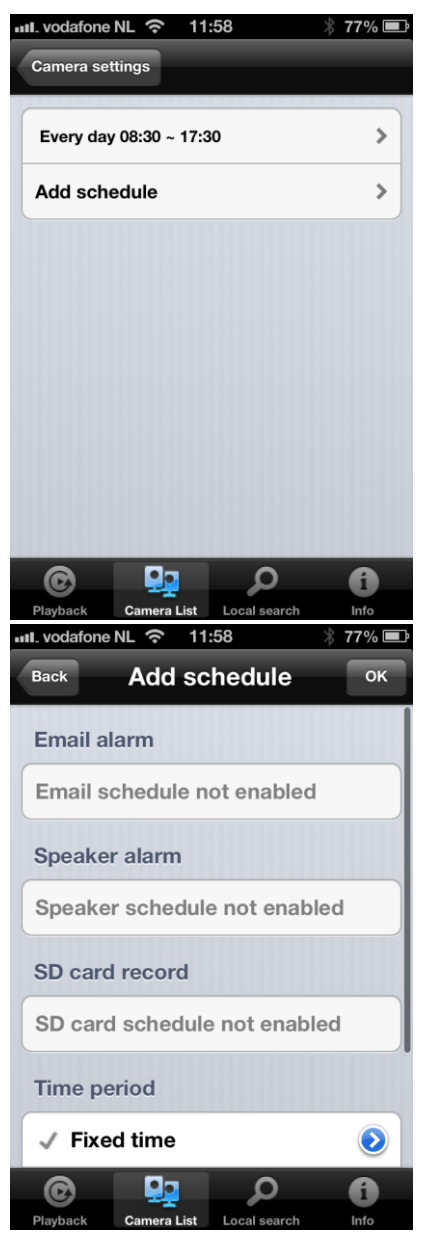

Wählen Sie, was bei Auslösung geschieht: E-Mail-Alarm, Lautsprecheralarm, SD-Kartenaufzeichnung

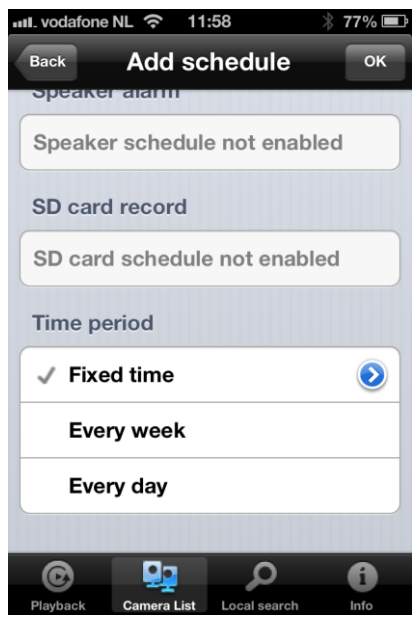

Wählen Sie die Zeitdauer

# 4.9 Admin

Das Menü Admin bietet Ihnen die Möglichkeit, das Systemdatum/die Systemzeit zu ändern, die Firmware zu aktualisieren oder das Gerät extern neu zu starten.

| • | II. vodafone | NL 穼 11           | :56          | * 78% 💷 |
|---|--------------|-------------------|--------------|---------|
| < | Video settin | <sup>gs</sup> Cam | iera setti   | ings    |
|   | Informa      | tion              |              | >       |
|   | Networ       | k                 |              | >       |
|   | Schedu       | le                |              | >       |
|   | Admin        |                   |              | >       |
|   |              |                   |              |         |
|   |              |                   |              |         |
|   |              |                   |              |         |
|   |              |                   |              |         |
|   | C            |                   | Q            | i       |
|   | Playback     | Camera List       | Local search | Info    |

## 4.9.1 Datum/Uhrzeit

| الا. vodafone NL 奈 11:58 🖇       | 77% 🗖   |
|----------------------------------|---------|
| Video settings Camera setting    | S       |
| Information                      | >       |
| Network                          | >       |
| Schedule                         | >       |
| Admin                            |         |
| Date/Time                        | >       |
| Upgrade                          | >       |
| Reboot                           | >       |
|                                  |         |
| <u>م 👥</u> ©                     | 0       |
| Haydack Camera List Local search | 770/    |
| Camera settings                  | 11 /8 🖿 |
| Time zone                        |         |
| (GMT+01:00) France, Germany,     | ltaly≽  |
| Current time                     |         |
| 2013/02/28 11:58:41              |         |
| System up time                   |         |
| 0 Day(s) 0 Hour(s) 41 Min(s) 38  | Sec(s)  |
|                                  |         |
|                                  |         |
|                                  | -       |

Wählen Sie die Zeitzone und drücken Sie auf Aktualisieren. Die IP-Kamera wird zurückgesetzt.

### 4.9.2 Aktualisieren

4.9.2 Aktualisieren Diese Funktion steht nicht zur Verfügung, siehe Abschnitt 5.6.4

|                                                                                       | <i>↑</i> 11%E                                                                                                    |
|---------------------------------------------------------------------------------------|----------------------------------------------------------------------------------------------------|
| Video settings Camera                                                                 | settings                                                                                                    |
| Information                                                                           | >                                                                                                    |
| Network                                                                               | >                                                                                                    |
| Schedule                                                                              | >                                                                                                    |
| Admin                                                                                 |                                                                                                    |
| Date/Time                                                                             | >                                                                                                    |
| Upgrade                                                                               | >                                                                                                    |
| Reboot                                                                                | >                                                                                                    |
|                                                                                       |                                                                                                    |
| © 📭                                                                                   | ρ <b>6</b>                                                                                                    |
| Playback Camera List Loca                                                             | l search Info                                                                                                    |
|                                                                                       |                                                                                                    |
| IL vodafone NL 奈 11:58                                                                | ∦ 77%∎<br>settings                                                                                                    |
| Nideo settings Camera                                                                 | ∦ 77%∎<br>settings                                                                                                    |
| Nideo settings Camera                                                                 | ∛ 77%∎<br>settings<br>≽                                                                                                    |
| Network                                                                               | <pre>% 77% I<br/>settings<br/>&gt;<br/>&gt;</pre>                                                                            |
| IL vodafone NL 📀 11:58<br>Video settings Camera<br>Information<br>Network<br>Schedule | <pre>% 77% I<br/>settings<br/>&gt;<br/>&gt;<br/>&gt;</pre>                                                                   |
| Information<br>Network<br>Schedule<br>Admin                                           | <pre>% 77% I<br/>settings<br/>&gt;<br/>&gt;<br/>&gt;</pre>                                                                   |
| Information<br>Network<br>Schedule<br>Admin<br>Date/Time                              | <pre>% 77% I<br/>settings<br/>&gt;<br/>&gt;<br/>&gt;<br/>&gt;<br/>&gt;</pre>                                                 |
| Information<br>Network<br>Schedule<br>Admin<br>Date/Time<br>Upgrade                   | <pre>% 77% III settings &gt; &gt; &gt; &gt; &gt; &gt; &gt; &gt; &gt; &gt; &gt; &gt; &gt; &gt; &gt; &gt; &gt; &gt; &gt;</pre> |
| Information Network Schedule Admin Date/Time Upgrade Reboot                           | <pre>% 77% III settings &gt; &gt; &gt; &gt; &gt; &gt; &gt; &gt; &gt; &gt; &gt; &gt; &gt; &gt; &gt; &gt; &gt; &gt; &gt;</pre> |
| Information<br>Network<br>Schedule<br>Admin<br>Date/Time<br>Upgrade                   | <pre>% 77% III settings &gt; &gt; &gt; &gt; &gt; &gt; &gt; &gt; &gt; &gt; &gt; &gt; &gt; &gt; &gt; &gt; &gt; &gt; &gt;</pre> |

### 54 | DEUTSCH

| Video settings Camera se           | ∦ 76% ा<br>ettings |
|------------------------------------|--------------------|
| Information                        | >                  |
| Network                            | >                  |
| Schedule Reboot                    |                    |
| Are you sure to reboot the device? | ne remote          |
| Cancel                             | ок                 |
| Reboot                             | >                  |
|                                    |                    |
|                                    | <b>O</b>           |

# 4.10 SD-Karte wiedergeben

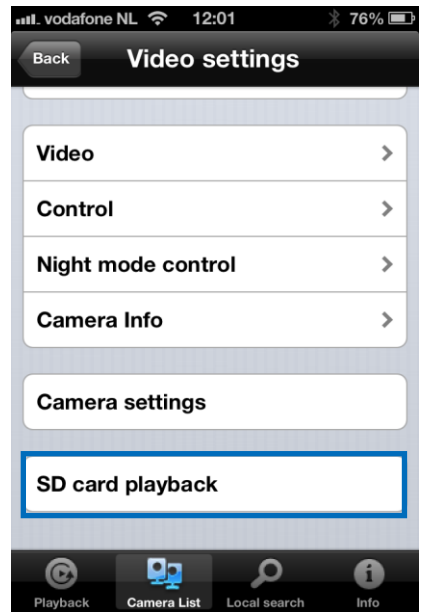

Drücken Sie, um die aufgezeichneten Dateien von der SD-Karte abzurufen

| III. vodafone                                                                                                    | NL 🔶 12                                                                       | 2:01         | ∦ 76% 🔳        |
|----------------------------------------------------------------------------------------------------|-------------------------------------------------------------------------------|--------------|----------------|
| Video setti                                                                                                    | ngs                                                                           |              |                |
|                                                                                                    |                                                                               |              | _              |
| 2013/2/                                                                                                    | 21                                                                            |              |                |
| 2013/2/                                                                                                    | 22                                                                            |              |                |
| 2013/2/                                                                                                    | 24                                                                            |              |                |
| 2013/2/                                                                                                    | 25                                                                            |              |                |
| 2013/2/                                                                                                    | 27                                                                            |              |                |
| 2013/2/                                                                                                    | 28                                                                            |              |                |
|                                                                                                    |                                                                               |              |                |
|                                                                                                    |                                                                               |              |                |
|                                                                                                    |                                                                               |              |                |
| 0                                                                                                    |                                                                               | Ω            | A              |
| Playback                                                                                                    | Camera List                                                                   | Local search | Info           |
|                                                                                                    |                                                                               |              |                |
| III. vodafone                                                                                                    | NL 🔶 12                                                                       | 2:01         | * 76% 📼        |
| Video setti                                                                                                    | ngs                                                                           | 2:01         | * 76% <b>E</b> |
| Video settin                                                                                                    | NL                                                                            | 2:01         | ∦ 76% ■        |
| vodafone           Video setti           2013/2/           17:57:15                                                                                                    | ngs<br>21<br>5                                                                | 2:01         | ∦ 76% ■        |
| III. vodafone           Video settii           2013/2/           17:57:11           17:57:29                                                                                                | NL 🗢 12<br>ngs<br>221<br>5<br>9                                               | 2:01         | * 76% 🗩        |
| ull. vodafone           Video setti           2013/2/           17:57:11           17:57:21           17:57:24                                                                              | NL 🗢 12<br>ngs<br>221<br>5<br>9<br>6                                          | 2:01         | * 76% 🗪        |
| ull. vodafone           Video settii           2013/2/           17:57:12           17:57:29           17:57:44           17:58:00                                                          | NL 🗢 12<br>ngs<br>221<br>5<br>9<br>6<br>1                                     | 2:01         | * 76% -        |
| III. vodafone           Video settii           2013/2/           17:57:12           17:57:24           17:57:44           17:58:01           17:58:33                                       | NL 🗢 12<br>ngs<br>21<br>5<br>9<br>6<br>1<br>3                                 | 2:01         | * 76%          |
| III. vodafone           Video settii           2013/2/           17:57:19           17:57:29           17:58:00           17:59:04                                                          | NL 🗢 12<br>ngs<br>21<br>5<br>9<br>6<br>1<br>3<br>4                            | 2:01         | * 76%          |
| III. vodafone           Video settii           2013/2/           17:57:19           17:57:29           17:58:00           17:58:33           17:59:04           17:59:34                    | NL      12       ngs     21       5     9       6     1       3     4       5 | 2:01         | * 76%          |
| ull. vodafone           Video settii           2013/2/           17:57:11           17:57:21           17:57:24           17:58:01           17:58:33           17:59:04           17:59:34 | NL < 12<br>ngs<br>21<br>5<br>9<br>6<br>1<br>3<br>4<br>5                       | 2:01         | * 76%          |

Wählen Sie das Datum und die Uhrzeit des aufgezeichneten Videos, das Sie wiedergeben möchten

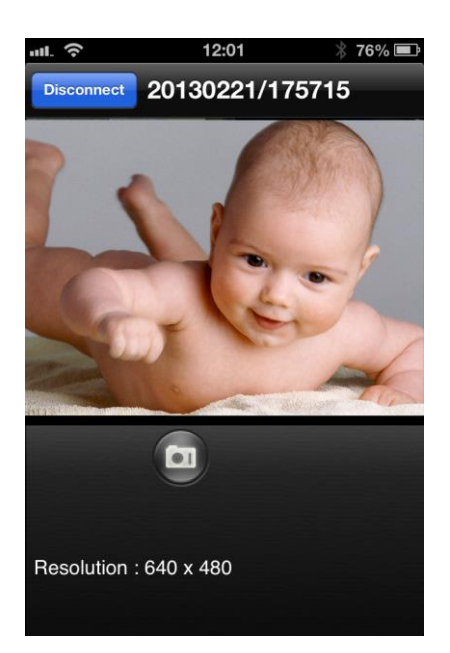

# 4.11 Lokale Suche

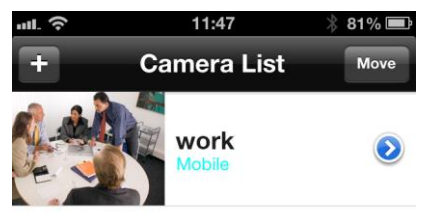

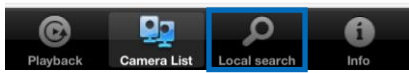

Verwenden Sie diese Option, um Ihr internes Netzwerk nach verfügbaren Easy Pro View IP-Kameras zu durchsuchen.

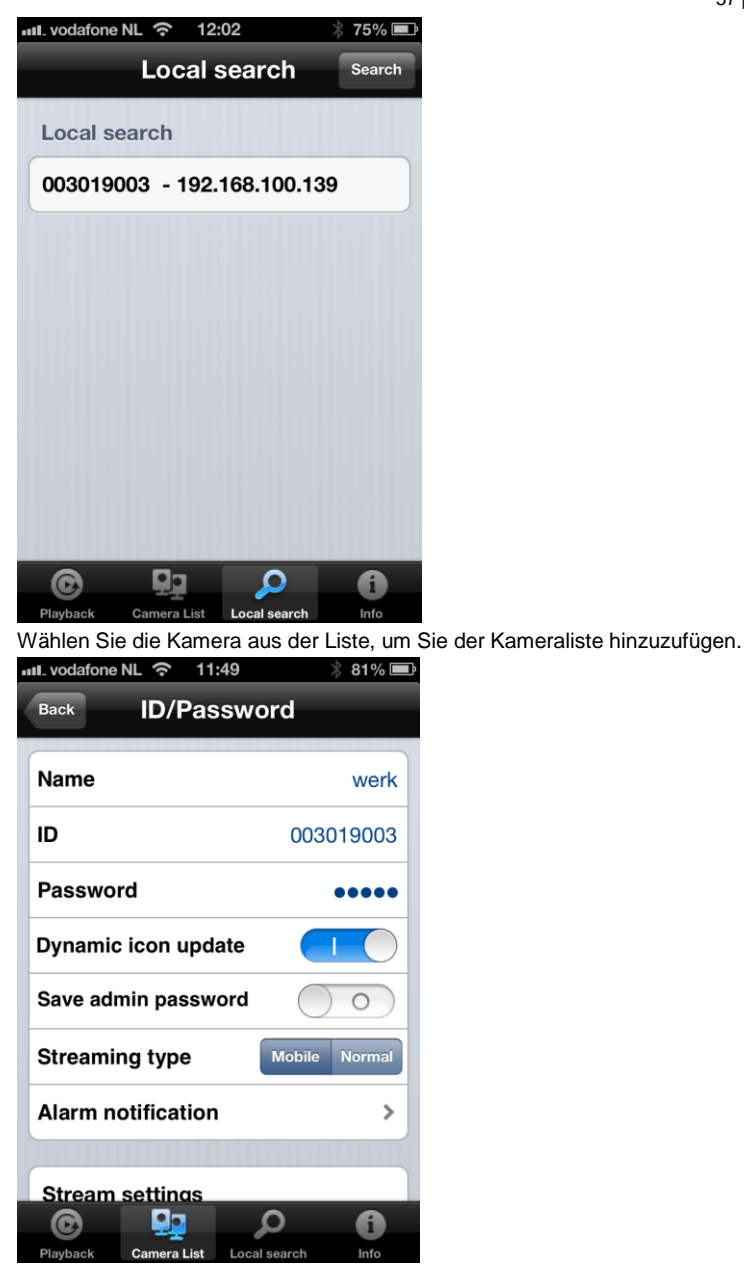

Sie müssen der Kamera einen Namen geben und das Kennwort eingeben, um die Installation der Kamera abzuschließen.

# 4.12 Information

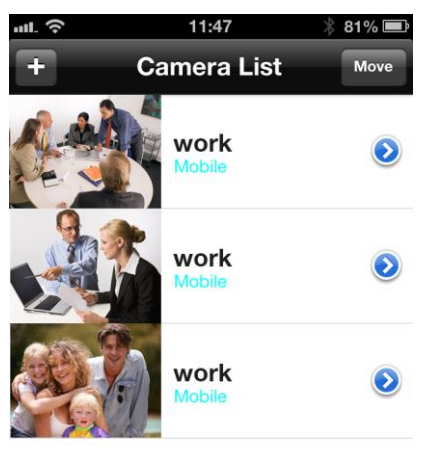

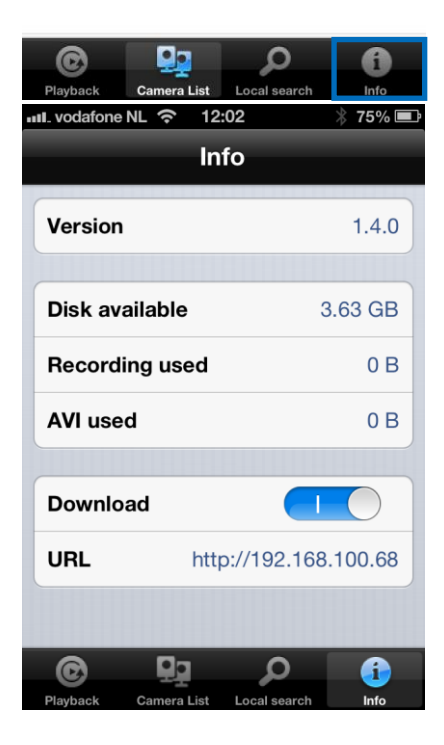

# 5.0 Die Website der Kamera

Ihre Eminent-Kamera ist eine IP-Kamera mit eigener Webseite. Das bedeutet, dass Sie sich über die Kamera-IP-Adresse an der Webseite anmelden können. Mit den folgenden Schritten melden Sie sich an der Webseite an und ändern die Einstellungen Ihrer Kamera.

# 5.1 An der Webseite anmelden

- 1. Doppelklicken Sie auf die Verknüpfung "Easy Pro View" auf Ihrem Desktop. (Beschreibung und Installation des Programms siehe Abschnitt 2.5).
- 2. Das Programm sucht automatisch nach der Kamera im Netzwerk. Sobald die Kamera gefunden wurde, wird sie in der Liste angezeigt.
- 3. Klicken Sie mit der rechten Maustaste auf Ihre Kamera und dann auf "Web konfigurieren".

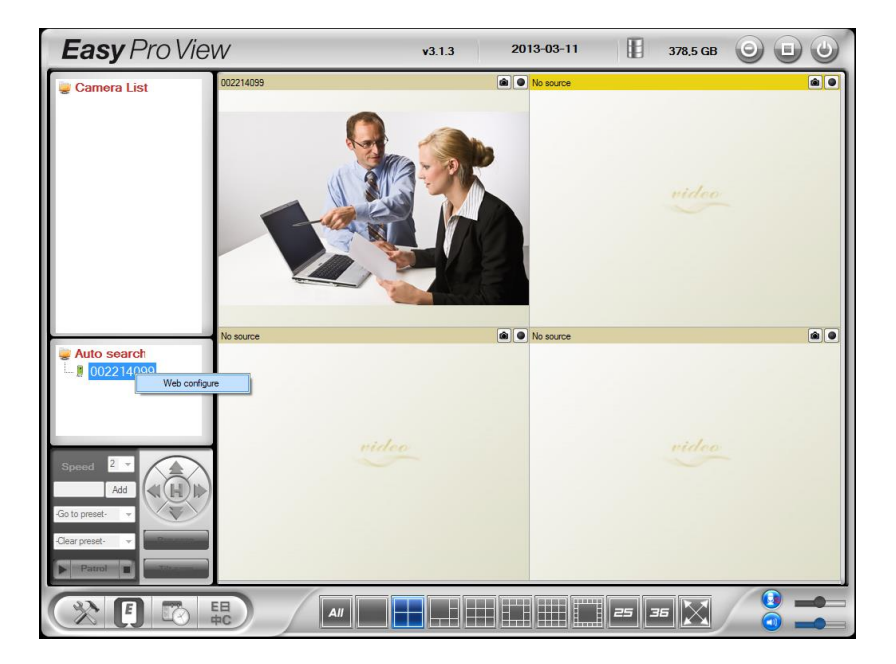

- 4. Ein Browser-Bildschirm öffnet sich.
- 5. Geben Sie Benutzername und Kennwort der Kamera ein. Der Benutzername ist standardmäßig auf "admin" eingestellt, das Kennwort ist leer.

Im folgenden Abschnitt gehen wir davon aus, dass Sie sich mit dem Internet Explorer angemeldet haben.

Bei anderen Browsern können sich die Menüs etwas unterscheiden.

## 5.2 Information

Die erste Seite der Webkonfiguration der EM6250 ist die Informationsseite. Sie enthält den Modellnamen, die Firmware-Version, die KAM ID, den Registrierungsstatus, den Netzwerktyp und die aktuellen Videoeinstellungen (Bandbreite, Auflösung). Die EM6250 kann extern über die Easy Pro View-Software oder Anwendung angezeigt werden, sofern sie registriert ist. Ist die EM6250 nicht registriert, überprüfen Sie bitte die Ethernetverkabelung Ihrer Netzwerkungebung. Das Feld "Netzwerktyp" zeigt die Netzwerkverbindung (verdrahtet oder drahtlos) und die Methode (DHCP, PPPoE oder statische IP) für die EM6250 an. Das Feld "Videonutzer" zeigt die Zahl der verbundenen Videobetrachter an (maximal 20 Nutzer können gleichzeitig verbunden sein).

|                     | 1 A                 | Easy Pro View<br>IP Camera         |
|---------------------|---------------------|------------------------------------|
|                     |                     | IP CAM Information                 |
| Information         | Model               | Eminent / v030408 / plus           |
|                     | IP CAM ID           | 003-019-003                        |
| Network             | Registration status | Registered(3+uPnP)                 |
|                     | Network type        | Wired(DHCP) - (ip=192.168.100.139) |
| 🚺 Video             | Video user          | 0                                  |
|                     | Video resolution    | 640 x 480                          |
| 💶 Schedule          | Video bandwidth     | 512K bps                           |
|                     | Email/ftp Alarm     | On                                 |
| 🚨 Admin             | NAS Record          | Recording Now                      |
|                     | SD-Card Record      | Recording Now                      |
| language: English 🔻 | Mac Address(Hex)    | 00:1B:C7:02:12:02                  |
|                     |                     |                                    |

## 5.3 Netzwerk

Das Menü Netzwerk gestattet Ihnen die Konfiguration der Netzwerkeinstellungen der EM6250, z. B. IP-Adresse, Subnet-Maske, Gateway, DNS-Server, Wi-Fi, Wi-Fi-Verschlüsselung und PPPoE

### 5.3.1 Verkabeltes Netzwerk

Die Seite Verkabeltes Netzwerk erlaubt Ihnen die Netzwerkeinstellungen für verkabeltes Ethernet zu verändern. In der Standardeinstellung wird DHCP verwendet, um automatisch eine IP-Adresse zu beziehen. In der Mehrzahl der Heim- und Büronetzwerke werden DHCP-Server eingesetzt. In dieser Situation funktioniert die EM6250 mit diesen Standardeinstellungen in der Regel sofort.

Wird das Ethernetkabel abgezogen, verliert die EM6250 ihre Verbindung. Sobald das Ethernetkabel jedoch wieder angesteckt wird, erhält die EM6250 sofort eine neue IP-Adresse.

| (EMINENT)           | -                                | Easy Pro View                        |
|---------------------|----------------------------------|--------------------------------------|
|                     |                                  | Network Settings(For wired ethernet) |
| Information         | Obtain an IP address au          | tomatically                          |
| 🚨 Network           | $\odot$ Use the following IP add | iress                                |
| Wired Network       | IP address                       | 192 . 168 . 1 . 123                  |
| WiFi Security       | Subnet mask                      | 255 . 255 . 0                        |
| Advanced            | Default gateway                  | 192 . [168 . ] . ]                   |
| 🚺 Video             | Obtain DNS server addr           | ress automatically                   |
| Cabadala            | O Use the following DNS          | server address                       |
| Schedule            | Preferred DNS server             | 168 . 95 . 1 . 1                     |
| 🞴 Admin             | Alternate DNS server             | 168 . 95 . 192 . 1                   |
| language: English 🔻 |                                  | Save & Apply                         |
|                     |                                  |                                      |
|                     |                                  |                                      |
|                     |                                  |                                      |
|                     |                                  |                                      |
|                     |                                  |                                      |

Wenn die Netzwerkumgebung DHCP nicht unterstützt, müssen Sie die Netzwerkeinstellungen der EM6250 manuell einstellen. Bitte füllen Sie alle Felder aus, auch "IP-Adresse", "Subnet-Maske", "Standard-Gateway" und "DNS-Server", damit das Netzwerk funktionieren kann. All diese Einstellungen müssen mit den Einstellungen Ihrer Netzwerkumgebung übereinstimmen, ansonsten kann das EM6250 nicht funktionieren. Die Standardeinstellung lautet "IP-Adresse automatisch beziehen".

| ( <u>EMINENT</u> )  | Real Providence                              |                 |          |           | Easy        | Pro View<br>IP Camera |
|---------------------|----------------------------------------------|-----------------|----------|-----------|-------------|-----------------------|
|                     |                                              | Network         | Settings | (For wire | d ethernet) |                       |
|                     | Obtain an IP address aut                     | omatically      |          |           |             |                       |
| Network             | <ul> <li>Use the following IP add</li> </ul> | ress            |          |           |             |                       |
| Wired Network       | IP address                                   | 192             | . 168    | . 1       | . 123       |                       |
| WiFi Security       | Subnet mask                                  | 255             | . 255    | . 255     | . 0         |                       |
| Advanced            | Default gateway                              | 192             | . 168    | . 1       | .1          |                       |
| Video               | Obtain DNS server addre                      | ess automatical | ly       |           |             |                       |
| Schedule            | • Use the following DNS s                    | erver address   |          |           |             |                       |
| - Schedule          | Preferred DNS server                         | 168             | . 95     | . 1       | . 1         |                       |
| Admin               | Alternate DNS server                         | 168             | . 95     | . 192     | . 1         |                       |
| language: English 🔻 |                                              |                 | Save     | & Apply   |             |                       |
|                     |                                              |                 |          |           |             |                       |
|                     |                                              |                 |          |           |             |                       |
|                     |                                              |                 |          |           |             |                       |
|                     |                                              |                 |          |           |             |                       |

## 5.3.2 WLAN-Sicherheit

Sie können die drahtlose Verbindung nutzen, um die EM6250 mit dem Netzwerk zu verbinden. Sofern Ihre Netzwerkumgebung mit einem 802.11 b/g/n Router oder AP arbeitet, können Sie "WLAN-Funktion aktivieren", um eine drahtlose Verbindung herzustellen.

| anas na          |                        | WiFi Security Settings                      |
|------------------|------------------------|---------------------------------------------|
| Information      | © Enable WiFi function | Disable WiFi function                       |
| Network          | SSID                   |                                             |
| Wired Network    | Security mode          | None      WEP      WPA(2)-PSK(WPA personal) |
| WiFi Security    | WEP Encryption         | 64 bits(10 hex digits) 🔻                    |
| Advanced         | WEP Key                | 234567890                                   |
| Video            | WPA Encryption         | TKIP *                                      |
| Schedule         | WPA-PSK Key            |                                             |
| Admin            | Save & Apply           | IP address WiFi test WiFi Scan              |
|                  |                        |                                             |
| guage: English 🔻 |                        |                                             |
|                  |                        |                                             |

Für die Nutzung von WLAN müssen Sie folgende Angaben machen:

1. SSID – Die ID (der Name) des drahtlosen Routers oder AP Ihrer Netzwerkumgebung, dies muss korrekt eingestellt werden.

- Sicherheitsmodus Der in Ihrem drahtlosen Router oder AP verwendete Sicherheitsmodus. Wählen Sie eine von drei möglichen Betriebsarten – Keine, WEP oder WPA-PSK.
   WEP: Verschlüsselungsprotokoll für WLAN.
   WPA/WPA2 : Wi-Fi geschützter Zugang.
   PSK: Vorher vereinbarter Schlüssel.
   TKIP: Verschlüsselungsprotokoll.
   AES: Erweiterter Verschlüsselungsstandard.
- WEP-Verschlüsselung Bei Auswahl von WEP müssen Sie zwischen 64-bit (5 Zeichen)-, 64-bit (10 Hexadezimal)-, 128-bit (13 Zeichen)- und 128-bit (26 Hexadezimal)-Verschlüsselung wählen und den WEP-Schlüssel korrekt eingeben.
- WPA-Verschlüsselung Bei Auswahl von WPA-PSK müssen Sie zwischen TKIPund AES-Verschlüsselung wählen und dann den WPA-PSK-Schlüssel korrekt eingeben. WPA2-PSK wird ebenfalls unterstützt. WPA Enterprise oder WPA2 Enterprise wird nicht unterstützt.

Alle Felder auf dieser Seite müssen korrekt ausgefüllt werden, mit den gleichen Einstellungen, die auch der drahtlose Router oder AP verwendet.

|                     | 1 A                  | Easy Pro View<br>IP Camera              |
|---------------------|----------------------|-----------------------------------------|
| -                   |                      | WiFi Security Settings                  |
| Information         | Enable WiFi function | Disable WiFi function                   |
| Network             | SSID                 | Test                                    |
| Wired Network       | Security mode        | ○ None ● WEP ○ WPA(2)-PSK(WPA personal) |
| WiFi Security       | WEP Encryption       | 64 bits(10 hex digits) -                |
| Advanced            | WEP Key              | 1234567890                              |
| Dideo Video         | WPA Encryption       | TKIP *                                  |
| Schedule            | WPA-PSK Key          |                                         |
| Admin               | Save & Apply         | IP address WiFi test WiFi Scan          |
| language: English 🔻 |                      |                                         |
|                     |                      |                                         |
|                     |                      |                                         |
|                     |                      |                                         |
|                     |                      |                                         |

Durch Anklicken der Schaltfläche "Wi-Fi Test" können Sie prüfen, ob sich die EM6250 mit diesen Einstellungen mit dem WLAN verbinden kann. Wenn der "Wi-Fi Test" erfolgreich verläuft, müssen Sie das Ethernetkabel abziehen, um die drahtlose Verbindung zu ermöglichen.

Durch Anklicken der Schaltfläche "Wi-Fi Scan" können Sie die erreichbaren Zugangspunkte suchen lassen. Beachten Sie dazu die Abbildung unten.

Um eine feste IP-Adresse für eine WLAN-Verbindung zu definieren, klicken Sie auf "IP-Adresse" und geben dann die gewünschte IP-Adresse ein.

Nach Aktualisierung der Einstellungen klicken Sie auf "Speichern und Anwenden". Es ist kein Neustart erforderlich, damit Wi-Fi funktioniert. Zur Aktivierung von Wi-Fi muss das Ethernetkabel abgezogen werden.

| ( <u>EMINENT</u> )                                                                                                    | ( A CONTRACTOR OF CONTRACTOR OF CONTRACTOR O | <b>Easy</b> Pro View<br>IP Camera                                                                      |
|----------------------------------------------------------------------------------------------------|----------------------------------------------------------------------------------------------------|----------------------------------------------------------------------------------------------------|
| <ul> <li>Information</li> <li>Network</li> <li>Wirel Network</li> <li>Wiri Security</li> <li>Advanced</li> <li>Video</li> <li>Schedule</li> <li>Admin</li> <li>language: English </li> </ul> | WiFi testing status<br>Status under testing<br>If testing failed,please check the settings.                                                                                                    | Cancel                                                                                                 |
| ( <u>EMINENT</u> )                                                                                                    | 1 A A A A A A A A A A A A A A A A A A A                                                                                                    | <b>Easy</b> Pro View<br>IP Camera                                                                      |
| <ul> <li>Information</li> <li>Network</li> <li>Wired Network</li> <li>WiFi Security</li> <li>Advanced</li> </ul>                                                                             | ESSID<br>Eminent Test 1<br>EXPERIA_EMINENT<br>DesignerWorks                                                                                                    | Properties<br>attl 802.11b/g/n 54Mbps WPA<br>attl 802.11b/g/n 130Mbps WPA<br>attl 802.11b/g 54Mbps WPA |
| <ul> <li>Video</li> <li>Schedule</li> <li>Admin</li> <li>Language: English</li> </ul>                                                                                                    | If scanning failed,please check the antenna or AP.                                                                                                    | <u>OK</u>                                                                                              |

### 5.3.3 Erweitert

In bestimmten Situationen stellt Ihre Netzwerkumgebung nur eine PPPoE-Verbindung (ADSL-Dienst) zur Verfügung, es ist dann kein NAT/Router vorhanden. Sie müssen die PPPoE-Einstellungen auf der Seite "Erweitertes Netzwerk" einstellen. Als Voraussetzung, damit PPPoE funktioniert, müssen lediglich der Benutzername und das Kennwort eingegeben werden. Nach Anklicken der Schaltfläche "Speichern und Anwenden" ist die PPPoE-Funktion sofort funktionstüchtig. Unter

"Registrierungsstatus" auf der Seite "Informationen" können Sie überprüfen, ob die EM6250 mit der PPPoE-Verbindung registriert ist.

Bitte beachten Sie, dass die Einstellungen für DHCP oder statische IP auf der Seite "Netzwerk" auch mit der PPPoE-Verbindung funktionieren. PPPoE hat lediglich höhere Priorität, das heißt, wenn PPPoE funktioniert, verbindet sich die EM6250 über PPPoE mit dem Internet.

Die Standardeinstellung lautet "PPPoE deaktivieren".

| <b>B</b> C              | Easy Pro View<br>IP Camera                                                   |
|-------------------------|------------------------------------------------------------------------------|
|                         | Advanced Network Settings                                                    |
| O Disable PPPoE         |                                                                              |
| • Use PPPoE to get      | an IP address                                                                |
| Username                | PPPoE-username                                                               |
| Password                | ••••••                                                                       |
| Notice : need to unplug | the ethernet cable and reboot for PPPoE over WiFi !                          |
|                         | Save & Apply                                                                 |
|                         |                                                                              |
|                         |                                                                              |
|                         |                                                                              |
|                         |                                                                              |
|                         |                                                                              |
|                         |                                                                              |
|                         |                                                                              |
|                         | Disable PPPoE     Use PPPoE to get Username Password Notice : need to unplug |

## 5.4 Video

Im Menü Video können Sie die Videoeinstellungen der EM6250 konfigurieren, darunter Auflösung, Bildrate, Tag und Nacht, Bild umdrehen, Helligkeit, Schärfe, Videofarbe, Bildqualität Innen-/Außenaufnahme, Mobiltelefon-Stream.

### 5.4.1 Videoanzeige

Auf dieser Seite können Sie die Videoanzeige sehen und die Tag- und Nachtbewegungen der Kamera steuern. Bei der ersten Verwendung dieser Anzeige auf einem Computer wird eine ActiveX-Komponente automatisch in den Browser heruntergeladen (funktioniert nur in Microsoft Internet Explorer, führen Sie Internet Explorer mit Administratorrechten aus). Dies kann, abhängig von der Verbindungsgeschwindigkeit, eine Weile dauern. Die Komponente wird aus einer öffentlichen Domäne heruntergeladen, der Computer muss mit dem Internet verbunden sein.

Wenn Sie die Größe der Videoanzeige ändern möchten, lesen Sie in Abschnitt 5.4.2 die Details nach.

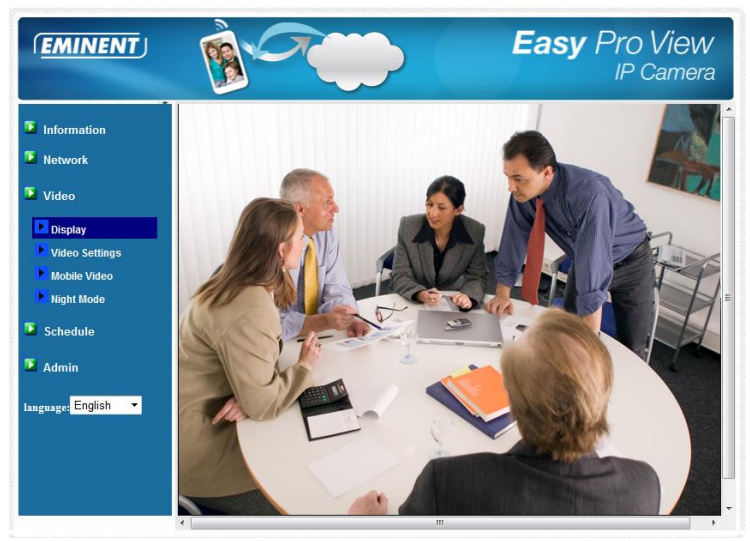

### 5.4.2 Videoeinstellungen

Die EM6250 wurde für die Bereitstellung von hochwertigen Videobildern für die Anzeige mit der Easy Pro View-Software konzipiert. Auf dieser Seite können Sie bestimmte Einstellungen für die Videoanzeige ändern:

 Kennwort (Videowiedergabe) – Dieses Kennwort wird f
ür die Wiedergabe von Video 
über die Easy Pro View-Software ben
ötigt (siehe ID/Kennwort-Karte). Gemeinsam mit der KAM ID k
önnen Sie die Videoaufzeichnungen der EM6250 von jedem beliebigen Ort auf der ganzen Welt per Internet abrufen.

Hinweis: Bei einer Rücksetzung der EM6250 auf die werkseitigen Standards lautet dieses Kennwort "ipcam"

- Internetgeschwindigkeit Dies ist die Internet-Bandbreite Ihrer Netzwerkumgebung. Höhere Bandbreiten können eine höhere Videoqualität liefern. Sofern Ihre Internetverbindung keine höhere Bandbreite als angegeben bereitstellen kann, kann die Videoqualität leiden. Bitte geben Sie deshalb einen Wert ein, der kleiner ist als Ihre Internetbandbreite.
- Auflösung und Bildrate automatisch einstellen Sie können die geeignete Videoauflösung und die Bildrate automatisch vom System einstellen lassen. Die Auswahl beruht auf dem unter "Internetgeschwindigkeit" eingegebenen Wert. Dies ist die empfohlene Standardeinstellung.
- 4. Auflösung Hier stehen zwei Alternativen zur Auswahl: 320x240 und 640x480. Wenn Sie den Wert manuell auswählen, können Sie einen der beiden Werte auswählen. Beachten Sie jedoch, dass eine hohe Auflösung (640x480) oder Bildrate bei einer langsamen Verbindungsgeschwindigkeit die Videoqualität stark beeinträchtigen kann.
- 5. Bildrate Die Anzeigerate der Videobilder. Höhere Werte bedeuten eine

schnellere und damit kontinuierlichere Wiedergabe der Videobilder.

- 6. Bevorzugt/Präferenz Wählen Sie zwischen "Videobewegung", "Bildqualität", "Gute Qualität" und "Optimale Qualität". Wenn die tatsächliche Bandbreite nicht für die gewählte "Internetgeschwindigkeit" ausreicht, muss das System entweder die Videobewegung oder die Bildqualität vermindern. Mit dieser Auswahl kann der Benutzer festlegen, ob er bei unzureichender Verbindungsgeschwindigkeit lieber die "Videobewegung" oder die "Bildqualität" erhalten möchte.
- Helligkeit Die Helligkeit des Videos, niedrigere Werte bewirken eine dunklere Anzeige.
- 8. Schärfe Die Schärfe des Videos, höhere Werte bewirken ein schärferes Bild.
- 9. Empfindlichkeit bei geringer Lichtstärke Die Empfindlichkeit bei geringer Lichtstärke kann normal, hoch oder sehr hoch sein. Bei hoher Empfindlichkeit bei geringer Lichtstärke kann das System den Videoraum bei geringer Lichtstärke besser ausleuchten, allerdings ist das bewegte Objekt bei dieser geringen Lichtstärke schlechter zu erkennen. In sehr dunkler Umgebung wird der Videoraum mit der Einstellung "sehr hoch" besser ausgeleuchtet. Der Standardwert dieser Einstellung lautet "hoch".
- 10. Videofarbe Wählen Sie zwischen "farbe" und "schwarzweiß".
- Video umdrehen Das Video kann "normal" oder "umgedreht" angezeigt werden, dies ist beispielsweise dann erforderlich, wenn die EM6250 an der Decke oder an der Wand installiert ist.
- 12. Video Innen-/Außenaufnahme Für eine hochwertigere Videoanzeige ändern Sie diese Einstellung, je nachdem, ob Sie in einem Raum oder im Freien aufnehmen. Die Standardeinstellung lautet "Außenaufnahme"; sie kann in dem meisten Fällen auch für Innenaufnahmen verwendet werden. Unter bestimmten Umständen können in der Videoanzeige von Innenaufnahmen der EM6250 Streifen zu sehen sein. Ändern Sie in diesem Fall die Einstellung in "Innenaufnahme", um das Problem zu beseitigen. Beachten Sie bitte auch, dass die Videoanzeige der Außenansicht bei der Einstellung von "Innenaufnahme" sehr schemenhaft ist. Bei Aufzeichnungen in einem stark sonnenlichtdurchfluteten Raum wählen Sie bitte "Innenaufnahme und Sonnenlicht" (bestimmte Lichtquellen beeinträchtigen die Videoqualität, um die Aufzeichnungsfrequenz zu ändern, wählen Sie Innenaufnahme oder Innenaufnahme und Sonnenlicht, um die Frequenz in 50 oder 60 Hz zu ändern).
- Audiomikrofon aktivieren/deaktivieren Sie können das Audiomikrofon der EM6250 aktivieren/deaktivieren. Bei Deaktivierung erfolgt die Videowiedergabe in Easy Pro View ohne Ton.
- Zeitanzeige im Video aktivieren/deaktivieren Bei Aktivierung werden das Systemdatum und die Uhrzeit oben links im Video angezeigt. Diese Änderungen werden nach dem Speichern sofort übernommen; allerdings werden alle angeschlossenen Videobetrachter getrennt.

| (EMINENT)          | Res 1                      | Easy Pro View                   |   |
|--------------------|----------------------------|---------------------------------|---|
|                    |                            | Video Settings                  |   |
| Information        | IP CAM ID                  | 003019003                       |   |
| Network            | Password(play video)       | 1234                            |   |
| 🖸 Video            | Internet speed             | 1.5Mbps -                       |   |
| Display            | Adjust resolution & fram   | ne rate automatically           |   |
| Video Settings     | O Use the following values | s                               |   |
| Mobile Video       | Resolution                 | 640x480(VGA) 🔻                  |   |
| Night Mode         | Frame rate                 | 10fps 💌                         |   |
| Schedule           | Favor/Preference           | Image Quality 💌                 |   |
| Admin              | Brightness                 | 5(medium) 💌                     |   |
|                    | Sharpness                  | 3 •                             |   |
| anguage: English 🔻 | Low light sensitivity      | high 👻                          |   |
|                    | Video color                | colored -                       |   |
|                    | Video Flip                 | Normal 🔻                        | I |
|                    | Outdoor video O I          | indoor video 🔹 Indoor+Sun light |   |
|                    | 4                          | III )                           |   |

### 5.4.3 Videoeinstellungen für Mobiltelefon

Die EM6250 kann von einem 3G-Mobiltelefon abgerufen werden; bitte laden Sie die Software "Easy Pro View"/"Easy Pro View HD" aus dem App Store (iPhone/iPad) bzw. "Easy Pro View" aus dem Android Market (Android-Mobiltelefone und Pads) herunter. Audio, Videobildrate, Auflösung und Bandbreite für den 3G-Mobilzugriff können unabhängig von den Videoeinstellungen für den LAN-Zugriff eingestellt werden. Die Auflösung darf maximal 640x480 betragen, die Bandbreite höchstens 768 kBit/s.

| ( <u>EMINENT</u> )                                                                                | 1 C                                                                   | Easy Pro View<br>IP Camera                                       |
|---------------------------------------------------------------------------------------------------|-----------------------------------------------------------------------|------------------------------------------------------------------|
| <ul> <li>Information</li> <li>Network</li> <li>Video</li> </ul>                                   | mobile bandwidth<br>Select resolution & fr<br>Use the following value | Mobile Video Settings<br>128Kbps  ame rate automatically<br>tues |
| Display<br>Video Settings<br>Mobile Video<br>Night Mode<br>Schedule<br>Admin<br>Language: English | Resolution<br>Frame rate                                              | G40x480(VGA) ▼<br>15(ps ▼<br>Disable audio<br>Save & Apply       |
|                                                                                                   |                                                                       |                                                                  |

### 5.4.4 Nachtmodus-Steuerung

Die EM6250 kann sowohl tagsüber als auch nachts aufzeichnen. Eine IR LED sorgt dafür, dass die EM6250 die Objekte auch in der Nacht "sehen" kann. Diese Nachtmodus-Steuerung gibt die Zeiten an, wann die IR LED eingeschaltet sein soll. Es gibt drei Möglichkeiten, den Nachtmodus (IR LED) zu steuern:

- 1. Automatische Tag-/Nachtumschaltung: Die EM6250 schaltet die IR LED abends oder wenn die Umgebung dunkel wird automatisch um. Das Umgebungslicht wird von einem Lichtsensor an der EM6250 erkannt.
- 2. Geplanter Nachtmodus: Die Umschaltung der EM6250 in den Nachtmodus zu bestimmten Tageszeiten kann auch programmiert werden.
- 3. Manuelle Nachtmodus-Steuerung: Die EM6250 kann manuell in den Nachtmodus (IR LED eingeschaltet) oder Tagmodus (IR LED ausgeschaltet) geschaltet werden.

Für eine bessere Farbwiedergabe von tagsüber bzw. nachts aufgenommenen Bildern besitzt die EM6250 zwei getrennte Videosensoren und Objektive für Tag- und Nachtaufnahmen. Dies gewährleistet eine brillante Videofarbqualität im Vergleich zu anderen IP-Kameras.

| ( <u>EMINENT</u> )  | 1 C                      | Easy Pro View<br>IP Camera |
|---------------------|--------------------------|----------------------------|
| N                   |                          | Night Mode Control         |
|                     | Automatic day and nig    | ht mode switch             |
| Network             | O Scheduled time of nigh | t mode                     |
| Dideo               | During time              | 22 - 0 - 6 - 0 -           |
| Display             | Manual night mode con    | ntrol                      |
| Video Settings      | Mode                     | Day 🔻                      |
| Mobile Video        | Current Status           | Day                        |
| Night Mode          |                          | Save & Apply               |
| Schedule            |                          |                            |
| Admin               |                          |                            |
| language: English 👻 |                          |                            |
|                     |                          |                            |
|                     |                          |                            |
|                     |                          |                            |
|                     |                          |                            |

## 5.5 Zeitplanung

Das Menü Zeitplanung erlaubt Ihnen, den Zeitpunkt und die Art und Weise, wie Alarmbenachrichtigungen ausgelöst werden, zu konfigurieren und zu verwalten. Sie können die Benachrichtigungsmethode konfigurieren: E-Mail/FTP, Lautsprecher, Pushbenachrichtigung. Und Sie können angeben, wo die Videobilder aufgezeichnet werden: NAS, Mikro SD-Karte, FTP-Server. Außerdem können Sie angeben, welcher Sensor welche Art von Alarm oder Aufzeichnung auslöst.

### 5.5.1 E-Mail/FTP-Alarm

Die EM6250 bietet die E-Mail/FTP-Funktion, mit der Sie den E-Mail/FTP-Alarm auf dieser Seite aktivieren oder planen können; die EM6250 versendet dann eine E-Mail mit einem Bildanhang (jpeg-Datei) und/oder sendet die Bilddatei an einen FTP-Server. Die entsprechenden Einstellungen werden im Folgenden erläutert:

- 1. E-Mail/FTP-Auslöser Wählen Sie zwischen "Bewegung", "PIR", "Zeitplanung" und "Deaktivieren"
  - A. Bei Auswahl von "Bewegung" versendet das System die E-Mail mit dem Bildanhang und/oder sendet die Datei mit dem aufgenommenen Videoschnappschuss an den FTP-Server, sobald eine Bewegung erkannt wird.
  - B. Bei Auswahl von "PIR" versendet das System die E-Mail mit dem Bildanhang und/oder sendet die Datei mit dem aufgenommenen Videoschnappschuss an den FTP-Server, sobald ein PIR-Alarm erkannt wird. Bleibt der PIR-Alarm konstant aktiviert, übermittelt die EM6250 alle 30 Sekunden eine E-Mail und/oder ein Bild zum FTP-Server.
  - C. Bei Auswahl von "Zeitplanung" erfolgen die E-Mail/FTP-Alarmerkennung und die Auslösung gemäß der "Zeitplanung" in Abschnitt 5.5.5.
  - D. "Deaktivieren" deaktiviert den E-Mail/FTP-Alarm.
- Bewegungsempfindlichkeit In diesem Feld haben Sie die Auswahl unter 10 verschiedenen Einstellungen.
- 3. "Hoch" bedeutet eine hohe Empfindlichkeit, das heißt, die Bewegungserkennung wird durch äußerst kleine Bewegungen im Videobild ausgelöst. Bei Auswahl von "Hoch" wird ein bewegtes Objekt ab einer Größe von etwa 1 % der gesamten Bildfläche erkannt. Beachten Sie bitte, dass das Objekt in Wirklichkeit groß oder klein sein kann - die Erkennung basiert immer auf der relativen Größe des Objekts. Beispielsweise könnte ein kleiner Bleistift, der sich in der Nähe der EM6250 bewegt, erkannt werden, ein Auto in größerer Entfernung zur EM6250 aber nicht.
- "Niedrig" bedeutet eine geringe Empfindlichkeit, das heißt, die Bewegungserkennung wird durch sehr große Bewegungen ausgelöst. Ein bewegtes Objekt, das mehr als etwa 10 % der gesamten Bildfläche einnimmt, wird erkannt. "Mittel" bedeutet, dass die Erkennung bei etwa 3 % ausgelöst wird.
- 5. E-Mail-Nachricht senden Wenn diese Option aktiviert ist, sendet die EM6250 eine Nachricht mit einem Bildanhang (jpeg-Datei) an die benannte E-Mail-Adresse.
- E-Mail-Empfänger 1~3 Dies ist die E-Mail-Adresse des Empfängers der Erkennungsbenachrichtigung. Eine E-Mail-Nachricht mit der jpeg-Bilddatei, die mit dem Datum/der Uhrzeit des Auslösezeitpunkts benannt ist, wird an diese Adresse gesendet.
- FTP-Nachricht senden Wenn diese Option aktiviert ist, sendet die EM6250 eine Bilddatei im jpeg-Format an das benannte FTP-Konto.
- 8. FTP-Server Dies ist die Adresse des FTP-Servers, der die jpeg-Datei erhält.
- FTP-Benutzername/Kennwort Dies ist der Benutzername/das Kennwort f
  ür die Anmeldung beim FTP-Server, damit die ausgel
  öste jpeg-Datei diesen FTP-Server erreichen kann.
- Remote-Ordner In diesem Ordner wird die jpeg-Datei auf dem FTP-Server abgelegt.

Diese Änderungen werden nach dem Speichern sofort übernommen; allerdings werden alle angeschlossenen Videobetrachter getrennt. Die Standardeinstellung lautet "Deaktivieren".

| (EMINENT)                                                                                                    | 1 A                | Easy Pro View<br>IP Camera          |
|----------------------------------------------------------------------------------------------------|--------------------|-------------------------------------|
| The second second second second second second second second second second second second second second second se |                    | Email/FTP Alarm Settings            |
| Information                                                                                                    | Email/FTP Trigger  | © Motion ● PIR ◎ Schedule ◎ Disable |
| Network                                                                                                    | Motion sensitivity | 3 •                                 |
| Video                                                                                                    | Trigger Interval   | 10 seconds(1~600)                   |
| Schedule                                                                                                    | Send Email message |                                     |
| Email/ftp Alarm                                                                                                 | Email recipient#1  | test@eminent-online.com             |
| Speaker Alarm NAS Settings                                                                                      | Email recipient#2  |                                     |
| SD-Card                                                                                                    | Email recipient#3  |                                     |
| Scheduling                                                                                                    | Send FTP message   |                                     |
| Admin                                                                                                    | FTP Server         | ftp.test.com                        |
| language: English 🔻                                                                                             | Username           | test                                |
|                                                                                                    | Password           | •••••                               |
|                                                                                                    | Remote folder      | I                                   |
|                                                                                                    | Save 8             | Advanced Advanced                   |

Voraussetzung für die E-Mail-Benachrichtigung ist ein SMTP-Server. Klicken Sie auf die Schaltfläche "Erweitert", um die Seite mit den Einstellungen für den SMTP-Server anzuzeigen. Ein Standard-SMTP-Server wird vorgegeben, d. h. der Nutzer muss keinen spezifischen SMTP-Server verwenden. Dessen ungeachtet kann der Benutzer auch einen eigenen SMTP-Server angeben.

- SMTP-Server Dies ist der SMTP-Server f
  ür die 
  Übermittlung der E-Mail-Benachrichtigung. Dieser Server hat nichts mit der E-Mail-Adresse des Empf
  ängers zu tun.
- 2. SMTP-Benutzername/Kennwort Dies ist das Konto, das der SMTP-Server für die Übermittlung der E-Mail-Benachrichtigung verwendet. Der SMTP-Server und das Benutzername/Kennwort-Konto sind nur für die Übermittlung der E-Mail-Benachrichtigung an den "E-Mail-Empfänger" relevant, der "E-Mail-Empfänger" kann sich auf einem anderen E-Mail-Server befinden oder jede andere erreichbare E-Mail-Adresse sein. Der Benutzername und das Kennwort können leer bleiben, wenn der SMTP-Server keine Authentifizierung erfordert.
- SMTP-Server testen Nach Einstellung aller Daten können Sie mit "SMTP-Server testen" ausprobieren, ob Sie alles korrekt eingestellt haben. Bei Auswahl des Standard-SMTP-Servers wird der Standard-SMTP-Server getestet.

| Information        • Use the default SMTP server        Network        · Use the user defined SMTP server        Video        SMTP server        Schedule        SMTP Username        Speaker Alarm        Save & Apply        NAS Settings        Save & Apply | Information <ul> <li>Use the default SMTP server</li> <li>Use the user defined SMTP server</li> <li>Video</li> <li>SMTP server</li> <li>SMTP Username</li> <li>(name@server)</li> <li>Share</li> <li>Speaker Alarm</li> <li>Speaker Alarm</li> <li>Save &amp; Apply</li> <li>SMTP server test</li> <li>SMTP server test</li> <li>Admin</li> </ul> <li>Use the user defined SMTP server</li> | port 25       | the default SMTP server<br>the user defined SMTP server<br>erver | Information<br>Network |
|----------------------------------------------------------------------------------------------------|----------------------------------------------------------------------------------------------------|---------------|------------------------------------------------------------------|------------------------|
| Network     Ouse the user defined SMTP server       Video     SMTP server       Schedule     SMTP Username       Email/tp Alarm     SMTP Username       Speaker Alarm     SMTP Password       NAS Settings     Save & Apply       Scheduling     Admin          | Network     Use the user defined SMTP server       Video     SMTP server       Schedule     SMTP Username       Email/ftp Alarm     SMTP Password       Speaker Alarm     Save & Apply       NAS Settings     SMTP Server test       Scheduling     Admin                                                                                                    | port 25       | the user defined SMTP server                                     | Network                |
| Video     SMTP server     port 25       Schedule     SMTP Usemame     (name@server)       Enail-ftp Alarm     SMTP Password       Speaker Alarm     Save & Apply       SD-Card     Save & Apply       Scheduling     Admin                                      | Video     SMTP server     port 25       Schedule     SMTP Username     (name@server.)       Enaul/tip Alarm     SMTP Password     SMTP server test       Speaker Alarm     Save & Apply     SMTP server test       NAS Settings     Sace & Apply     SMTP server test       Scheduling     Admin     SMTP Server test                                                                       | port 25       | erver                                                            |                        |
| Schedule SMTP Username (name@server)<br>Seaker Alarm<br>NAS Settings<br>SD-Card<br>Scheduling<br>Admin<br>manuares English                                                                                                    | Schedule     SMTP Username     (name@server)       Ensulftp Alarm     SMTP Password       Speaker Alarm     Save & Apply       NAS Settings     SMTP Server test       SD-Card     Scheduling       Admin     Admin                                                                                                    | (name@server) |                                                                  | Video                  |
|                                                                                                    | Email/ftp Alarm     SMTP Password       Speaker Alarm     SMTP Password       NAS Settings     SMTP server test       SD.Card     Stheduling       Admin     Admin                                                                                                    |               | Jsername                                                         | Schedule               |
| Speaker Alarm NAS Settings Save & Apply SMTP server test SD-Card Scheduling Admin                                                                                                    | Speaker Alarm     NAS Settings     Source & Apply     SMTP server test     SoCard     Scheduling     Admin                                                                                                    |               | Password                                                         | Email/ftp Alarm        |
| NAS Settings Save & Apply SMTP server test     SD-Card     Scheduling     Admin angused English                                                                                                    | NAS Settings     Save & Apply     SMTP server test     Sp.Card     Scheduling     Admin                                                                                                    |               |                                                                  | Speaker Alarm          |
| SD-Card<br>Scheduling<br>Admin                                                                                                    | SD-Card     Scheduling     Admin                                                                                                    | test          | Save & Apply                                                     | NAS Settings           |
| ▶ Scheduling<br>▶ Admin                                                                                                    | <ul> <li>Scheduling</li> <li>Admin</li> </ul>                                                                                                    |               |                                                                  | SD-Card                |
| Admin                                                                                                    | Admin                                                                                                    |               |                                                                  | Scheduling             |
| angunge English 👻                                                                                                    |                                                                                                    |               |                                                                  | Admin                  |
| anguage: English 👻                                                                                                    |                                                                                                    |               |                                                                  |                        |
|                                                                                                    | anguage: English 🔻                                                                                                    |               |                                                                  | nguage: English 💌      |
|                                                                                                    |                                                                                                    |               |                                                                  |                        |
|                                                                                                    | tanguage English 🛛 👻                                                                                                    |               |                                                                  | nguage: English 🔻      |
|                                                                                                    |                                                                                                    |               |                                                                  |                        |

### 5.5.2 Lautsprecheralarm

Die EM6250 bietet eine Lautsprecheralarmfunktion; der Lautsprecheralarm kann von einem PIR oder einer Bewegungserkennung ausgelöst werden. Die Dauer des Alarms kann eingestellt werden. Die entsprechenden Einstellungen werden im Folgenden erläutert:

- 1. Auslöser Lautsprecheralarm Wählen Sie den Auslösemodus für den Lautsprecheralarm
  - A. Ausgelöst durch Bewegung Bei Auswahl dieser Option wird das Lautsprecheralarmsignal aktiviert, wenn eine Bewegung erkannt wird. Die Erkennungsempfindlichkeit wird auf der Seite "Bewegungserkennung" eingestellt.
  - B. Ausgelöst durch PIR Bei Auswahl dieser Option wird der Lautsprecheralarm aktiviert, wenn der PIR-Sensor anspricht.
  - C. Zeitplanung Bei Auswahl dieser Option wird der Lautsprecheralarm gemäß den Einstellungen in Abschnitt 5.5.5 geplant.
  - D. Deaktivieren Die Lautsprecheralarmfunktion ist deaktiviert.
- 2. Alarmschleifen Die Anzahl der Schleifen des Lautsprecheralarms.
|                     | <b>B</b> C            |                   |             | Ea       | IP Camera  |
|---------------------|-----------------------|-------------------|-------------|----------|------------|
| <b>N</b>            |                       | Spea              | ker Alarm S | lettings |            |
| Information         | Speaker Alarm Trigger | $\bigcirc$ Motion | O PIR (     | Schedule | Disable    |
| Network             | Alarm loop times      | 3 -               |             |          |            |
| Video               | Save & Apply          | (                 |             |          | Alarm Test |
| Schedule            |                       |                   |             |          |            |
| Email/ftp Alarm     |                       |                   |             |          |            |
| Speaker Alarm       |                       |                   |             |          |            |
| NAS Settings        |                       |                   |             |          |            |
| SD-Card             |                       |                   |             |          |            |
| scheduling          |                       |                   |             |          |            |
| Admin Admin         |                       |                   |             |          |            |
| language: English 🔻 |                       |                   |             |          |            |
|                     |                       |                   |             |          |            |
|                     |                       |                   |             |          |            |
|                     |                       |                   |             |          |            |
|                     |                       |                   |             |          |            |

Hinweis: Für diese Funktion muss ein Lautsprecher an der Lautsprecherbuchse angeschlossen werden.

#### 5.5.3 NAS-Einstellungen

Die EM6250 liefert die aufgezeichneten Videodateien an ein Standard NAS (Network Access Storage)-Gerät. Die EM6250 verbindet sich über LMX\_NS/CIFS/SSN-Standardprotokolle (die mit den Netzwerkumgebungsprotokollen von Microsoft Windows identisch sind) mit dem NAS-Gerät. Auf diese Weise kann die EM6250 mühelos Videodateien auf alle gängigen NAS-Geräte aufzeichnen, sodass der Nutzer aus der Vielzahl der angebotenen Geräte das für seine Gegebenheiten optimale Gerät auswählen kann. Wenn diese Funktion genutzt wird, wird das Standard NAS-Gerät zu einem NVR (Network Video Recorder)-Gerät.

Hinweis: Wenn die EM6250 auf NAS aufzeichnet, gilt dies als ein Videonutzer (max. 20 Nutzer können gleichzeitig verbunden sein).

- Bei Auswahl der Option "Immer aufzeichnen" startet das System sofort die Aufzeichnung auf das NAS-Speichergerät und zeichnet kontinuierlich auf. Bei Auswahl der Option "Aufzeichnung planen" erfolgt die Aufzeichnung auf den NAS gemäß der "Zeitplanung" in Abschnitt 5.5.5. "Aufzeichnung deaktivieren" deaktiviert die Aufzeichnung auf NAS.
- 2. Bei der Aufzeichnung auf NAS überprüft das System den freien Speicherplatz. Steht weniger Speicherplatz als angegeben zur Verfügung, führt das System je nach Auswahl entweder eine "Kontinuierliche Aufzeichnung" durch (indem die ältesten Dateien dieser EM6250 im NAS-Gerät überschrieben werden) oder die "Aufzeichnung stoppt". Bei Auswahl von "Video xx Tage lang aufheben" wird kontinuierlich aufgezeichnet, wobei alle Dateien, die älter als xx Tage sind, überschrieben werden.

- 3. Die EM6250 kann unter Verwendung von "NAS-Name" oder "NAS IP-Adresse" mit dem NAS-Gerät verbunden werden. Sofern sich das NAS-Gerät und die EM6250 im gleichen lokalen Netzwerk befinden, kann die EM6250 das NAS-Gerät automatisch erkennen und sich mit "NAS-Name" mit dem Gerät verbinden. Verwendet das NAS-Gerät eine feste IP-Adresse (entweder im LAN oder im öffentlichen Internet), dann stellt die EM6250 die Verbindung über "NAS IP-Adresse" her.
- 4. Der "Name des freigegebenen Ordners" ist der Ordner auf dem NAS-Gerät, in dem die Videodateien von der EM6250 gespeichert werden.
- "NAS-Zugangskonto" und "NAS-Zugangskennwort" sind der Benutzername und das Kennwort für die Anmeldung bei dem genannten "Namen des freigegebenen Ordners" auf dem NAS-Gerät.
- 6. NAS-Scan Verwenden Sie diese Option, um bestimmte NAS-Geräte im gleichen Netzwerk zu suchen. Nicht alle NAS-Geräte unterstützen diese Funktion.
- 7. NAS-Info Zeigt die Speicherkapazität des NAS und den freien Speicherplatz an.
- NAS konfigurieren (Web) Klicken Sie auf diese Option, um sich mit der Konfigurationsseite des NAS-Gerätes im Internet zu verbinden. Dazu müssen Sie den Benutzernamen/das Kennwort für das NAS-Gerät eingeben.
- 9. NAS-Dateien öffnen Klicken Sie auf der Microsoft Windows-Plattform auf diese Option, um auf die Dateien auf den NAS-Geräten zuzugreifen.

Unter Microsoft Windows können Sie auf das NAS-Gerät zugreifen, indem Sie die URL-Adresse \\\_NAS-Name"/"Name des freigegebenen Ordners" oder \\\_NAS IP-Adresse \\\_NAme des freigegebenen Ordners" in den Internet Explorer eingeben, gefolgt vom "NAS-Zugangskonto" und "NAS-Zugangskennwort" (im Anmeldefenster, dass sich öffnet). Die Videodateien werden im Unterordner IPCamRecordFiles/Recording/ID-ID aufgezeichnet (ID ist die ID der EM6250). Alle aufgenommenen Dateien werden mit einem Namen im Format hhmmss.crf benannt, wobei hh die Stunden, mm die Minuten und ss die Sekunden den Beginn der Videoaufnahme angeben. Die Dateien werden alle fünf Minuten unterteilt. Für die Wiedergabe der Videodateien kann die kostenlos inbegriffene Software Easy Pro Play verwendet werden.

#### 75 | DEUTSCH

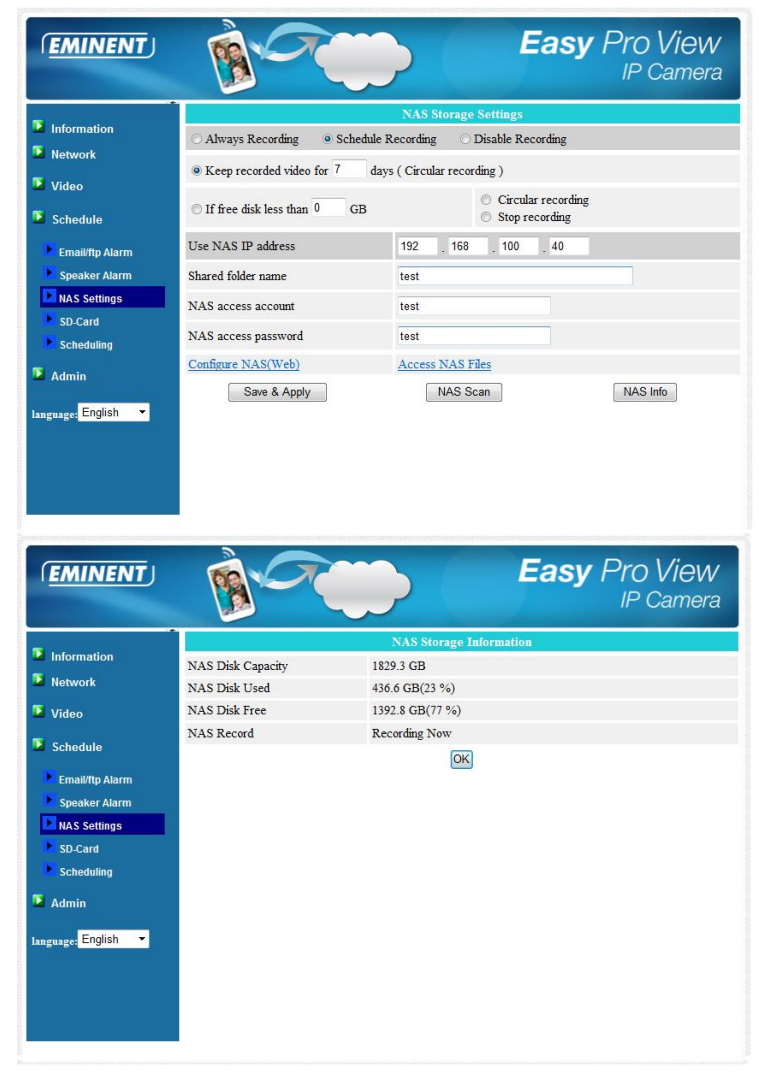

#### 5.5.4 Einstellungen der SD-Karte

Die EM6250 liefert die aufgezeichneten Videodateien an handelsübliche Mikro SD-Karten. Da die Aufnahme direkt auf die SD-Karte erfolgt, werden Probleme wegen verlorenen Netzwerkpaketen, wie sie bei der Aufzeichnung auf Remote-Geräten über das Internet entstehen können, vermieden.

Hinweis: Wenn die EM6250 auf SD-Karten aufzeichnet, gilt dies als ein Videonutzer. Die maximal zulässige Anzahl an Videonutzern entnehmen Sie bitte Anhang B.

- Bei Auswahl der Option "Immer aufzeichnen" startet das System sofort die Aufzeichnung auf die SD-Karte und zeichnet kontinuierlich auf. Bei Auswahl der Option "Aufzeichnung planen" erfolgt die Aufzeichnung auf der SD-Karte gemäß der "Zeitplanung" in Abschnitt 5.5.5. "Aufzeichnung deaktivieren" deaktiviert die Aufzeichnung auf die SD-Karte.
- Bei der Aufzeichnung auf die SD-Karte überprüft das System den freien Speicherplatz auf der SD-Karte. Steht kein Speicherplatz mehr Verfügung (Disk voll), führt das System je nach Auswahl entweder eine "Kontinuierliche Aufzeichnung" durch (indem die ältesten Dateien dieser EM6250 auf der SD-Karte überschrieben werden) oder die "Aufzeichnung stoppt".
- SD-Karten-Status Hier wird angezeigt, ob die SD-Karte eingesteckt oder entfernt ist.
- Dateien auf SD-Karte Eine Liste aller aufgezeichneten Dateien, die in datierten Ordnern - auf der SD-Karte gespeichert sind, mit Informationen inklusive Dateinamen und Aufzeichnungszeit. Die aufgezeichneten Dateien können auf dieser Seite einzeln heruntergeladen oder gelöscht werden.

| ( <u>EMINENT</u> )  | <b>B</b>                         | Easy Pro View<br>IP Camera                                     |
|---------------------|----------------------------------|----------------------------------------------------------------|
| Information         |                                  | SD-Card Record Settings                                        |
| Network             | Always Recording      Schedule I | Recording Disable Recording                                    |
| 🚺 Video             | When disk space full             | <ul> <li>Circular recording</li> <li>Stop recording</li> </ul> |
|                     | SD-Card Status                   | SD-Card Inserted                                               |
| Schedule            | SD-Card Record                   | Not Recording                                                  |
| Email/ftp Alarm     | Save & Apply                     | SD-Card Files                                                  |
| Speaker Alarm       |                                  |                                                                |
| NAS Settings        |                                  |                                                                |
| D-Card              |                                  |                                                                |
| Scheduling          |                                  |                                                                |
| Admin               |                                  |                                                                |
| language: English 🔻 |                                  |                                                                |
|                     |                                  |                                                                |
|                     |                                  |                                                                |
|                     |                                  |                                                                |
|                     |                                  |                                                                |
|                     |                                  |                                                                |

| ( <u>EMINENT</u> )  | B-C                     |                           | asy     | Pro View<br>IP Camera |
|---------------------|-------------------------|---------------------------|---------|-----------------------|
| -                   |                         | SD-Card Information       |         | <u>^</u>              |
| Information         | Capacity/Used/Available | 1881 MB / 1830 MB / 51 MI | B (3 %) | =                     |
| Network             | BD-Card Record Files    |                           |         |                       |
| Video               | · 🔁 20130306            |                           |         |                       |
| Schedule            | 20130312     20130311   |                           |         |                       |
| 🕨 Email/ftp Alarm   | 20130308<br>083049 crf  | Download                  | Delete  | 08:30:49              |
| Speaker Alarm       | 083147.crf              | Download                  | Delete  | 08:31:47              |
| NAS Settings        | 083226.crf              | Download                  | Delete  | 08:32:26              |
| ▶ SD_Card           | 083435.crf              | Download                  | Delete  | 08:34:35              |
| Coheduline          | 085255.crf              | Download                  | Delete  | 08:52:55              |
| Scheduling          | 085340.crf              | Download                  | Delete  | 08:53:40              |
| Admin               | 085412.crf              | Download                  | Delete  | 08:54:12              |
|                     | 085516.crf              | Download                  | Delete  | 08:55:16              |
| language: English 🔻 | 085556.crf              | Download                  | Delete  | 08:55:56              |
| angunger - 5        | 085703.crf              | Download                  | Delete  | 08:57:03              |
|                     | 085732.crf              | Download                  | Delete  | 08:57:32              |
|                     | 085804.crf              | Download                  | Delete  | 08:58:04              |
|                     | 085839.crf              | Download                  | Delete  | 08:58:39              |
|                     | 085924.crf              | Download                  | Delete  | 08:59:24              |
|                     | 085957 crf              | Download                  | Delete  | 08-59-57              |

#### 5.5.5 Zeitplanung

Die EM6250 bietet eine Zeitplanungsfunktion für durch Bewegungen ausgelöste E-Mail/FTP-Alarme und/oder NAS-Aufzeichnungen. Die Parameter hierfür werden auf der Seite mit den Einstellungen für "E-Mail/FTP-Alarm" bzw. auf der Seite "NAS-Einstellungen" eingestellt. Insgesamt darf die Planungsliste maximal 12 Elemente enthalten. Widersprüchliche Zeitplanungen werden nicht erkannt, das heißt, die Zeiten können überlappen, und die EM6250 erledigt im Überlappungszeitraum alle geplanten Ereignisse. Für zeitabhängiges Senden von E-Mail/FTP-Benachrichtigungen muss die Option "Zeitplanung" in den Einstellungen für "E-Mail/FTP-Alarm" bzw. "NAS-Einstellungen" aktiviert werden.

- Planungsliste Die gesamte Zeitplanung wird in diesem Bereich aufgelistet. Jedes Listenelement kann geändert oder gelöscht werden, indem Sie auf die Schaltfläche "Bearbeiten" bzw. "Löschen" drücken.
- E-Mail/FTP-Alarm Für jede Planung wird sofern diese Option ausgewählt und "Ausgelöst durch Bewegung" und/oder "Ausgelöst durch PIR" aktiviert ist - die EM6250 das Senden einer E-Mail/FTP-Benachrichtigung innerhalb der geplanten Zeit auslösen, wenn eine Bewegung erkannt wird und/oder der PIR-Alarm anspricht.
- Lautsprecheralarm Für jede Planung wird sofern diese Option ausgewählt und "Ausgelöst durch Bewegung" und/oder "Ausgelöst durch PIR" aktiviert ist - die EM6250 den Lautsprecheralarm innerhalb der geplanten Zeit auslösen, wenn eine Bewegung erkannt wird und/oder der PIR-Alarm anspricht.
- NAS-Aufzeichnung Für jede Planung kann sofern diese Option ausgewählt ist entweder "Kontinuierlich" oder "Ausgelöst durch Bewegung" oder "Ausgelöst durch PIR" aktiviert werden. "Kontinuierlich" bedeutet, dass die EM6250 während der

gesamten geplanten Zeit kontinuierlich auf das NAS-Gerät aufzeichnet. "Ausgelöst durch Bewegung" und/oder "Ausgelöst durch PIR" bedeutet, dass die EM6250 immer dann 30 Sekunden auf das NAS-Gerät aufzeichnet, wenn innerhalb der geplanten Zeit eine Bewegung erkannt wird und/oder ein PIR-Alarm ansteht. Eine fünfsekündige Voraufzeichnungszeit (Voraussetzung: SD-Karte installiert) stellt sicher, dass der kritische Moment aufgezeichnet wird.

- 5. Aufzeichnung auf SD-Karte Für jede Planung kann sofern diese Option ausgewählt ist - entweder "Kontinuierlich" oder "Ausgelöst durch Bewegung" oder "Ausgelöst durch PIR" aktiviert werden. "Kontinuierlich" bedeutet, dass die EM6250 während der gesamten geplanten Zeit kontinuierlich auf die SD-Karte aufzeichnet. "Ausgelöst durch Bewegung" und/oder "Ausgelöst durch PIR" bedeutet, dass die EM6250 immer dann 30 Sekunden auf die SD-Karte aufzeichnet, wenn innerhalb der geplanten Zeit eine Bewegung erkannt wird und/oder ein PIR-Alarm ansteht. Eine fünfsekündige Voraufzeichnungszeit (Voraussetzung: SD-Karte installiert) stellt sicher, dass der kritische Moment aufgezeichnet wird.
- 6. Für den Planungszeitraum stehen "Jede Woche", "Täglich" oder "Fester Zeitpunkt" zur Auswahl:
  - A. Für "Jede Woche" können die Wochentage sowie die Dauer an den einzelnen Tagen angegeben werden.
  - B. Für "Täglich" kann die Dauer an den einzelnen Tagen angegeben werden.
  - C. Für "Fester Zeitpunkt" können Startdatum/-zeit und Enddatum/-zeit des Planungszeitraums angegeben werden.

|                  |                 | Schedule Management                                                                                                    |
|------------------|-----------------|----------------------------------------------------------------------------------------------------|
| Information      | Email/ftp Alarm | Email/ftp schedule not enabled                                                                                                    |
| Network          | Speaker Alarm   | Spk alarm schedule not enabled                                                                                                    |
| Video            | NAS Record      | NAS schedule not enabled                                                                                                    |
| Schedule         | SD-Card Record  | ○ Continuous ○ Motion triggered                                                                                                    |
| Email/ftp Alarm  | every week      | Sun Mon Tue Wed Thu Fri Sat                                                                                                    |
| Speaker Alarm    | O Every day     | During time 00 • : 00 • ~ 00 • : 00 •                                                                                                    |
| NAS Settings     | ○ Fixed time    | Start time :         2013 * / 03 * / 12 *         13 * :         00 *           End time :         2013 * / 03 * / 12 *         13 * :         30 * |
| Scheduling       |                 | Add Schedule                                                                                                    |
| Admin            |                 |                                                                                                    |
|                  |                 |                                                                                                    |
| guage: English 🔻 |                 |                                                                                                    |
|                  |                 |                                                                                                    |

## 5.6 Admin

Das Menü Admin erlaubt Ihnen die Konfiguration und Wartung Ihrer EM6250. Hier können Sie das Datum/die Uhrzeit einstellen, den LED-Anzeigestatus und die Anmeldedaten für den Admin festlegen, die Firmware für die EM6250 aktualisieren und die EM6250 neu starten.

#### 5.6.1 Anmeldung für den Admin

Auf dieser Seite können Sie das Anmeldekonto für das Internet ändern. Mit diesem Konto können Sie sich bei der EM6250 anmelden und Änderungen vornehmen. Das Standardkonto lautet "admin", ohne Kennwort. Wenn Sie Ihre Anmeldedaten vergessen haben, können Sie mit den Schritten unter 5.6.6 die EM6250 auf die Werkseinstellungen zurücksetzen und sich mit dem Konto "admin" anmelden. Beachten Sie bitte, dass dieses Konto nicht mit dem Kennwort für die Videowiedergabe auf der Seite "Videoeinstellungen" identisch ist.

| ( <u>EMINENT</u> )                                                 | Res Contraction  |                | <b>Easy</b> Pro View<br>IP Camera |
|--------------------------------------------------------------------|------------------|----------------|-----------------------------------|
| T anterester                                                       |                  | Web Access & P | assword Settings                  |
|                                                                    | Web access port  | 80             |                                   |
| - Network                                                          | Username         | admin          |                                   |
| Video                                                              | Password         |                |                                   |
| Schedule                                                           | Password confirm |                |                                   |
| Admin login LED Control Date/Time Upgrade reboot Languaget English |                  | Save 8         | i Apply                           |

#### 5.6.2 LED-Anzeigesteuerung

Die EM6250 bietet eine Funktion zur Steuerung der LED-Anzeige, mit der Sie die LED-Anzeige an der Vorderseite der EM6250 aktivieren oder deaktivieren können. Die entsprechenden Einstellungen werden im Folgenden erläutert:

- 1. Normale LED-Anzeige Wählen Sie diese Option, um die Status-LED und die Ethernet-LED zu aktivieren.
- LED-Anzeige immer ausschalten W\u00e4hlen Sie diese Option, um die Status-LED und die Ethernet-LED zu deaktivieren.
- LED-Anzeige nach Verbindung ins Netzwerk ausschalten Wählen Sie diese Option, um die LED-Anzeige im Falle von Problemen mit der Internetverbindung einzuschalten. Wenn die Verbindung ins Internet steht, leuchtet die LED nicht.

| ( <u>EMINENT</u> )                 |                                              | Easy Pro View<br>IP Camera |
|------------------------------------|----------------------------------------------|----------------------------|
| <b>-</b> 1.1000.000                | LED Control                                  |                            |
| Information                        | <ul> <li>Normal led display</li> </ul>       |                            |
| Network                            | Turn off led display always                  |                            |
| Video                              | Turn off led display after network connected |                            |
| Schedule                           | Save & Apply                                 | ]                          |
| 2 Admin                            |                                              |                            |
| Admin login                        |                                              |                            |
| LED Control                        |                                              |                            |
| Date/Time                          |                                              |                            |
| 🕨 Upgrade                          |                                              |                            |
| reboot                             |                                              |                            |
| Ingusge <mark>:</mark> English 🛛 👻 |                                              |                            |

#### 5.6.3 Datum/Uhrzeit

Die EM6250 kann das Datum/die Uhrzeit mit einem universal verfügbaren Zeitserver (z. B. time.windows.com) über das NTP-Protokoll synchronisieren. Datum und Uhrzeit werden dann jedes Mal, wenn eine Verbindung ins Internet hergestellt wird, korrigiert. Durch Auswahl einer der verschiedenen Zeitzonen kann der Nutzer die korrekte Zeit einstellen. In bestimmten Zeitzonen besteht zudem die Möglichkeit, "Sommerzeit" zu aktivieren oder zu deaktivieren. Bei Aktivierung der "Sommerzeitfunktion" können Anfang und Ende der Sommerzeit bearbeitet werden.

Die Kamera verfügt über eine interne Echtzeituhr, die das Datum/die Uhrzeit auch ohne Verbindung ins Internet bewahrt.

| ( <u>EMINENT</u> )                                                                 | Res Con              | Easy Pro View<br>IP Camera                                                                                  |
|------------------------------------------------------------------------------------|----------------------|----------------------------------------------------------------------------------------------------|
| Information                                                                        | NTP Server           | NTP Date/Time Settings time.windows.com                                                                     |
| Video                                                                              | Time Zone            | (GMT+01:00) France, Germany, Italy                                                                          |
| Schedule                                                                           | Daylight Saving Time | Enable Disable Start time : Last      Sunday      in March      End time : Last      Sunday      in October |
| Admin                                                                              | Current Time         | 2013/03/12 13:31:09                                                                                         |
| Admin login<br>LED Control<br>Date/Time<br>Upgrade<br>Preboot<br>Language: English | System Up Time       | 0 days 0 hours 23 mins 41 secs                                                                              |

#### 5.6.4 Firmware aktualisierung

Diese Installationsanleitung führt Sie durch das Installationsprozess der Easy Pro View Kamera Firmware. Verwenden Sie die folgenden Schritte, um die FIrmware korrekt zu installieren.

#### Laden Sie die Firmware herunter.

- 1. Gehen Sie auf unsere Website www.eminent-online.com.
- 2. Wählen Sie das Suchfeld und geben Sie die Modellnummer Ihrer Eminen Easy Pro View Kamera, zum Beispiel: EM6250.
- 3. Klicken Sie auf "Drivers/ Software" (Treiber/Software).
- 4. Laden Sie die Firmware herunter.
- 5. Extrahieren Sie die heruntergeladene Datei.

#### Firmware-Aktualisierung mit Ihrem PC

Bevor Sir die Firmware Aktualisierung starten, vergewissern Sie sich, dass die Kamera über einen Ethernet-Kabel an Ihrem Netzwerk verbunden ist, um mögliche Unterbrechungen Ihres WiFi Netzwerkes zu vermeiden. Vergewissern Sie sich, dass die Easy Pro View Software auf Ihrem PC installiert ist. Falls nicht, installieren Sie diese zuerst, von der mit Ihrer Kamera mitgelieferte CD, oder laden Sie die letzte Version von der Website.

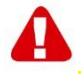

Beachten Sie: Das extrahierte download-Verzeichnis enthält eine **".cfg**" und eine "**n.f**" Datei. Bitte vergewissern Sie sich das beide Dateien in der Kamera aktualisiert werden, indem Sie Schritte 6 bis 11 wiederholen.

Melden Sie sich in der Web-Schnittstelle ein.

- Doppel-klicken Sie auf die Verknüpfung "Easy Pro View", die auf ihrem Desktop angelegt ist. (Dieser Programm muss auf Ihrem Desktop installiert werden, für mehr Informationen konsultieren Sie bitte die vollständige Anleitung).
- 2. Das Programm wird automatisch Ihre Kamera im Netzwerk suchen. Sobald sie gefunden wird, wird die Kamera in der Liste angezeigt.
- 3. Klicken Sie mit der rechten Maustaste auf Ihre Kamera, klicken Sie dann auf "Web configure" (Web Konfiguration)

| Easy Pro View        | v3.1.3 2013-03-11 378.5 G |    |
|----------------------|---------------------------|----|
| Camera List 00224699 | a) e heause               |    |
|                      | <b>**</b>                 | 0  |
| No source            | Ne source                 |    |
|                      |                           | 6  |
|                      |                           | 0- |

- 4. Ein Browser-Fenster erschient jetzt.
- Geben Sie den Benutzernamen und Passwort der Kamera. Standardmäßig ist der Benutzername "admin" und das Passwort ist "please leave this blanc" (bitte leer lassen).

Beachten Sie: Es sind **NICHT** das ID und Passwort der Kamera die auf der Karte erwähnt werden!

In dieser Abschnitt gehen wir davon aus, dass Sie sich über Internet Explorer angemeldet haben.

Das Menü sieht etwas anders aus im Fall von andere Browser.

|                    |                     | IP CAM Information                 |
|--------------------|---------------------|------------------------------------|
| Information        | Model               | Eminent / v030408 / plus           |
|                    | IP CAM ID           | 003-019-003                        |
| Network            | Registration status | Registered(3+uPnP)                 |
|                    | Network type        | Wired(DHCP) - (ip=192.168.100.139) |
| Video              | Video user          | 0                                  |
|                    | Video resolution    | 640 x 480                          |
| Schedule           | Video bandwidth     | 512K bps                           |
|                    | Email/ftp Alarm     | On                                 |
| Admin              | NAS Record          | Recording Now                      |
|                    | SD-Card Record      | Recording Now                      |
| anguage: English 🔹 | Mac Address(Hex)    | 00:1B:C7:02:12:02                  |

6. Klicken Sie im linken Menü auf der Taste "Admin".

7. Klicken Sie auf "Upgrade" (Aktualisierung).

|                                             |                           |                         | Easy Pro View<br>IP Camera |
|---------------------------------------------|---------------------------|-------------------------|----------------------------|
|                                             |                           | Firmware upgrad         | e                          |
| Information                                 | O Upgrade from FTP server | Upgrade from local file |                            |
| Network                                     | FTP Server                |                         |                            |
| Video                                       | Usamama                   |                         |                            |
| Schedule                                    | Password                  |                         |                            |
| Admin                                       | Firmware filename         |                         |                            |
| Admin login                                 | Firmware location         |                         | Bladeren                   |
| Date/Time                                   |                           | Upgrade                 |                            |
| Upgrade                                     |                           |                         |                            |
| reboot<br>language <mark>:</mark> English 👻 |                           |                         |                            |

- 8. Wählen Sie die Option "Upgrade from local file" (aktualisieren von lokale Datei).
- 9. Wählen Sie die Option "**Browse**" (Durchsuchen) und blättern Sie durch zum Dateispeicherort der heruntergeladene Firmware.
- 10. Klicken Sie auf "Upgrade" (Aktualisierung).

|                                                                                                    |                                                                                                    | <b>Easy</b> Pro View<br>IP Camera |
|----------------------------------------------------------------------------------------------------|----------------------------------------------------------------------------------------------------|-----------------------------------|
| <ul> <li>Information</li> <li>Network</li> <li>Vrdeo</li> <li>Schedule</li> <li>Admin</li> <li>Admin login</li> <li>LED Control</li> <li>Date Time</li> <li>Upgrade</li> <li>reboot</li> </ul> | Firmware upgrade status<br>Status erasing flash : 0 %<br>Do not power off the device<br>The device will restart after upgrade autor | natically.                        |

11. Nach erfolgreich Aktualisierung wird die Easy Pro View IP Kamera automatisch neu starten.

Bitte beachten Sie: schalten Sie die Kamera nicht aus während des Aktualisierungs-Vorgangs. Das Firmware-Aktualisierungs-Prozess kann bis zu 10 Minuten dauern.

#### 5.6.5 Neustart

Auf dieser Seite können Sie die EM6250 manuell neu starten. Alle angeschlossenen Videobetrachter werden getrennt.

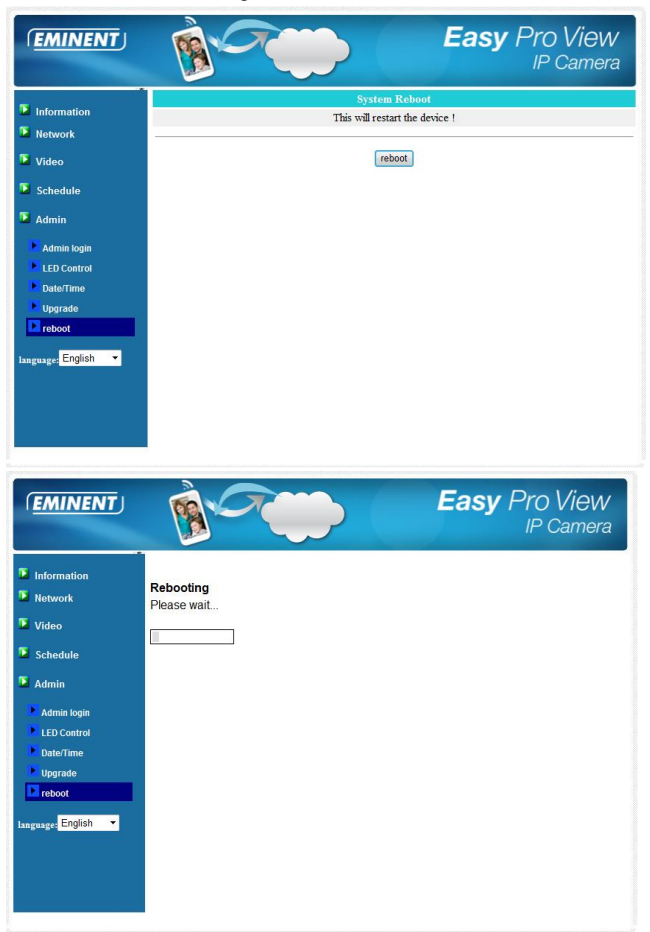

#### 5.6.6 Rücksetzung auf Werkseinstellungen

Unter bestimmten Umständen - z. B. weil Sie Ihr Kennwort für die Anmeldung im Internet vergessen haben - muss die EM6250 auf die Werkseinstellungen zurückgesetzt werden. In einem solchen Fall genügt es, mindestens 4 Sekunden lang mit einem spitzen Gegenstand auf die "Reset"-Taste an der Rückseite der EM6250 zu drücken und dann loszulassen (Voraussetzung: die EM6250 ist eingeschaltet). Die EM6250 wird auf die Werkseinstellungen zurückgesetzt und führt automatisch einen Neustart durch. Hinweis: Das Konto für die Anmeldung im Internet lautet nach der Rücksetzung auf die Werkseinstellungen "admin" (ohne Kennwort), das Kennwort für die Wiedergabe von Video lautet "ipcam".

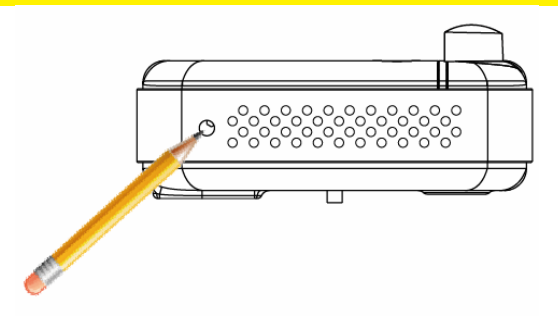

## 6.0 Dropbox

Diese Funktion bietet eine Lösung, um Ihre Aufnahmen im Cloud (Dropbox) zu sichern. Um diese Funktion benutzen zu können, müssen Sie einen Dropbox-Konto haben. Sollten Sie keinen Dropbox-Konto haben, erstellen Sie einen, indem Sie auf dem folgenden Link: <u>http://www.dropbox.com</u>.

Hinweis: Die Qualität der Aufnahme wird bestimmt durch die Videoeinstellungen des "Hauptstroms". Um diese Einstellungen zu überprüfen/ändern, konsultieren Sie bitte die vollständige Anleitung. Falls Probleme mit Ihre Internet Verbindung auftreten, nachdem die Dropbox Funktion aktiviert wurde, senken Sie bitte die "Main Stream" (Haupt-Strom) Einstellungen Ihrer Easy Pro View Kamera. Diese Einstellungen werden im Kapitel "Änderung der Aufnahme-Einstellungen".

# 6.1 Konfigurierung der Kamera zum aufnehemen auf Ihrem Dropbox-Konto

#### 6.1.1 Android

- 1. Öffnen Sie die Easy Pro View Anwendung.
- 2. Öffnen Sie das Menü indem Sie auf dem Pfeil Reihen neben der Kamera drücken und "Camera settings" (Kamera Einstellungen) auswählen.

#### Beachten Sie: Es sind **NICHT** das ID und Passwort der Kamera die auf der Karte erwähnt werden!

- 4. Drücken Sie auf "Schedule" (Zeitplan)
- 5. Drücken Sie auf "NAS/Cloud"

- 6. Wählen Sie die Option "Dropbox"
- 7. Setzen Sie Aufnehmen auf "ON" (EIN).
- Jetzt bestimmen Sie, ob Sie eine konstante Aufnahme, "Always recording" (ständige Aufnahme), möchten, oder ob Sie möchten, dass die Aufnahmen entsprechend dem Zeitplan erfolgen, "Schedule recording" (zeitgeplannte Aufnahme).
- 9. Stellen Sie die minimale Festplattenspeicher, die auf Ihrem Dropbox verfügbar bleiben sollte (Mindesteinstellung ist 200 MB)
- 10. Wenn Sie die Einstellungen festgelegt wurden, drücken Sie bitte "Aktualisieren"
- 11. Sobald die Einstellung fertig ist, drücken Sie bitte auf "Login" (Anmelden).
- Ein Browser Fenster wird geöffnet, in dem Sie Ihre Anmeldedaten für Ihren Dropbox-Konto eingeben können, um Ihre Kamera Zugang zum Konto zu geben (falls Sie keinen Dropbox-Konto besitzen, erstellen Sie bitte eins unter <u>http://www.dropbox.com</u>).

#### 6.1.2 iPod/iPhone

- 1. Öffnen Sie die Easy Pro View Anwendung.
- 2. Öffnen Sie das Menü indem Sie auf dem Pfeil Reben der Kamera drücken und "Camera settings" (Kamera Einstellungen) auswählen.

# Beachten Sie: Es sind **NICHT** das ID und Passwort der Kamera die auf der Karte erwähnt werden!

- 4. Drücken Sie auf "Schedule" (Zeitplan)
- 5. Drücken Sie auf "NAS/Cloud"
- 6. Wählen Sie die Option "Dropbox"
- 7. Setzen Sie Aufnehmen auf "ON" (EIN).
- Jetzt bestimmen Sie, ob Sie eine konstante Aufnahme, "Always recording" (ständige Aufnahme), möchten, oder ob Sie möchten, dass die Aufnahmen entsprechend dem Zeitplan erfolgen, "Schedule recording" (zeitgeplannte Aufnahme).
- Stellen Sie die minimale Festplattenspeicher, die auf Ihrem Dropbox verfügbar bleiben sollte (Mindesteinstellung ist 200 MB)
- 10. Wenn Sie die Einstellungen festgelegt wurden, drücken Sie bitte "Aktualisieren"
- 11. Sobald die Einstellung fertig ist, drücken Sie bitte auf "Login" (Anmelden).
- Ein Browser Fenster wird geöffnet, in dem Sie Ihre Anmeldedaten für Ihren Dropbox-Konto eingeben können, um Ihre Kamera Zugang zum Konto zu geben (falls Sie keinen Dropbox-Konto besitzen, erstellen Sie bitte eins unter <u>http://www.dropbox.com</u>).

#### 6.1.3 iPad

1. Öffnen Sie die Easy Pro View Anwendung.

- 2. Öffnen Sie das Menü indem Sie auf dem Pfeil Reben der Kamera drücken und "Camera settings" (Kamera Einstellungen) auswählen.

Beachten Sie: Es sind **NICHT** das ID und Passwort der Kamera die auf der Karte erwähnt werden!

- 4. Drücken Sie auf "Schedule" (Zeitplan)
- 5. Drücken Sie auf "NAS/Cloud"
- 6. Wählen Sie die Option "Dropbox"
- 7. Setzen Sie Aufnehmen auf "ON" (EIN).
- Jetzt bestimmen Sie, ob Sie eine konstante Aufnahme, "Always recording" (ständige Aufnahme), möchten, oder ob Sie möchten, dass die Aufnahmen entsprechend dem Zeitplan erfolgen, "Schedule recording" (zeitgeplannte Aufnahme).
- Stellen Sie die minimale Festplattenspeicher, die auf Ihrem Dropbox verfügbar bleiben sollte (Mindesteinstellung ist 200 MB)
- 10. Wenn Sie die Einstellungen festgelegt wurden, drücken Sie bitte "Aktualisieren"
- 11. Sobald die Einstellung fertig ist, drücken Sie bitte auf "Login" (Anmelden).
- Ein Browser Fenster wird geöffnet, in dem Sie Ihre Anmeldedaten für Ihren Dropbox-Konto eingeben können, um Ihre Kamera Zugang zum Konto zu geben (falls Sie keinen Dropbox-Konto besitzen, erstellen Sie bitte eins unter <u>http://www.dropbox.com</u>).

# 6.2 Konfigurierung der Anwendung um Zugang zu den Dropbox Aufnahmen zu erhalten.

#### 6.2.1 Android

- 1. Öffnen Sie die Easy Pro View Anwendung.
- 2. Wählen Sie die Option "Playback" (Wiedergabe) links unten in der Anwendung.
- 3. Wählen Sie die Taste "**Dropbox**" (falls die Dropbox-Taste nicht erscheint, überprüfen Sie bitte, ob Sie die letzte Version der Anwendung installiert haben (siehe das Kapitel Herunterladen/Aktualisierung der Anwendung)).
- 4. Drücken Sie auf die + Taste, um einen Dropbox-Konto hinzuzufügen.
- 5. Geben Sie jetzt Ihre Daten für Ihren Dropbox-Konto ein (falls Sie keinen Dropbox-Konto besitzen, erstellen Sie bitte eins unter <u>http://www.dropbox.com</u>).
- Falls von Dropbox dazu aufgefordert, der ipcam\_S den Zugang zu Ihrem Konto zu genehmigen, wählen Sie "Allow" (Erlauben).
- Jetzt ist Ihre Konto zum Menü "Playback->Dropbox" (Wiedergabe->Dropbox) hinzugefügt.

#### 6.2.2 iPod/iPhone/iPad

1. Öffnen Sie die Easy Pro View Anwendung.

- 2. Wählen Sie die Option "**Playback**" (Wiedergabe) links unten in der Anwendung.
- Wählen Sie die Taste "Dropbox" (falls die Dropbox-Taste nicht erscheint, überprüfen Sie bitte, ob Sie die letzte Version der Anwendung installiert haben (siehe das Kapitel Herunterladen/Aktualisierung der Anwendung)).
- 4. Drücken Sie auf die + Taste, um einen Dropbox-Konto hinzuzufügen.
- 5. Geben Sie jetzt Ihre Daten für Ihren Dropbox-Konto ein (falls Sie keinen Dropbox-Konto besitzen, erstellen Sie bitte eins unter <u>http://www.dropbox.com</u>).
- 6. Falls von Dropbox dazu aufgefordert, ipcam\_S den Zugang zu Ihrem Konto zu erlauben, wählen Sie "**Allow**" (Erlauben).
- Jetzt ist Ihre Konto zum Menü "Playback->Dropbox" (Wiedergabe->Dropbox) hinzugefügt.

## 6.3 Wiedergabe der Dropbox Aufnahmen

#### 6.3.1 Android

- 1. Öffnen Sie die Easy Pro View Anwendung.
- 2. Wählen Sie die Option "**Playback**" (Wiedergabe) in der untere linke Ecke der Anwendung.
- 3. Wählen Sie die Taste "**Dropbox**" (falls die Dropbox-Taste nicht erscheint, überprüfen Sie bitte, ob Sie die letzte Version der Anwendung installiert haben (siehe das Kapitel Herunterladen/Aktualisierung der Anwendung)).
- 4. Wählen Sie Ihren Dropbox-Konto aus, dass Sie früher zur Liste in der Anwendung hinzugefügt haben.
- 5. Sie werden jetzt eine Übersicht aller Kameras bekommen, die die Genehmigung haben, auf Ihrem Dropbox-Konto zu speichern.
- 6. Wählen Sie der ID der Kamera, die Sie sich ansehen möchten.
- 7. Sie werden jetzt eine Übersicht aller Daten die die ausgewählten Kamera auf Ihrem Dropbox-Konto gespeichert hat.
- 8. Wählen Sie das Datum, das Sie sich ansehen möchten.
- Jetzt werden Sie alle Aufnahmen von den ausgewählten Kamera und Datum sehen. Der Dateiname basiert auf der Aufnahmezeit. HHMMSS.crf wählen Sie die Datei/Zeit der Aufnahme, die Sie wiedergeben möchten.
- 10. Die Datei wird von Ihrem Dropbox-Konto geladen und Sie können sie dann auf Ihrem Smartphone/Tablet-PC abspielen.

#### 6.3.2 iPod/iPhone

- 1. Öffnen Sie die Easy Pro View Anwendung.
- 2. Wählen Sie die Option "**Playback**" (Wiedergabe) in der untere linke Ecke der Anwendung.
- 3. Wählen Sie die Taste "**Dropbox**" (falls die Dropbox-Taste nicht erscheint, überprüfen Sie bitte, ob Sie die letzte Version der Anwendung installiert haben (siehe das Kapitel Herunterladen/Aktualisierung der Anwendung)).
- 4. Wählen Sie Ihren Dropbox-Konto aus, dass Sie früher zur Liste in der Anwendung hinzugefügt haben.
- 5. Sie werden jetzt eine Übersicht aller Daten die die ausgewählten Kamera auf Ihrem Dropbox-Konto gespeichert hat.

- 6. Wählen Sie der ID der Kamera, die Sie sich ansehen möchten.
- 7. Sie werden jetzt eine Übersicht aller Daten die die ausgewählten Kamera auf Ihrem Dropbox-Konto gespeichert hat.
- 8. Wählen Sie das Datum, das Sie sich ansehen möchten.
- Jetzt werden Sie alle Aufnahmen von den ausgewählten Kamera und Datum sehen. Der Dateiname basiert auf der Aufnahmezeit. HHMMSS.crf wählen Sie die Datei/Zeit der Aufnahme, die Sie wiedergeben möchten.
- Die Datei wird von Ihrem Dropbox-Konto geladen und Sie können sie dann auf Ihrem Smartphone/Tablet-PC abspielen.

## 6.4 Änderung der Aufnahme-Einstellungen

Empfohlene Bandbreiten-Einstellungen in Abhängigkeit Ihrer Internet Upload-Geschwindigkeit:

| Bandbreite | Auflösung  | Bildfrequenz |
|------------|------------|--------------|
| 64 kbps    | 320 x 240  | 5            |
| 128 kbps   | 320 x 240  | 15           |
| 256 kbps   | 320 x 240  | 20           |
| 512 kbps   | 640 x 480  | 10           |
| 768 kbps   | 640 x 480  | 15           |
| 1 Mbps     | 1024 x 768 | 10           |
| 1,2 Mbps   | 1024 x 768 | 10           |
| 1,5 Mbps   | 1024 x 768 | 15           |
| 2 Mbps     | 1280 x 800 | 15           |
| 3 Mbps     | 1280 x 800 | 25           |

Bitte vergewissern Sie sich, dass die Gesamt-Bandbreite aller Ihrer Easy Pro View Kameras nicht Ihre Internet Upload-Bandbreite überschreitet (vergewissern Sie sich vorzugsweise, dass genug Upload-Bandbreite verfügbar ist für andere Geräte).

Beispiel: Internet Upload-Geschwindigkeit = 10 Mbps

Und Sie möchten 3 Easy Pro View Kameras verwenden, die gleichzeitig in Dropbox aufnehmen können, und Sie möchten eine minimale Internet Upload-Verbindung von 3-4 Mbps behalten.

10 Mbps - 4 Mbps = 6 Mbps

6 Mbps / 3 Kameras = 2 Mbps per Kamera

Konfigurieren Sie alle 3 Kameras auf 2 Mbps mit einer max. Auflösung von 1280x800 @ 15 fps

#### 6.4.1 Anmeldung auf der Webseite

- 1. Vergewissern Sie sich zuerst, dass die PC-Software auf Ihrem Desktop oder Laptop installiert ist. (siehe vollständiges Handbuch für nähere Angaben)
- 2. Doppel-klicken Sie auf die Verknüpfung "Easy Pro View", die auf ihrem

Desktop angelegt ist.

- Das Programm wird automatisch Ihre Kamera im Netzwerk suchen. Sobald sie gefunden wird, wird die Kamera in der "Auto Search" Liste (Automatische Suche) angezeigt.
- 4. Klicken Sie mit der rechten Maustaste auf Ihre Kamera, klicken Sie dann auf "web configure" (Web Konfiguration)

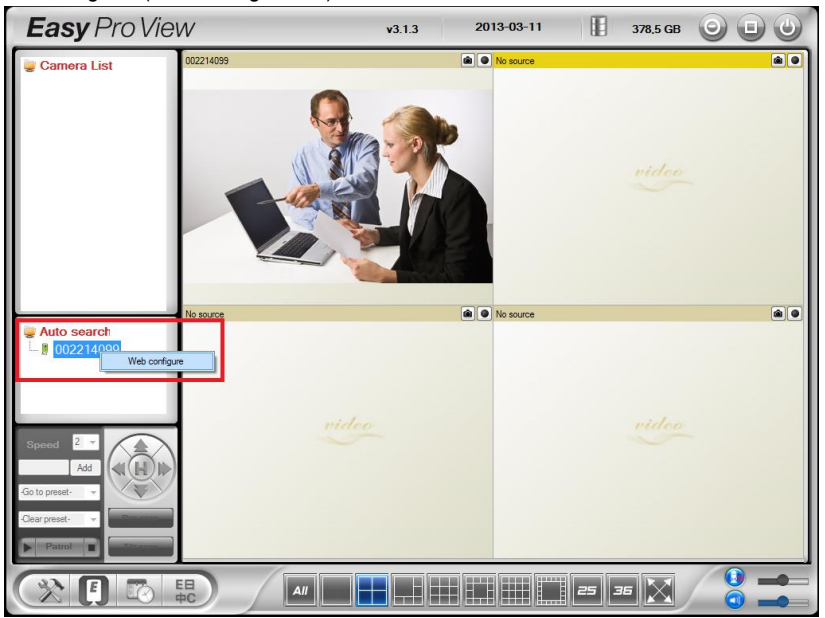

- 5. Ein Browser-Fenster erschient jetzt.
- 6. Geben Sie der Benutzername und Passwort der Kamera ein. Standardmäßig ist der Benutzername "admin" und das Passwort sollte nicht eingegeben werden.

# Beachten Sie: Es sind **NICHT** das ID und Passwort der Kamera die auf der Karte erwähnt werden!

- 7. Jetzt auf "Video" klicken.
- 8. "Video settings" (Video-Einstellungen) klicken

#### 6.4.2 Video-Einstellungen

Die Easy Pro View Kamera ist dazu konzipiert, hochwertige Videos zum Ansehen mit der Easy Pro View Software zu liefern. In diesem Konfigurations-Menü können Sie die Parameter des Hauptstroms, die mit der Dropbox Aufnahme und den Video-Streaming zusammenhängen, verändern.

| ( <u>EMINENT</u> ) | Res Contraction                             | Easy Pro Vie                                 | W<br>era |
|--------------------|---------------------------------------------|----------------------------------------------|----------|
| _                  |                                             | Video Settings                               |          |
| Information        | IP CAM ID                                   | 003019003                                    |          |
| Network            | Password(play video)                        | 1234                                         |          |
| 🔰 Video            | Internet speed                              | 1.5Mbps -                                    |          |
| Display            | Adjust resolution & fram                    | Adjust resolution & frame rate automatically |          |
| Video Settings     | <ul> <li>Use the following value</li> </ul> | O Use the following values                   |          |
| Mobile Video       | Resolution                                  | 640x480(VGA) 🔻                               |          |
| Night Mode         | Frame rate                                  | 10fps 👻                                      |          |
| Schedule           | Favor/Preference                            | Image Quality 👻                              |          |
| Admin              | Brightness                                  | 5(medium) 🔻                                  |          |
|                    | Sharpness                                   | 3 •                                          |          |
| anguage: English 🔻 | Low light sensitivity                       | high 👻                                       |          |
|                    | Video color                                 | colored 👻                                    |          |
|                    | Video Flip                                  | Normal 🔻                                     |          |
|                    | Outdoor video I                             | ndoor video 🛛 🖲 Indoor+Sun light             |          |
|                    | •                                           | m                                            | •        |

- Internet Geschwindigkeit dies ist die Upload-Bandbreite Ihrer Netzwerk-Umgebung. Ein höherer Wert wird eine höhere Video-Qualität und Bandbreite erzeugen. Sollte aber Ihre Internet *Upload*-Verbindung nicht mehr Bandbreite liefern, als der angegebene Wert, könnte die Video-Qualität sinken und andere Geräte, die die gleiche Internet Verbindung benutzen, könnten Verbindungsprobleme erfahren. Bitte achten Sie darauf, ein Wert zu benutzen, dass niedriger ist als Ihre Internet Upload-Bandbreite.
- Auflösung und Bildfrequenz automatisch anpassen Sie können das System die geeignete Video-Auflösung und Bildfrequenz automatisch für Sie auswählen lassen. Die Auswahl basiert auf den Wert für die "Internet-Geschwindigkeit". Dies ist die empfohlene Standardeinstellung.
- 3. Auflösung es gibt fünf Auswahlmöglichkeiten: 320x240, 480x360 640x400, 1024x768 und 1280x800. Falls Sie sich dafür entscheiden, den Wert manuell auszuwählen, können Sie eins dieser fünf Werte auswählen. Bitte beachten Sie das, falls die Internet-Geschwindigkeit langsam ist (niedriger Wert), eine hohe Auflösung (1280x800) oder Bildfrequenz eine schlechte Videoqualität verursachen könnte.
- 4. Bildfrequenz die Video Bildanzeige Frequenz. Ein höherer Wert bedeutet schnellere Bewegung und Kontinuität in der Videoanzeige.
- 5. Gefallen/Vorzug wählen Sie zwischen "Video-Bewegung", "Bildqualität", "bessere Qualität" und "beste Qualität". Wenn die Bandbreite nicht ausreicht für die ausgewählte "Internet Geschwindigkeit", wird das System die Video-Bewegung oder Bildqualität herabsetzen müssen. Diese Auswahl wird entscheiden, ob der Benutzer die "Video Bewegung" oder "Bildqualität" behalten möchte, wenn die Internet Geschwindigkeit nicht gut genug ist.
- 6. Schärfe die Schärfe des Videos, ein höherer Wert bedeutet ein schärferes Video.

# 7.0 Häufig gestellte Fragen und weitere wichtige Informationen

Antworten auf häufig gestellte Fragen zu Ihrem Gerät finden Sie auf den Kundendienstseiten zu Ihrem Produkt. Eminent aktualisiert diese Seiten regelmäßig, damit Sie stets auf die aktuellsten Informationen zugreifen können. Besuchen Sie für weitere Informationen über Ihr Produkt <u>www.eminent-online.com</u>.

# 8.0 Kundendienst und Unterstützung

Diese Bedienungsanleitung wurde sorgfältig von Eminent-Experten geschrieben. Falls es dennoch zu Problemen bei der Installation oder Nutzung Ihres Gerätes kommen sollte, füllen Sie bitte das Kundendienstformular auf unserer Website aus: <u>www.eminent-online.com/support</u>.

Sie können uns auch telefonisch erreichen: Unter <u>www.eminent-online.com/support</u> finden Sie die Helpdesk-Telefonnummer und die Bürozeiten.

# 9.0 Warnungen und wichtige Hinweise

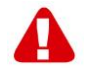

Durch Gesetze, Richtlinien und Verordnungen die vom Europäische Parlament festgelegt sind, könnten einige (Wireless) Geräte, im Hinblick auf die Verwendung, in bestimmten europäischen Mitgliedsstaaten Beschränkungen unterliegen. Die Verwendung solcher Produkte könnte in einigen europäischen Mitgliedsstaaten verboten werden. Wenden Sie sich an die (lokale) Regierung für weitere Informationen zu diesen Einschränkungen.

Befolgen Sie unbedingt die Anweisungen im Handbuch, insbesondere wenn es sich um Geräte handelt, die montiert werden müssen. Warnung: In den meisten Fällen handelt es sich um ein elektronisches Gerät. Falsche /

unsachgemäße Verwendung kann zu (schweren) Verletzungen führen!

Eine Reparatur des Gerätes sollte nur von qualifiziertem Eminent-Personal durchgeführt werden. Die Garantie erlischt sofort, wenn die Produkte eigens repariert und / oder Datenmissbrauch durch den Kunden betrieben wurde. Für erweiterte Garantie Bedingungen, besuchen Sie bitte unsere Website unter <u>www.eminent-online.com/warranty</u>.

Hinweis: Eminent erstellt seine Bedienungsanleitungen mit großer Sorgfalt. Durch neue, technische Entwicklungen kann es aber leider vorkommen, dass die gedruckte Bedienungsanleitung nicht mehr hundertprozentig aktuell ist. Die Online-Bedienungsanleitung wird immer direkt nach Einführung einer solchen neuen, technischen Entwicklung auf den letzten Stand gebracht. Falls Sie mit der gedruckten Bedienungsanleitung eine Funktion nicht finden oder bedienen können, bitte laden Sie immer die letzte Version von unserer Webseite www.eminent-online.com runter. Sie finden außerdem viele Informationen und Lösungen zu Ihrem Produkt bereits auf unserer Webseite unter den häufig gestellten Fragen (FAQs). Bitte lesen Sie zuerst die FAQs zu Ihrem Produkt. Oft finden Sie hier schon die Antwort zu Ihrer Frage.

## 10.0 Garantiebedingungen

Die fünfjährige Eminent-Garantie gilt für sämtliche Eminent-Produkte, sofern nicht anders erwähnt oder nicht anders beim Kauf vereinbart. Nach Kauf eines gebrauchten Eminent-Produktes gilt die restliche Garantiezeit ab Zeitpunkt des Kaufes durch den Erstkäufer. Die Eminent-Garantie gilt für sämtliche Eminent-Produkte und -Teile, die unlösbar mit dem betreffenden Produkt verbunden sind. Netzteile, Batterien/Akkus, Antennen und sämtliche sonstige Produkte, die nicht in das Hauptprodukt integriert oder direkt damit verbunden sind und/oder Produkte, deren Verschleiß zweifellos von Verschleiß beim Produkteinsatz abweicht, werden nicht durch die Eminent-Garantie abgedeckt. Die Eminent-Garantie gilt nicht, wenn Produkte falschem/unsachgemäßem Gebrauch oder externen Einflüssen ausgesetzt oder Serviceteile durch Personen/Institutionen geöffnet werden, die dazu nicht von Eminent autorisiert wurden. Eminent kann wiederaufbereitete Materialien zum Reparieren oder Austauschen Ihres defekten Produktes verwenden. Eminent kann nicht für Änderungen an Netzwerkeinstellungen durch Internetanbieter verantwortlich gemacht werden. Wir können nicht garantieren, dass das Eminent-Netzwerkprodukt weiterhin funktioniert, wenn Einstellungsänderungen durch Internetanbieter vorgenommen werden. Eminent kann nicht die Funktionstüchtigkeit von Webdiensten, Apps und anderen Inhalten Dritter garantieren, die über Eminent-Produkte verfügbar sind. Eminent-Produkte mit einer internen Festplatte haben eine eingeschränkte Garantiedauer von zwei Jahren auf die Festplatte. Eminent kann nicht für jegliche Datenverluste verantwortlich gemacht werden. Bitte stellen Sie sicher, dass Sie vor Rückgabe des Produktes zur Reparatur eine Kopie erstellen, dass sich Daten auf der Festplatte oder einer anderen Speicherquelle im Produkt befinden.

#### Wenn mein Produkt kaputtgeht

Falls Ihr Produkt aus anderen als den oben beschriebenen Gründen einen Defekt aufweist: Bitte wenden Sie sich mit Ihrem defekten Produkt an die Stelle, bei der Sie das Produkt erworben haben.

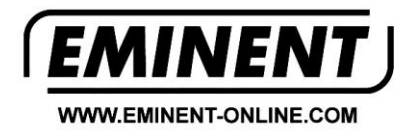

Trademarks: all brand names are trademarks and/or registered trademarks of their respective holders.

The information contained in this document has been created with the utmost care. No legal rights can be derived from these contents. Eminent cannot be held responsible, nor liable for the information contained in this document.

Eminent is a member of the Intronics Group

EM6250-DE | 04-2015